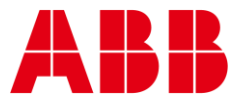

USER GUIDE MAN0141 rev 26

# **CBXi IP Controller**

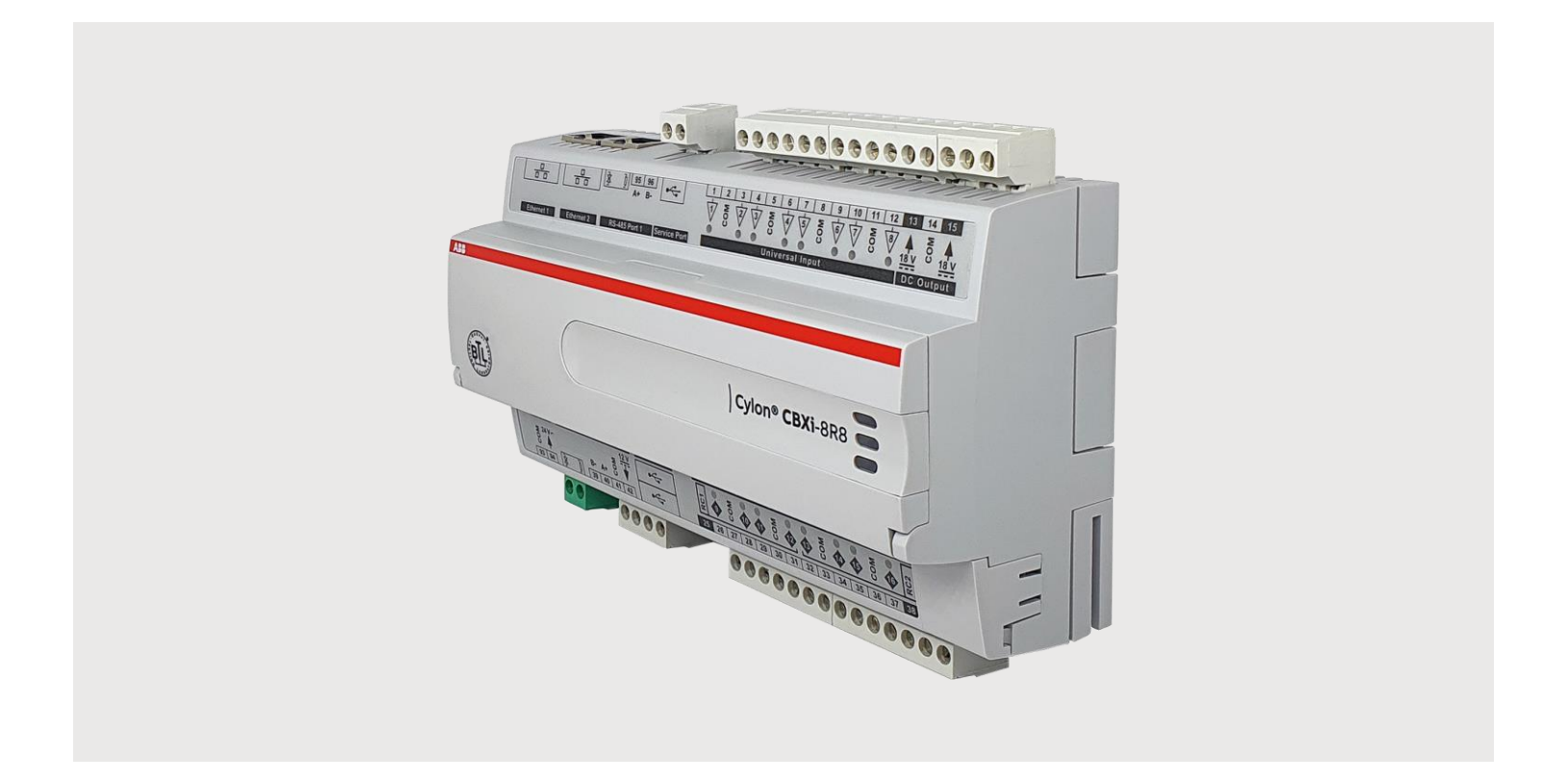

| -                                   | onventions used in this document:                                                                                                    |
|-------------------------------------|----------------------------------------------------------------------------------------------------|
| UI Text                             | : Text that represents elements of the UI such as button names, menu<br>options etc. is presented with a grey background and border, in Tahoma<br>font which is traditionally used in Windows UIs. For example:<br>Ok                                                                                                    |
| Standa                              | <b>rd Terms (Jargon)</b> : Text that is not English Language but instead refers t<br>industry standard concepts such as Strategy, BACnet, or Analog Input is<br>represents in slightly condensed font. For example:                                                                                                    |
|                                     | BACnet                                                                                                    |
| Code:                               | Text that represents File paths, Code snippets or text file configuration settings is presented in fixed-width font, with a grey background and border. For example:                                                                                                    |
|                                     | <pre>\$config_file = c:\CYLON\settings\config.txt</pre>                                                                                                    |
| Parame                              | <b>eter values</b> : Text that represents values to be entered into UI fields or displayed in dialogs is represented in fixed-width font with a shaded background. For example                                                                                                    |
| Parame                              | eter values: Text that represents values to be entered into UI fields or<br>displayed in dialogs is represented in fixed-width font with a shaded<br>background. For example<br>10°C                                                                                                    |
| Paramo                              | eter values: Text that represents values to be entered into UI fields or<br>displayed in dialogs is represented in fixed-width font with a shaded<br>background. For example<br>10°C<br>t Names: Text that represents a product name is represented in bold<br>colored text. For example                                                                                                    |
| Paramo<br>Produc                    | eter values: Text that represents values to be entered into UI fields or<br>displayed in dialogs is represented in fixed-width font with a shaded<br>background. For example<br>10°C<br>t Names: Text that represents a product name is represented in bold<br>colored text. For example<br>INTEGRA™                                                                                                    |
| Paramo<br>Produc<br>Compa           | eter values: Text that represents values to be entered into UI fields or<br>displayed in dialogs is represented in fixed-width font with a shaded<br>background. For example<br>10°C<br>t Names: Text that represents a product name is represented in bold<br>colored text. For example<br>INTEGRA™<br>any Brand names: Brands that are not product names are represented by<br>bold slightly compressed text:                                                                                                    |
| Paramo<br>Produc<br>Compa           | eter values: Text that represents values to be entered into UI fields or<br>displayed in dialogs is represented in fixed-width font with a shaded<br>background. For example<br>10°C<br>t Names: Text that represents a product name is represented in bold<br>colored text. For example<br>INTEGRA™<br>any Brand names: Brands that are not product names are represented by<br>bold slightly compressed text:<br>ABB Active Energy                                                                                                    |
| Paramo<br>Produc<br>Compa<br>PC Key | eter values: Text that represents values to be entered into UI fields or<br>displayed in dialogs is represented in fixed-width font with a shaded<br>background. For example<br>10°C<br>t Names: Text that represents a product name is represented in bold<br>colored text. For example<br>INTEGRA™<br>INTEGRA™<br>any Brand names: Brands that are not product names are represented by<br>bold slightly compressed text:<br>ABB Active Energy<br>board keys: Text representing an instruction to press a particular key on<br>the keyboard is enclosed in square brackets and in bold font. For<br>example: |

### table of contents

1

| THE CBXI SERIES |    |
|-----------------|----|
| Introduction    | .5 |
| Application     | .5 |

#### 2 IP NETWORKING

| What is IP?                                | 6  |
|--------------------------------------------|----|
| Physical Layer (Layer 1)                   | 6  |
| DataLink Layer (Layer 2)                   | 6  |
| Network Layer (Layer 3)                    | 6  |
| Transport Layer (Layer 4)                  | 6  |
| Session Layer (Layer 5)                    | 6  |
| Presentation Layer (Layer 6)               | 6  |
| Applications Layer (Layer 7)               | 6  |
| IP Addressing                              | 7  |
| DHCP (Dynamic Host Configuration Protocol) | 7  |
| Subnetwork (Subnet)                        | 7  |
| Default gateway                            | 8  |
| Port Numbers                               | 9  |
| Uplink/WAN and Segmentation                | 10 |
| Network Address Translation (NAT)          | 10 |
| Domain Name System (DNS)                   | 11 |

#### 3 **BACNET NETWORKING**

| What is BACnet?                              | 12 |
|----------------------------------------------|----|
| BACnet object types                          | 13 |
| BACnet services                              | 13 |
| BACnet's Client / Server nature              | 14 |
| Network Types                                | 14 |
| PIC Statement                                | 15 |
| BACnet Topology                              | 15 |
| BACnet IP Broadcast Management Device (BBMD) | 16 |
| BACnet MS/TP Device Loading                  | 17 |
| Read Property Multiple                       | 17 |

#### 4 CBXI WEB UI

| Summary Dashboard             | 18 |
|-------------------------------|----|
| BACnet Menu                   | 18 |
| Device                        |    |
| Router Networks               | 19 |
| Time Sync                     | 19 |
| BBMD / NAT                    | 20 |
| IP Network                    | 21 |
| Configuration                 | 21 |
| TCP/UDP Ports                 |    |
| Edit SSL Cert / Sign SSL Cert | 23 |
| RS-485 Port                   |    |

MAN0141 rev 26

### table of contents

| Platform                                                                                     | 25 |
|----------------------------------------------------------------------------------------------|----|
| Status report                                                                                |    |
| Firmware Upgrade utility                                                                     |    |
| Backup/Restore utility                                                                       |    |
| Set Time and Date                                                                            | 27 |
| Restart utility                                                                              | 27 |
|                                                                                              |    |
| Diagnostics                                                                                  | 28 |
| Diagnostics                                                                                  |    |
| Diagnostics<br>Processes<br>Debug Level                                                      |    |
| Diagnostics<br>Processes<br>Debug Level<br>System logs                                       |    |
| Diagnostics<br>Processes<br>Debug Level<br>System logs<br>Open-source acknowledgment notices |    |

#### 5 INSTALLATION

| Apply power to the CBXi-8R8(-H)                                            | 30 |
|----------------------------------------------------------------------------|----|
| Connect the CBXi to an IP network                                          | 30 |
| The CBXi Integrated Ethernet Switch                                        | 31 |
| Configuring the IP connection                                              | 31 |
| Configure the CBXi-8R8(-H) for BACnet® communications                      | 39 |
| Connect the CBXi to BACnet MS/TP                                           | 42 |
| Terminate the MS/TP network                                                |    |
| Attach RS-485 communication wires to the MS/TP Subnet port                 |    |
| Connect the CBXi-8R8(-H) to FLX units                                      | 43 |
| Set the FLX address                                                        | 43 |
| Join or terminate the FLX bus                                              | 44 |
| (If required) Set up FLX bus extension                                     | 44 |
| Add the Controller to the CXpro <sup>HD</sup> Site                         | 47 |
| Set Controller Date and Time                                               |    |
| Set up the CBXi and connected FLX modules in a Site in CXpro <sup>HD</sup> |    |
| (if required) Configure a Modbus Connection                                | 52 |
| Set I/O to a known Safe Mode                                               | 60 |
| Set up the Controller Strategy                                             | 60 |
| Accessing Modbus points in the Strategy                                    | 62 |

#### 6 CBXI OPERATION

| Physical Layout                                 | 64 |
|-------------------------------------------------|----|
| Dimensions                                      | 64 |
| Wiring                                          | 64 |
| Terminals                                       |    |
| CBXi Indicator LED Signals                      |    |
| Inputs and Outputs                              | 67 |
| Input modes                                     |    |
| Output modes                                    |    |
| Auxiliary Power outputs                         | 71 |
| Using a Keypad with the CBXi                    | 71 |
| Output Override                                 | 72 |
| Restarting and Resetting the CBXi               | 73 |
| Resetting the WebUI login                       |    |
| Full factory reset                              |    |
| Restarting the controller without power cycling |    |

# 1 The CBXi Series

### INTRODUCTION

The CBXi-8R8 and CBXi-8R8-H are fully programmable IP-based BTL-listed BACnet® Building Controllers (B-BC) that supports simultaneous multi-protocol communications including BACnet/IP, BACnet MS/TP, Modbus TCP, and Modbus RTU.

Part of Cylon's **CB Line** of BACnet field controllers, the **CBXi Series** of controllers are built on an extendible platform that features 8 UniPuts<sup>™</sup> with Relay and 8 Universal Inputs, and feature support for up to five **FLX** (Field Level e Xpansion) Series extension modules providing a scalable solution from 16 up to 96 points of control. **FLX** expansion modules are available in a variety of options to allow maximum flexibility in achieving the required point configuration. The **CBXi-8R8-H** provides local Hand-Off-Auto override functionality.

The fully programmable **CBXi-8R8(-H)** can be tailored to meet a variety of applications by creating and modifying strategies using Cylon's **CXpro<sup>HD</sup>** programming interface.

#### CYBERSECURITY DISCLAIMER:

This product is designed to be connected to and to communicate information and data via a network interface. It is your sole responsibility to provide and continuously ensure a secure connection between the product and your network or any other network (as the case may be). You shall establish and maintain any appropriate measures (such as but not limited to the installation of firewalls, secure VPNs, application of authentication measures, encryption of data, installation of anti-virus programs, etc.) to protect the product, the network, its system and the interface against any kind of security breaches, unauthorized access, interference, intrusion, leakage and/or theft of data or information. ABB Ltd and its affiliates are not liable for damages and/or losses related to such security breaches, any unauthorized access, interference, intrusion, leakage and/or theft of data or theft of data or information.

### APPLICATION

The CBXi-8R8(-H) is designed for a wide range of energy management applications for intelligent control of:

- HVAC equipment such as Central Plant, Boilers, Chillers, Cooling Towers, Pump Systems, Air Handling Units (Constant Volume, Variable Air Volume, and Multi-zone), and Rooftop Units,
- Electrical systems such as lighting control, variable frequency drives and metering.

The **CBXi-8R8(-H)** can be used as an integration platform and natively supports the routing of either BACnet MS/TP to BACnet/IP or Modbus RTU to Modbus TCP without the need for gateways or additional hardware.

# 2 IP Networking

### WHAT IS IP?

IP (Internet Protocol) is an agreed standard that defines how devices communicate over the Internet or other Internet-like Ethernet network.

IP is part of a 7-layer architecture consisting of

- Physical Layer (Layer 1)
- DataLink Layer (Layer 2)
- Network Layer (Layer 3)
- Transport Layer (Layer 4)
- Session Layer (Layer 5)
- Presentation Layer (Layer 6)
- Applications Layer (Layer 7)

### **PHYSICAL LAYER (LAYER 1)**

This refers to the electrical impulses (or light signal or radio signals) carried on the cable (or fiber, air or other physical medium). For IP, the physical layer is usually Ethernet.

### **DATALINK LAYER (LAYER 2)**

This is where data packets are translated to and from bits, which can be transferred on the Physical Layer

### **NETWORK LAYER (LAYER 3)**

Layer 3 provides switching and routing to create paths for data to be transmitted from node to node within the network. This is the layer that gives IP its name.

### **TRANSPORT LAYER (LAYER 4)**

This layer is responsible for end-to-end error recovery and flow control, enabling transparent transfer of data between hosts.

### **SESSION LAYER (LAYER 5)**

The Session layer manages exchanges (conversations) between the "applications" on each host.

### **PRESENTATION LAYER (LAYER 6)**

This layer translates between application and network formats, so that communication independent of data representation such as ASCII, GIF, JPEG etc.

### **APPLICATIONS LAYER (LAYER 7)**

Everything at layer 7 is application-specific, such as Telnet, FTP, WWW browsers, HTTP etc.

### **IP ADDRESSING**

Each device has at least one IP address, which uniquely identifies it from all other devices on the network.

There are several forms of IP addresses, but the most commonly used is IPv4, which consists of 4 numbers (between 0 and 255) separated by dots e.g. 192.168.222.51

### DHCP (DYNAMIC HOST CONFIGURATION PROTOCOL)

The address can be set manually on the device itself, or else the device can be assigned one by a master controller on the network. This master controller is known as the Dynamic Host Configuration Protocol (DHCP) server.

To use an IP address, a device must know several pieces of data, including the IPv4 address that the device will use, the IP address of the Domain Name Server (DNS) where the device can find IP addresses of other devices, and the IP address of the Default Gateway device through which communications are routed.

Using DHCP means that all these pieces of information are set automatically avoiding the need for specialist knowledge of IP networking. If DHCP is available on your network is the most convenient way to configure your devices.

#### **DHCP** reservation

A DHCP server can be configured to always assign a particular IP address to a specific device. This is called a DHCP reservation and enables a user to access a device by IP address even if the device power-cycles and makes a new DHCP request.

### SUBNETWORK (SUBNET)

A subnet is a logical division of a network – that is while it might be physically connected to other subnets, communications traffic from one subnet can be kept separate from comms origination on other subnets.

A group of the most significant bits of the IPv4 address (the numbers at the start of the address) specifies the address of a network or subnetwork. This is called the Network Prefix. The remainder specifies the host – the address unique to the specific device.

For example:

- on the 192.168 subnet, an IP address of 192.168.2.54 refers to device 2.54.
- On the 55.231.77 subnet, IP address 55.231.77.3 refers to device 3

The specific parts of the address that are in each portion is defined by the device's 'Subnet Mask'. This can be expressed as a "bitmask" that is applied by a bitwise AND operation – e.g. 255.255.0.0 means that only the last 2 segments of the address apply to the local subnet.

For example,

- if the address 192.168.2.54 has a subnet mask "255.255.0.0", that means that 192.168 is the subnet address, and 2.54 is the device address.
- if the address 55.231.77.3 has a subnet mask "255.255.255.0", that means that 55.231.77 is the subnet address, and 3 is the device address.

The network can also be identified by a decimal number following the first IP address on the network – e.g. 55.231.77.0/24. This is called <u>Classless Inter-Domain Routing</u> (CIDR) notation. The decimal number represents the number of bits allocated for the Network Prefix.

Each segment of an IP address represents 8 bits,

i.e. 192.168.2.54 could also be written 11000000 . 10101000 . 00000010 . 00110110

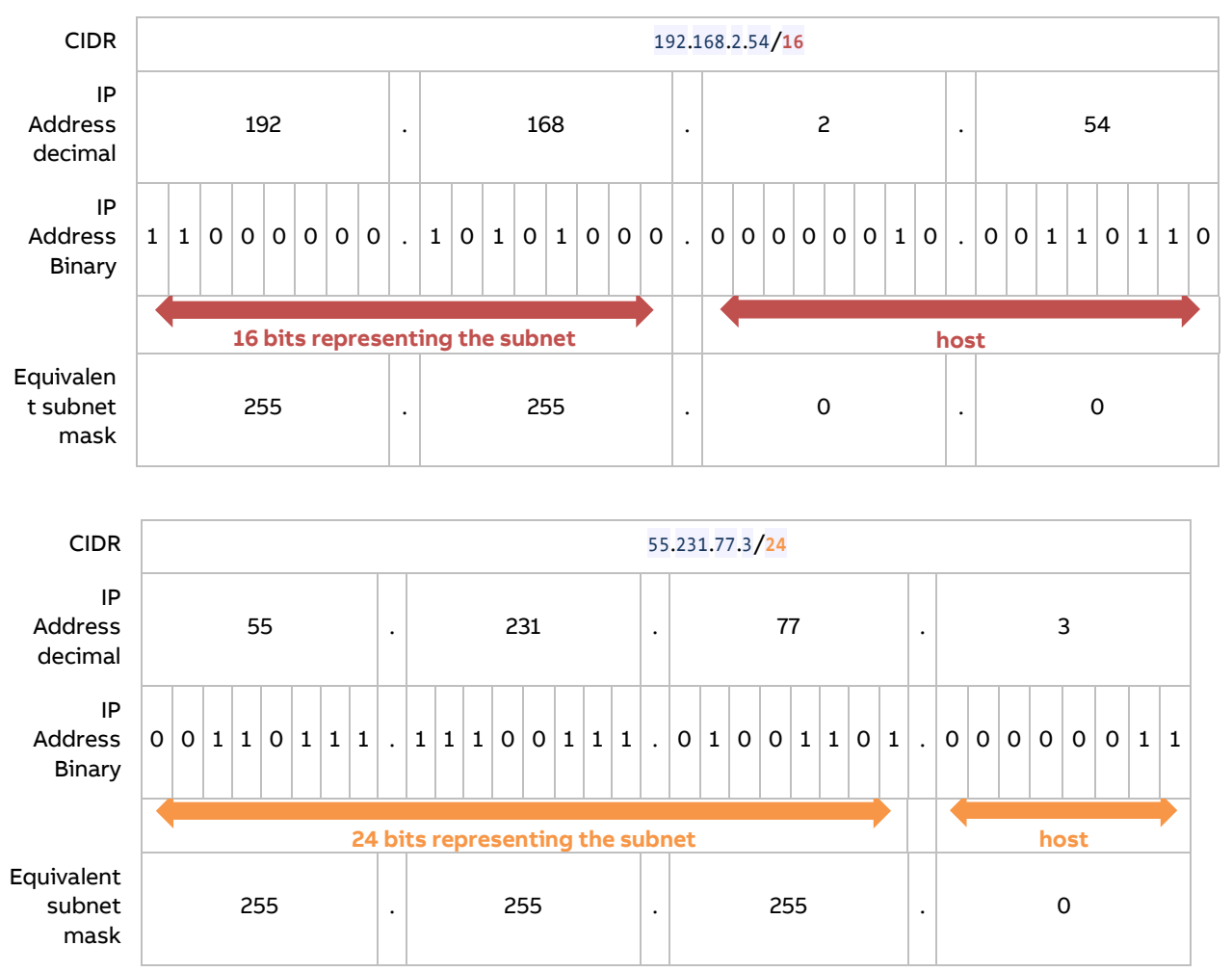

In CIDR notation, /16 means that 16 of these bits represents the subnet, and the remainder specifies the host:

### DEFAULT GATEWAY

Devices on the same subnet can address IP packets to each other without using a router device.

To communicate with devices on another subnetwork, the traffic must be routed through a router device's WAN port. When a device needs to communicate with an IP address that is not on the same network, it sends the packet to the Default Gateway, which is usually the subnet's Router.

Note: When connecting between networks ensure appropriate security measures, such as VPN or firewall, are in place.

**Note:** Some BACnet services use "broadcasts" (e.g. "Who-Is"). On a LAN with standard routers, these broadcasts are "blocked". As a result, BACnet broadcasts are limited to the IP Subnet of the BACnet device. With a BACnet/IP network of 2 or more IP subnets, a device that can act as a BACnet/IP Broadcast Management Device (BBMD) must be used.

### **PORT NUMBERS**

A "Port" on an IP device is a concept that allows traffic to be mapped within a device's address to a specific process running in that device. A Port number forms part of a data packet's IP address, but is often set by convention, depending on the protocol that the packet uses. For example, HTTP traffic by convention uses port 80. If no port is specified in the IP address for HTTP traffic, port 80 will be assumed. If a port is specified (e.g. port 8080 as in the address 192.168.100.33:8080), the specified port will be used instead. This allows the device to communicate on multiple protocols at the same time.

| Service   | Protocol | Default Port<br>Number |
|-----------|----------|------------------------|
| SMTP      | ТСР      | 25                     |
| DNS       | TCP, UDP | 53                     |
| DHCP      | UDP      | 67                     |
| нттр      | ТСР      | 80                     |
| HTTPS     | ТСР      | 443                    |
| BACnet/IP | UDP      | 47808                  |

Some of the services associated with port numbers include:

Some of the port numbers recognized by CBXi are shown below. These can be changed in the controllers Web UI at Communications > Serial Ports > IP Ports

| A          | BB                                                                                                    |        | Device name: 1                                                                                                    | 92.168.6.25                                                                                                    | <b>.</b> •                                                                          |
|------------|----------------------------------------------------------------------------------------------------|--------|----------------------------------------------------------------------------------------------------|----------------------------------------------------------------------------------------------------|-------------------------------------------------------------------------------------|
| *          | Dashboard                                                                                                    |        |                                                                                                    | IP Network TCP/UDP Por                                                                                                    | rts                                                                                 |
|            | BACHEL       IP Network       IP Network       IP N | •      | IP Network TCP and UI<br>HTTP/HTTPS are used<br>though the port can b<br>BACnet ports are need<br>controllers over IP. | DP ports are ports open to the Secur<br>for this web configuration. HTTP5 is<br>e changed if required. HTTP is disabl<br>led if the controller must communica | e Network.<br>s always enabled,<br>ed by default. The<br>tte with other BACnet<br>t |
| <b>→</b> ] | RS 485 Ports<br>Platform                                                                                                    | •<br>• | Protocol                                                                                                    | Enabled                                                                                                    | Number                                                                              |
| *          | Diagnostics                                                                                                    | ٣      | https                                                                                                    |                                                                                                    | 443                                                                                 |
|            |                                                                                                    |        | http                                                                                                    |                                                                                                    | 80                                                                                  |
|            |                                                                                                    |        | BACnet                                                                                                    |                                                                                                    | 47808                                                                               |
|            |                                                                                                    |        | BACnet NAT                                                                                                    |                                                                                                    | 47809                                                                               |
|            |                                                                                                    |        | ⊘ Cancel                                                                                                    | 🖉 Submit                                                                                                    |                                                                                     |

### UPLINK/WAN AND SEGMENTATION

Physically splitting a network into different function groups is known as "Network segmentation". This is done to improve performance (by reducing the amount of traffic on each segment) and to improve security. It is achieved by connecting Routers together by their "WAN" or "UPLINK" ports.

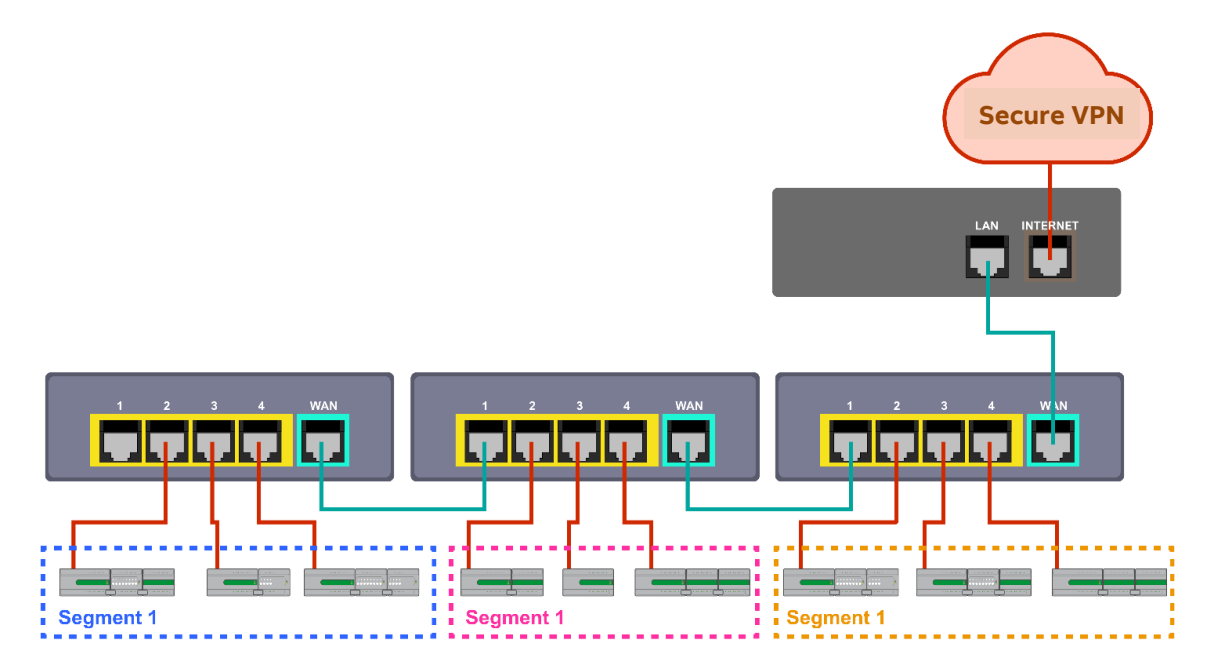

If routers are connected without using their "WAN" or "UPLINK" ports, the result is a single segment:

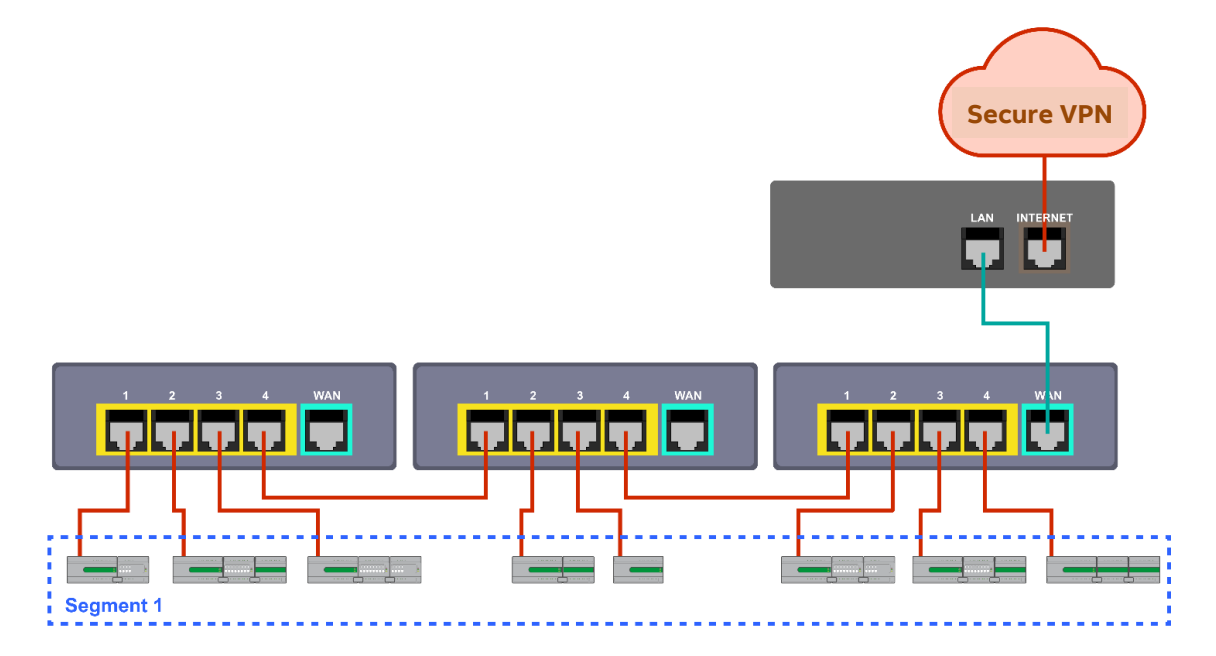

### **NETWORK ADDRESS TRANSLATION (NAT)**

Network Address Translation is a function of a router or firewall, which maps multiple local IP addresses to a single public IP address. This is necessary because the number of IPv4 addresses is finite.

### DOMAIN NAME SYSTEM (DNS)

When communicating on the wider Internet', it can be difficult to remember the numeric IP address for each device with which you want to communicate. The Domain Name System (DNS) was created to allow internet users to use a text-based Uniform Resource Locator (URL) with meaningful values such as "www.ABB.com" to connect to a site or device without having to know the server's IP address. The DNS finds the URL in its distributed database and passes the corresponding numeric IP address to the requesting device. If a device's IP address changes, the DNS server can be updated with its new IP address, ensuring that other networked devices can still find this device from its URL.

When setting a devices IP parameter manually, between one and three DNS IP address are usually provided. The second and third addresses are used if the first DNS becomes unavailable.

If you do not know the address of your DNS server(s), you can use publicly available DNS server addresses for example primary = 8.8.8.8 and secondary = 4.4.4.4

<sup>\*</sup>with appropriate security measures, such as VPN or firewall.

## 3 BACnet Networking

### WHAT IS BACNET?

BACnet is "a data communication protocol for building automation and control networks." This means it is a set of rules for exchanging BMS information between systems from different manufacturers.

The rules take the form of a written specification that spells out what is required to conform to the protocol

The key feature of BACnet is that the rules relate specifically to the needs of building automation and control equipment - for example, how to ask for the value of a temperature, define a fan operating schedule, or send a pump status alarm.

BACnet provides a standard way of representing the functions of any device - for example analog or binary inputs or outputs, schedules, control loops and alarms.

The standardized model of a device represents these common functions as collections of related information called objects

Each object has a set of properties that further describe it. Each analog input, for instance, is represented by a BACnet "Analog Input object", which has a set of standard properties such as 'Present Value', 'Sensor Type', 'Location', 'Alarm Limits' etc. Some of these properties are required, while others are optional.

The only required object in each BACnet controller is the Device object. This object contains the properties that define the controller's behavior on the network. Each controller's Device object has an associated number called the Device Instance. It is this unique number that allows all other BACnet devices to unambiguously access the controller.

Here is an illustration of BACnet objects:

| Site Details       Name     Cylon Controls       Number     2       Num. Devices     4 | This is the BACnet Explor<br>item in the list. To begin r<br>Any newly discovered de<br>Green means that the de<br>between the device infor | er dialog. Below is the list of devices that were discovered. To edit any of the details double click or<br>eading in the object list of a device expand its node in the Tree View.<br>vices will be in white. Devices that have already been configured will be highlighted in Green or Red<br>vice discovered matches the addressing of the site configuration. Red means there has been a das<br>mation discovered and the device information in the site configuration. |
|----------------------------------------------------------------------------------------|----------------------------------------------------------------------------------------------------|----------------------------------------------------------------------------------------------------|
| ✓ ➡ Cylon Controls                                                                     | Property                                                                                                    | Value                                                                                                    |
|                                                                                        | object-identifier                                                                                                    | 0x00800001 (type = 2 instance = 1)                                                                                                    |
|                                                                                        | object-name                                                                                                    | Zone 1Min                                                                                                    |
| Object-List                                                                            | object-type                                                                                                    | 2                                                                                                    |
| 🖃 🔽 001 - CBM24 (5010)                                                                 | present-value                                                                                                    | 29, 160                                                                                                    |
| Analog Input                                                                           | status-flags                                                                                                    | in-Alarm = FALSE; fault = FALSE; overridden = FALSE; out-of-service = FALSE                                                                                                    |
|                                                                                        | event-state                                                                                                    | 0                                                                                                    |
| Temp1 (1)                                                                              | out-of-service                                                                                                    | FALSE                                                                                                    |
| 🗇 Temp2 (2)                                                                            | units                                                                                                    | square feet                                                                                                    |
| E. Analog Value                                                                        |                                                                                                    |                                                                                                    |
|                                                                                        |                                                                                                    |                                                                                                    |
| Zone 1Min (1)                                                                          |                                                                                                    |                                                                                                    |
| 🖻 🗐 Binary Value                                                                       |                                                                                                    |                                                                                                    |
| - 7 Zone 1 Alarm (1)                                                                   |                                                                                                    |                                                                                                    |
|                                                                                        |                                                                                                    |                                                                                                    |
| Device                                                                                 |                                                                                                    |                                                                                                    |
| 🗍 001 - CBM24 (5010)                                                                   |                                                                                                    |                                                                                                    |
| H-  Notification                                                                       |                                                                                                    |                                                                                                    |
|                                                                                        |                                                                                                    |                                                                                                    |
|                                                                                        |                                                                                                    |                                                                                                    |
| 🗂 Zone 1Min (1)                                                                        |                                                                                                    |                                                                                                    |
| H- V 🙂 002 - CBT 13VAV (5011)                                                          |                                                                                                    |                                                                                                    |
| Gular BACrest Bautes 40 (40)                                                           |                                                                                                    |                                                                                                    |
|                                                                                        |                                                                                                    |                                                                                                    |
| 🖃 🗐 Object-List                                                                        |                                                                                                    |                                                                                                    |
| 🗄 🗐 Analog Value                                                                       |                                                                                                    |                                                                                                    |
| Battery Voltage (1)                                                                    |                                                                                                    |                                                                                                    |
| Dattery voltage (1)                                                                    |                                                                                                    |                                                                                                    |
| 🕀 📶 Binary Value                                                                       |                                                                                                    |                                                                                                    |
| 🗄 🗹 🗾 Device                                                                           |                                                                                                    |                                                                                                    |
|                                                                                        |                                                                                                    |                                                                                                    |
|                                                                                        | 1                                                                                                    |                                                                                                    |
| Select all devices to add to Site                                                      | Rescan Network                                                                                                    | Add Selected Devices to Site                                                                                                    |
| Cash Obiasta Ru Tastasan Nu 1                                                          |                                                                                                    |                                                                                                    |
| Sort Objects By Instance Number                                                        |                                                                                                    |                                                                                                    |

### **BACNET OBJECT TYPES**

The BACnet standard defines a number of standard object types, and this number is increasing over time. Cylon uses the following standard types (\* indicates that the object is proprietary):

- Device
- Analog Input
- Analog Value
- Analog Output
- Binary Input
- Binary Value
- Binary Output
- Schedule
- Calendar
- Unitron Schedule \*
- Notification Class
- File
- Trend Log
- Manufacturing Object \*

### **BACNET SERVICES**

The BACnet standard defines numerous services for interaction between BACnet devices. The following are supported by Cylon BACnet products:

- ReadProperty
- WriteProperty
- ReadPropertyMultiple
- WritePropertyMultiple
- Read Range
- Whols
- IAm
- WhoHas
- IHave
- UnconfirmedPrivateTransfer
- TimeSynchronization
- UTCTimeSynchronization
- DeviceCommunicationControl
- ReinitializeDevice
- AtomicWriteFile
- AtomicReadFile
- AcknowledgeAlarm
- GetAlarmSummary
- GetEventInformation
- ConfirmedEventNotification
- UnconfirmedEventNotification
- SubscriveCOV
- ConfirmedCOVNotification
- UnconfirmedOVNotification

### **BACNET'S CLIENT / SERVER NATURE**

BACnet uses a "Client/Server" architecture. BACnet messages are called service requests. A Client machine sends a service request to a Server machine that then performs the service and reports the result to the Client.

#### Example:

A simple device such as a fixed function VAV controller would typically act as Server.

Front-end software running on a PC would act as a BACnet Client reading status values from the VAV and changing set-points.

#### Notes:

Server devices cannot initiate communication. Higher end embedded controllers generally include both server and client functionality. This allows them to share information such as outside temperature with each other or send alarms to a PC.

BACnet currently defines 35 message types that are divided into 5 groups or classes. For example, one class contains messages for accessing and manipulating the properties of the objects described above.

A common message type is the "ReadProperty" service request. This message causes the server machine to locate the requested property of the requested object and send its value back to the client. Other classes of services deal with: alarms and events, file uploading and downloading, managing the operation of remote devices and virtual terminal functions.

### **NETWORK TYPES**

BACnet messages can be carried over the following types of network:

- Ethernet
- ARCnet
- Master-Slave/Token-Passing (MS/TP)
- Point-to-Point (PTP)
- LON
- BACnet/IP (with appropriate security measures, such as VPN or firewall)

### **PIC STATEMENT**

Every BACnet device is required to have a "protocol implementation conformance statement" (PICS). A PICS is a BACnet specification sheet, containing a list of a device's BACnet capabilities.

It contains:

- a general product description
- details of a product's BACnet capabilities
- which LAN options are available
- a few other items relating to character sets and special functionality

The PICS is the place to start to see what a device's capabilities are.

## **BACNET TOPOLOGY**

A typical BACnet Network consists of devices connected to physical networks. Each device is a separate piece of hardware and has a physical connection to the network. Devices are given a unique Device Instance Number which can be a number between 0 and 4194302. BACnet MS/TP devices have additional addressing designations called MAC addresses. For most users it is the Device Instance Number which is used as a reference, but the combination of the Network Number and MAC address of an MS/TP device may be configured by a System Integrator to avoid any MAC address conflicts on the EIA-485 network.

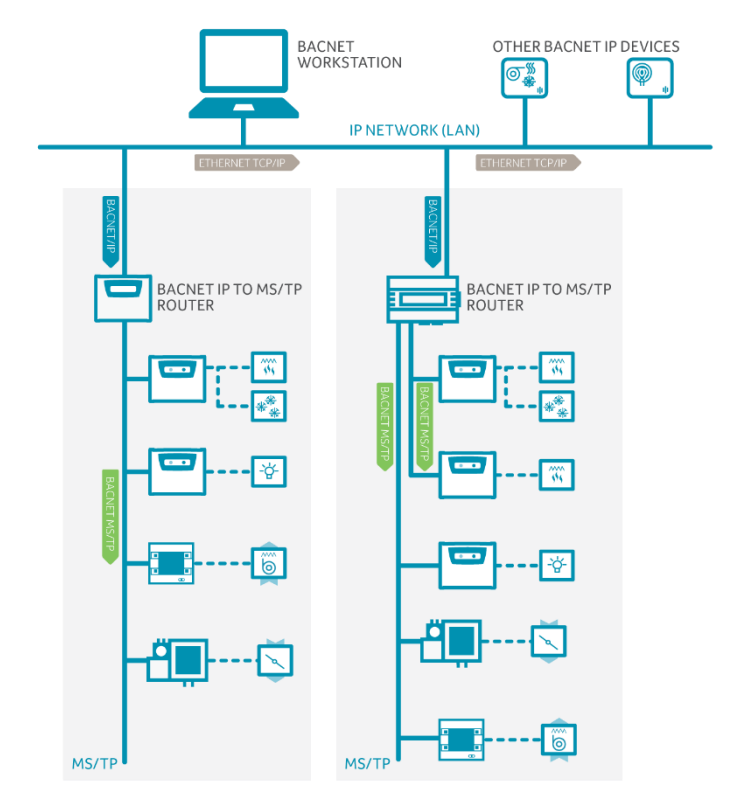

### **BACNET IP BROADCAST MANAGEMENT DEVICE (BBMD)**

Some BACnet services use "broadcasts" (e.g. "Who-Is"). On a LAN with standard routers, these broadcasts are "blocked". Thus, BACnet broadcasts are limited to the IP Subnet of the BACnet device. With a BACnet/IP network of 2 or more IP subnets, a device with BBMD can be used.

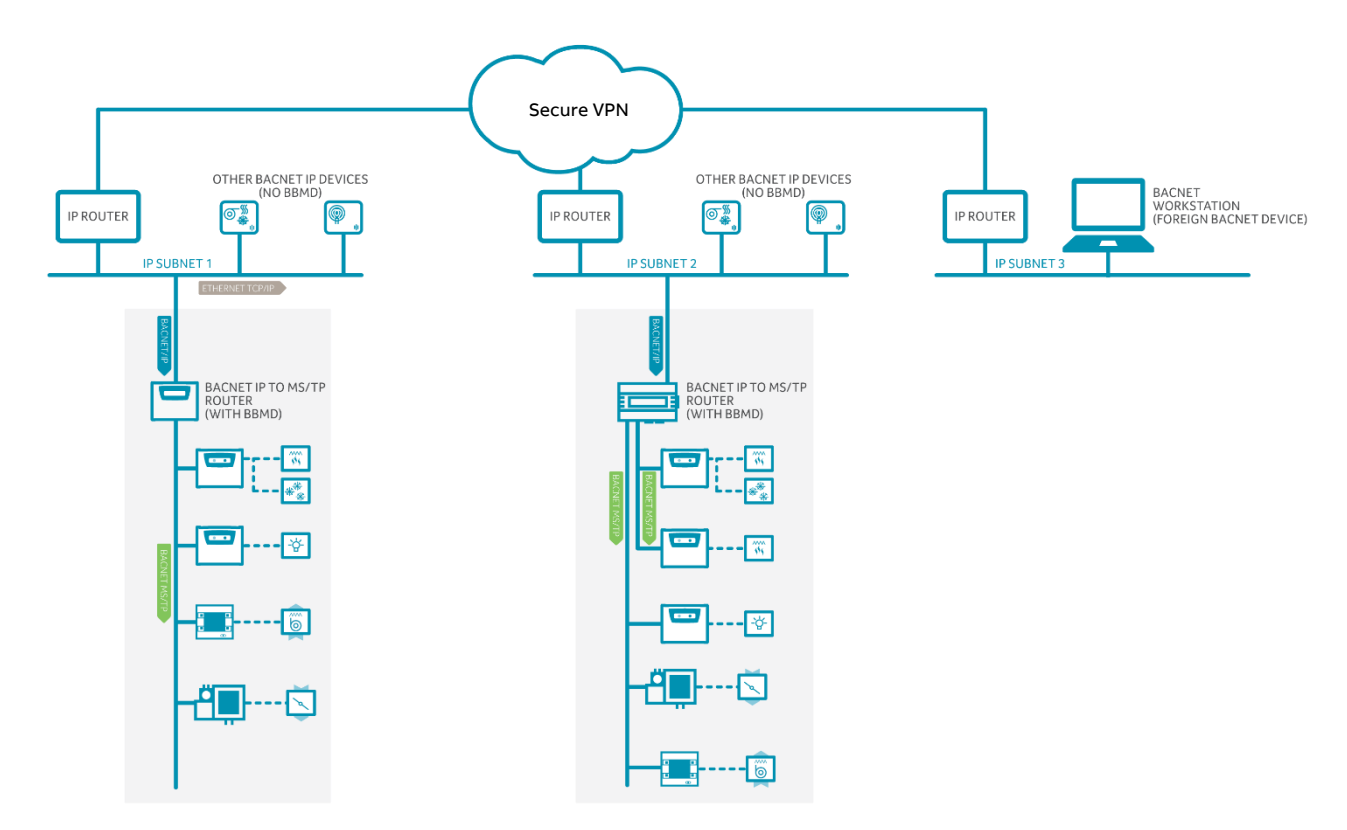

A BBMD located on an IP subnet monitors the origin of a broadcast message on that subnet and, in turn, constructs a "peer to peer" *message* in order to pass through an IP router. This "peer to peer" message is received by other BBMDs on other IP subnets and transmitted as a broadcast on their attached subnets.

Since the BBMD messages are directed messages, individual messages must be sent to each BBMD. Each BBMD device maintains a *Broadcast Distribution Table (BDT)*, the content of which is usually the same for all BBMDs within the network. BBMDs must know the IP address of all other BBMDs in the network.

It is possible to communicate to a device on a subnet that does not have a BBMD as in the BACnet Workstation example above. This type of device is called a foreign device since it resides on a different IP subnet from devices attempting to communicate with it.

Usually, in BACnet/IP, a foreign device is on a different subnet.

The foreign device (e.g. BOWS) registers with each BBMD, after which it can communicate with all other devices on the network. The BBMD then maintain a Foreign Device Table (FDT) which keeps track of foreign devices.

### **BACNET MS/TP DEVICE LOADING**

MS/TP (Master-Slave Token Passing) is a protocol where each device is wired in series and they take turns communicating, depending on which device currently holds a "token". It is a robust design, and simpler/cheaper than IP though less flexible in terms of interoperability.

BACnet MS/TP is widely used in building automation, and usually uses RS-485 networking. As a result, the number of devices that can be connected together (on a "trunk" or "Fieldbus") is limited by the electrical load the device puts on the network.

Unit Load is a concept created by the RS-485 specification to help determine how many devices can be connected to each fieldbus. The number of devices that can be connected depends on how much each device loads the fieldbus so the more a device loads the fieldbus, the fewer additional devices can be used. The total Unit Loads on a fieldbus must be 32 or less.

BACnet MS/TP allows 127 master device addresses, but the Unit Loading usually prevents that number of devices being active on a fieldbus.

### **READ PROPERTY MULTIPLE**

A single BACnet request can contain a sequence of BACnet property references, each representing a single BACnet property. This allows multiple properties to be read with a single BACnet request.

By default, CBXi will read 5 properties at once.

# 4 CBXi Web UI

### SUMMARY DASHBOARD

The Summary Dashboard displays the controller status including important information such as firmware versions and I/O status.

| ABB                  | Device n                                 | ame: CBXi 915023                                                                                | 192.168.6.25                                                                                                   | • ش |
|----------------------|------------------------------------------|-------------------------------------------------------------------------------------------------|----------------------------------------------------------------------------------------------------|-----|
| Dashboard     BACnet | • Coi                                    | ntroller Status                                                                                 |                                                                                                    |     |
| <ul> <li></li></ul>  | Co<br>De<br>Se<br>M/<br>Blo<br>Se<br>Sta | ntroller Name<br>vice ID<br>rial Number<br>AC<br>ocks Servicing<br>rvicing Runtime<br>at Device | FBXi 915023<br>915023<br>FBXi915023C<br>0c:1c:57.f5:be:12<br>455<br>2331564<br>No Stat Present                 |     |
|                      | 1/0                                      | Device                                                                                          | Status                                                                                                    |     |
|                      | Fle<br>Fle<br>Fle<br>Fle<br>Fle          | x: 0<br>x: 1<br>x: 2<br>x: 3<br>x: 4<br>x: 5                                                    | 8R8 Online<br>8R8 Not Detected<br>8R8 Not Detected<br>8R8 Not Detected<br>8R8 Not Detected<br>8R8 Not Detected |     |
|                      | Str<br>Sy:<br>BA<br>Lin                  | sions<br>ategy Engine<br>stem Supervisor<br>«Cnet Router<br>nux Kernel                          | 8.3.0-a10 20201113-0831<br>8.3.0-a10 20201113-0831<br>8.3.0-a10 20201113-0831<br>5.4.27-yocto-standard         |     |
|                      | Lice                                     | ense Status                                                                                     |                                                                                                    |     |
|                      | Ha<br>Lic<br>ID<br>Lic                   | rdware ID<br>ense ID<br>Matches License<br>tense Is Valid                                       | 12bef5571c0c<br>12bef5571c0c                                                                                   |     |

### **BACNET MENU**

### DEVICE

The BACnet Device Name and Device ID are set from this page.

| A        | BB                                                                      | Dev         | vice name: CBXi 915023 | 192.168.6.25 |      | ۰ 💩 |
|----------|-------------------------------------------------------------------------|-------------|------------------------|--------------|------|-----|
| *        | Dashboard<br>BACnet                                                     | •           |                        | BACnet De    | vice |     |
|          | <ul> <li>Device</li> <li>Router Networks</li> <li>Time Super</li> </ul> |             | Device Name            | CBXi 91502   | 3    |     |
|          | BBMD / NAT                                                              | •           | Device ID              | 915023       | -    |     |
| \$<br>◆] | IP Network<br>RS 485 Ports<br>Platform<br>Diagnostics                   | *<br>*<br>* | Ø Cancel 📝             | Submit       |      |     |

### CBXi IP Controller | CBXi Web UI

#### **ROUTER NETWORKS**

BACnet Network numbers are used to identify the "wire" to which the device is attached.

- For IP, all devices on the local LAN must have the same BACnet Network number.
- For MS/TP devices, each serial bus line must have a unique BACnet Network number.

| A  | BB                                                                     | Dev | vice name: CBXi 9                                              | <b>15023</b> 192.168.6.2                       | !5                                            | Eu -         |
|----|------------------------------------------------------------------------|-----|----------------------------------------------------------------|------------------------------------------------|-----------------------------------------------|--------------|
| *  | Dashboard<br>BACnet                                                    | •   |                                                                | BACnet Rout                                    | er Networks                                   |              |
|    | <ul> <li>Device</li> <li>Router Networks</li> <li>Time Sync</li> </ul> |     | BACnet network nu<br>attached to. For IP,<br>network number. F | entify the "wire" that<br>al LAN must have the | the device is<br>e same BACnet<br>ve a unique |              |
| 몲  | BBMD / NAT                                                             | •   | network number.                                                |                                                |                                               | ·            |
| •1 | RS 485 Ports                                                           | *   | Port                                                           | Enabled                                        | Network                                       | Edit Details |
| \$ | Platform<br>Diagnostics                                                | •   | IP                                                             |                                                | 500 🖨                                         |              |
|    |                                                                        |     | MSTP                                                           |                                                | 502                                           | Ø            |
|    |                                                                        |     | NAT                                                            |                                                | 504                                           | Ø            |
|    |                                                                        |     | Raw Ethernet                                                   |                                                | 501 🔹                                         |              |
|    |                                                                        |     | ⊘ Cancel                                                       | 🖋 Submit                                       |                                               |              |

### TIME SYNC

BACnet Time Synchronization messages can be sent from this device to any BACnet device in order to ensure that those devices have the correct times.

- The Transmit Options control how often and when to send.
- The Destinations list the targets to which the Time Sync messages will be sent.

Time Sync messages can be broadcast to an entire network if desired.

| A                                                    | BB           | De | evice name: CBXi 91502                                                                                        | <b>3</b> 192.168.6.25                                                                                                    |                                                                                                    | *                                |
|------------------------------------------------------|--------------|----|----------------------------------------------------------------------------------------------------|----------------------------------------------------------------------------------------------------|----------------------------------------------------------------------------------------------------|----------------------------------|
| <ul> <li>Dashboard</li> <li>BACnet</li> </ul>        |              | •  |                                                                                                    | BACnet Time Sy                                                                                                    | nc                                                                                                    |                                  |
| Device Router Networks Time Sync BBMD / NAT PNetwork |              | •  | BACnet time synchroniza<br>BACnet device in order to<br>Options control how ofte<br>to send to. Time Syncs co | tion messages can be se<br>o insure other devices ha<br>in and when to send. This<br>an be broadcast to an er<br>Transmit Option | nt from this device to<br>ave proper times. The<br>e destinations list the<br>ntire network if desire | any<br>Transmit<br>targets<br>d. |
| <b>•</b> )                                           | RS 485 Ports |    |                                                                                                    | fransme option                                                                                                    |                                                                                                    |                                  |
| \$                                                   | Diagnostics  |    | Frequency (min)                                                                                               | 0                                                                                                    |                                                                                                    |                                  |
|                                                      |              |    | Align Sending                                                                                                 | If enabled the<br>the designate<br>day or hour.                                                                                  | n time syncs are trans<br>d (offset) minutes pas                                                      | mited at<br>t start of           |
|                                                      |              |    | Offset (min)                                                                                                  | 0                                                                                                    |                                                                                                    |                                  |
|                                                      |              |    | Local TimeSync Des                                                                                            | tinations                                                                                                    |                                                                                                    |                                  |
|                                                      |              |    | Target Ne                                                                                                    | twork                                                                                                    | Device                                                                                                | +                                |
|                                                      |              |    | UTC TimeSync Desti                                                                                            | nations                                                                                                    |                                                                                                    |                                  |
|                                                      |              |    | Target Ne                                                                                                    | twork                                                                                                    | Device                                                                                                | +                                |
|                                                      |              |    | Ø Cancel                                                                                                    | 🖉 Submit                                                                                                    |                                                                                                    |                                  |

### **BBMD / NAT**

BBMD connects BACnet IP networks that are not on the same local network (see *BACnet IP Broadcast Management Device (BBMD)* on page 16 for details).

**Note:** When connecting between networks ensure appropriate security measures, such as VPN or firewall, are in place.

NAT connects sites where there is a NAT gateway between them.

| ~~                                                                                    | De          | evice name: CBXi 91502:                                                                                   | <b>3</b> 192.168.6.25                                             |                                                                  | <b>&amp;</b>                     |  |
|---------------------------------------------------------------------------------------|-------------|----------------------------------------------------------------------------------------------------|-------------------------------------------------------------------|------------------------------------------------------------------|----------------------------------|--|
| <ul> <li>Dashboard</li> <li>BACnet</li> </ul>                                         | •           | BACnet BBMD / NAT                                                                                         |                                                                   |                                                                  |                                  |  |
| <ul> <li>Device</li> <li>Router Networks</li> <li>Time Sync</li> </ul>                |             | When this device is behin<br>allow external BACnet dev                                                    | d a NAT gateway, t<br>vices/tools to route                        | he NAT configuration<br>to the internal netwo                    | n is enabled to<br>ork.          |  |
| □     BBMD / NAT       ➡     IP Network       ➡     RS 485 Ports       ○     Platform | *<br>*<br>* | NAT Routing<br>Enabled                                                                                    |                                                                   |                                                                  |                                  |  |
| Diagnostics                                                                           | •           | External IP<br>Address                                                                                    | 192.168.1.1                                                       |                                                                  |                                  |  |
|                                                                                       |             | UDP Port                                                                                                  | 47809                                                             |                                                                  |                                  |  |
|                                                                                       |             | BACnet Network                                                                                            | 504 🗘                                                             |                                                                  |                                  |  |
|                                                                                       |             | The peer lists allows this<br>The preferred configurati<br>networks. In this setup, th<br>255.255.255.255 | device to find BACr<br>on is to a BBMD en<br>e IP is the remote E | et routers on non lo<br>abled router on the<br>BMD and the netma | cal networks.<br>remote<br>sk is |  |
|                                                                                       |             | BBMD Peer IPs                                                                                             | Peer UDP<br>Port                                                  | Netmask                                                          | +                                |  |
|                                                                                       |             |                                                                                                    |                                                                   | Naturali                                                         |                                  |  |

### **IP NETWORK**

#### CONFIGURATION

This page allows basic IP configuration, identifying the current device on the IP network.

| ABB                                                                              | Dev    | vice name: CBXi 915023 | 192.168.6.25                                                                                                    | • 🐁 |
|----------------------------------------------------------------------------------|--------|------------------------|----------------------------------------------------------------------------------------------------|-----|
| A Dashboard                                                                      | •      | IP                     | Network Configuration                                                                                                    |     |
| IP Network                                                                       | •      | Hostname               | CBXi915023C                                                                                                    |     |
| <ul> <li>TCP/UDP Ports</li> <li>Edit SSL Cert.</li> <li>Size SSL Cert</li> </ul> |        | Automatic (DHCP)       | Use DHCP to obtain IP<br>address automatically                                                                                                    |     |
| Sign SSL Cert.<br>RS 485 Ports<br>Platform                                       | *<br>* | IP Address             | 192.168.6.25/24                                                                                                    |     |
| Diagnostics                                                                      | •      | Gateway                | 192.168.6.253                                                                                                    |     |
|                                                                                  |        | Primary DNS            |                                                                                                    |     |
|                                                                                  |        | Secondary DNS          |                                                                                                    |     |
|                                                                                  |        |                        | Recovery IP Address                                                                                                    |     |
|                                                                                  |        | Recovery IP<br>Enabled | ☑ This IP is a backup for<br>when the primary IP can<br>not be found. For<br>normal operations<br>always use the<br>DHCP/Static IP<br>configured above |     |
|                                                                                  |        | IP Address             | 10.91.50.23/24                                                                                                    |     |
|                                                                                  |        | 🖉 Cancel               | 🖉 Submit                                                                                                    |     |

If your network has a DHCP server, click the Automatic (DHCP) box. You can then use BACnet discovery to list controllers along with their IP addresses, and can use the hostname to identify the IP address of a specific controller. By default, all CBXi devices leaving the factory are configured to use DHCP, and have a hostname set to "CBXi" followed by the controller's serial number – e.g. CBXi901004A

If your network does not have a DHCP server, then the **CBXi** controller will use a default IP address, which is made up as follows:

- The first byte of the IP address is set to 10
- The 6 digits of the numerical part of the serial number grouped into 3 sets of 2 digits to form the last 3 bytes of the IP address.

For example, **CBXi** with serial number 901001A will be allocated the default IP address of 10.90.10.01. See also *Configuring the IP connection* on page 31. The **IP Address** input is also used to specify the subnet mask in CIDR format. See *Subnetwork (Subnet)* on page 7 for a full explanation.

#### **Recovery IP Address**

If the primary IP cannot be reached – for example if the primary is set to automatic and there is no DHCP server available, then the user must use the Recovery IP Address to access the Web UI and properly configure the primary. The recovery is only designed for access to the web UI.

The factory default value is based on the serial number in the same way as the primary, but the Recovery IP Address should **not** be changed or disabled unless it interferes with other network operations.

#### Note: A button-press reset (see Restarting and Resetting the CBXi

Restarting and Resetting the CBXi on page 73) will revert all IP configuration to factory defaults.

#### **TCP/UDP PORTS**

This page defines IP **ports** that are open to the secure network, and the protocols those ports expect to use.

HTTPS/HTTP are used for this web configuration.

- HTTPS is always enabled, though the port can be changed if required.
- HTTP is disabled by default.

The BACnet ports are needed if the controller must communicate with other BACnet controllers over IP.

| ABB                                                                                         | De     | evice name: CBXi 91502                                                                                                    | <b>3</b> 192.168.6.25 | ÷      |  |  |
|---------------------------------------------------------------------------------------------|--------|----------------------------------------------------------------------------------------------------|-----------------------|--------|--|--|
| <ul> <li>Dashboard</li> <li>BACnet</li> </ul>                                               | •      | IP                                                                                                    | Network TCP/UDP       | Ports  |  |  |
| GALIET     GALIET     Configuration     TCP/UDP Ports     Edit SSL Cert.     Sign SSL Cert. | •      | IP Network TCP and UDP ports are ports open to the Secure Network.<br>HTTP/HTTPS are used for this web configuration. HTTPS is always enabled,<br>though the port can be changed if required. HTTP is disabled by default. The<br>BACnet ports are needed if the controller must communicate with other BACnet<br>controllers over IP. |                       |        |  |  |
| <ul> <li>RS 485 Ports</li> <li>Platform</li> </ul>                                          | *<br>* | Protocol                                                                                                    | Enabled               | Number |  |  |
| Diagnostics                                                                                 | •      | https                                                                                                    |                       | 443    |  |  |
|                                                                                             |        | http                                                                                                    |                       | 80     |  |  |
|                                                                                             |        | BACnet                                                                                                    |                       | 47808  |  |  |
|                                                                                             |        | BACnet NAT                                                                                                    |                       | 47809  |  |  |
|                                                                                             |        | O Cancel                                                                                                    | 🖉 Submit              |        |  |  |

### EDIT SSL CERT / SIGN SSL CERT

The IP Network > Edit SSL Cert page allows you to enter the details for an SSL certificate, which can be applied to the current CBXi as a self-signed certificate, or else these details can be used to generate a request for a 3<sup>rd</sup>-party SSL Cert on the IP Network > Sign SSL Cert page

| BACnet                                                                                                    |             | Edit                                                                                                    | SSL Certificate / R                                                                                                    | lequest                                                                                                    |
|----------------------------------------------------------------------------------------------------|-------------|----------------------------------------------------------------------------------------------------|----------------------------------------------------------------------------------------------------|----------------------------------------------------------------------------------------------------|
| IP Network       IP Network       Configuration       IT CP/JUP Ports       Edit SSL Cert.       SSL Cert.       RS 485 Ports       Platform       Diagnostics | ▼<br>▼<br>▼ | Edit the information inside<br>• For self signed cer-<br>information will be<br>view the certificate.<br>• For CA signed cert<br>provide the CA.<br>• Self Signed i | the SSL certificate.<br>ificates, this replaces th<br>displayed by a browsw<br>ficates, this creates the<br>Certificate O CA Ce | e existing certificate. This<br>er when the user requests to<br>certificate signing request to<br>ertificate Request |
|                                                                                                    |             | Common Name                                                                                                    |                                                                                                    | The host/domain name of this controller                                                                              |
|                                                                                                    |             | Organization                                                                                                    |                                                                                                    |                                                                                                    |
|                                                                                                    |             | Organization Unit                                                                                                    |                                                                                                    |                                                                                                    |
|                                                                                                    |             | Country                                                                                                    |                                                                                                    | Two letter country<br>code                                                                                           |
|                                                                                                    |             | State/Province                                                                                                    |                                                                                                    |                                                                                                    |
|                                                                                                    |             | City/Locality                                                                                                    |                                                                                                    |                                                                                                    |

To install a  $3^{rd}$ -party SSL Cert, or to generate a request for a  $3^{rd}$ -party SSL Cert, use the IP Network > Sign SSL Cert page:

| A          | BB                             | Device name: CBXi 915023 192.168.6.25                                                                                                    | - |
|------------|--------------------------------|----------------------------------------------------------------------------------------------------|---|
| *          | Dashboard<br>BACnet            | v Install Signed SSL Certificate                                                                                                    |   |
| 뮴          | IP Network<br>Configuration    | The certificate supplied with the system is self-signed. It will properly encrypt<br>messages to prevent another party from viewing the information being<br>transferred. However, it will not prove that the device is who it claims to be.<br>This causes browsers to display a security warning when accessing the site. |   |
| <b>-</b> ) | Sign SSL Cert.<br>RS 485 Ports | Having the certificate properly signed by a trusted CA will avoid this warning.     To do this:                                                                                                    |   |
| *          | Platform<br>Diagnostics        | Use the Edit Certificate menu selection to insure that the identification<br>information is proper.     Oownload the certificate signing request.     Have the request signed by the CA.     Upload the signed certificate.                                                                                                 |   |
|            |                                | Download Certificate Signing Request                                                                                                    |   |
|            |                                | The downloaded request (.csr) will include your identification information as<br>entered in the Edit SSL Certificate screen.                                                                                                    |   |
|            |                                | The Common Name in the certificate must match the FQDN of this controller.<br>LE:: thiscontroller.yourcompany.com                                                                                                    |   |
|            |                                | ± Download                                                                                                    |   |
|            |                                | Install Signed Certificate                                                                                                    |   |
|            |                                | The file to be installed is a .PEM text file. The file consists of the signed serve<br>certificate followed by the intermediate certificate used to sign it.                                                                                                    | r |
|            |                                | 1 Install                                                                                                    |   |

### **RS-485 PORT**

#### Configuration

The RS-485 port can be configured for BACnet or Modbus on the RS 485 > Configuration page, and the baud rate can be set as appropriate. See *Configuring a Modbus RTU connection* on page 52 for more detail.

| ABB Dev                                               |   | vice name: CBXi 915023 192.168.6.25 |               |         |  |  |  |
|-------------------------------------------------------|---|-------------------------------------|---------------|---------|--|--|--|
| <ul> <li>Dashboard</li> <li>BACnet</li> </ul>         | • | RS-485 Port Configuration           |               |         |  |  |  |
| 品 IP Network<br>和 RS 485 Ports                        | • | Port #                              | Function      | Baud    |  |  |  |
| Configuration Status                                  |   | 1                                   | BACnet/MSTP ~ | 38400 ~ |  |  |  |
| <ul> <li>Serial Captures</li> <li>Platform</li> </ul> | • | 2                                   | Stat ~        | 38400 ~ |  |  |  |
| <ul> <li>Platform</li> <li>Diagnostics</li> </ul>     | • | O Cancel                            | / Submit      |         |  |  |  |

#### Status

The status of the ports can be viewed on the RS 485 > Status page. It includes the number of characters transmitted, and also received errors.

| 4        | BB                                         | Device name: <b>CBXi 915023</b> 192.168.6.25 |      | ÷         |                  |    |    |
|----------|--------------------------------------------|----------------------------------------------|------|-----------|------------------|----|----|
| *        | Dashboard                                  | •                                            |      | RS        | -485 Port Status |    |    |
| 뫊        | IP Network                                 | ▼<br>▼                                       | Port | тх        | RX               | FE | PE |
|          | Configuration                              |                                              | 1    | 368592510 | 1070434433       | 0  | 0  |
| ()<br>() | Serial Captures<br>Platform<br>Diagnostics | •<br>•                                       | 2    | 0         | 0                | 0  | 0  |

Note: If the RX errors value is a large percentage of the RX characters value (for example > 10 %), it may be beneficial to review your wiring for correct termination or unexpected line breaks.

#### **Serial Captures**

If required for diagnosing errors or tuning network performance, the **CBXi** can capture serial port communications and store it in a file that can be analysed using **WireShark**.

| This is done through the F | RS-485 Ports | > Serial Captures | dialog: |
|----------------------------|--------------|-------------------|---------|
|----------------------------|--------------|-------------------|---------|

| *           | Dashboard                                                                  | *      |                                                                                                    | Create Capture | e File |  |  |
|-------------|----------------------------------------------------------------------------|--------|----------------------------------------------------------------------------------------------------|----------------|--------|--|--|
| 。<br>品<br>句 | IP Network<br>RS 485 Ports<br>Configuration<br>Status                      | *      | This creates a capture file for data on the serial ports. The file, once<br>downloaded to your PC, may be viewed by wireshark<br>Capture Control |                |        |  |  |
| 0           | <ul> <li>Serial Captures</li> <li>Platform</li> <li>Diagnostics</li> </ul> | *<br>* | Serial Port:                                                                                                    | 1              |        |  |  |
|             |                                                                            |        | Max. Time (secs,)                                                                                                    | 60             | ٩      |  |  |
|             |                                                                            |        | Max. Size (Kb)                                                                                                    | 100000         | \$     |  |  |
|             |                                                                            |        | Filename:                                                                                                    | serial         |        |  |  |
|             |                                                                            |        |                                                                                                    | Capture Stat   | tus    |  |  |
|             |                                                                            |        | Status:                                                                                                    | Idle           |        |  |  |
|             |                                                                            |        | Capture Time<br>(secs.):                                                                                                    |                |        |  |  |
|             |                                                                            |        | Capture Size:                                                                                                    |                |        |  |  |

### PLATFORM

#### **STATUS REPORT**

The Platform > Status page is useful for technical support and shows the Up-Time (running time) of the CBXi and its serial number, along with the versions of various software components of the CBXi. Memory usage is also displayed.

| A                | BB                                                 | Dev | vice name: <b>CBXi</b>                                                           | 939121                                                               | 192.168.                                                                            | 5.217                                                                                                    | • ش     |  |  |  |  |  |  |
|------------------|----------------------------------------------------|-----|----------------------------------------------------------------------------------|----------------------------------------------------------------------|-------------------------------------------------------------------------------------|----------------------------------------------------------------------------------------------------|---------|--|--|--|--|--|--|
| *                | Dashboard                                          | •   | Platform Status                                                                  |                                                                      |                                                                                     |                                                                                                    |         |  |  |  |  |  |  |
| 몲                | IP Network                                         | •   | System Information                                                               |                                                                      |                                                                                     |                                                                                                    |         |  |  |  |  |  |  |
| <b>∳</b> ]<br>() | RS 485 Ports     Platform     E Status             |     | Up-Time<br>Serial Numbe                                                          | Up-Time<br>Serial Number                                             |                                                                                     | 19 Days, 2 Hours, 09 Minutes<br>CBXi939121D<br>0.07 : 0.06 : 0.06                                                               |         |  |  |  |  |  |  |
|                  | Backup / Restore     Set Time and Date             |     | Versions                                                                         |                                                                      |                                                                                     |                                                                                                    |         |  |  |  |  |  |  |
| \$               | <ul> <li>O Restart</li> <li>Diagnostics</li> </ul> |     | Strategy Engi<br>System Supe<br>BACnet Rout<br>Linux Kernel                      | ine<br>rvisor<br>er                                                  | 8.3.0 20201125-0441<br>8.3.0 20201125-0441<br>8.3.0 20201125-0441<br>4.15.13-cbxi.4 |                                                                                                    |         |  |  |  |  |  |  |
|                  |                                                    |     | Resource<br>Usage                                                                | Used                                                                 | I                                                                                   | Max                                                                                                    | Percent |  |  |  |  |  |  |
|                  |                                                    |     | Memory<br>/<br>/dev<br>/upper<br>/etc<br>/media<br>/var<br>/run<br>/tmp<br>/data | 35.6<br>0.64<br>0.00<br>10.9<br>10.9<br>10.9<br>10.9<br>2.94<br>0.00 | 5 MB<br>2 GB<br>4 MB<br>3 MB<br>3 MB<br>3 MB<br>3 MB<br>4 MB<br>4 MB<br>5 GB        | 510.3 MB<br>1.115 GB<br>230.1 MB<br>66.30 MB<br>66.30 MB<br>66.30 MB<br>66.30 MB<br>255.2 MB<br>255.2 MB<br>255.2 MB<br>2434 GB |         |  |  |  |  |  |  |

#### FIRMWARE UPGRADE UTILITY

With assistance from technical support, you may upgrade the firmware of the **CBXi**. Please be sure to back up your system before commencing the upgrade.

Note : The controller will be out of service while being upgraded.

To upgrade, click **Platform** > **Upgrade Firmware** and an **Open File** dialog will appear. Find the .aam file that you would like to upload. Once uploading has started, your system will be out of service. After approximately 30 seconds, your system will be online with the new firmware.

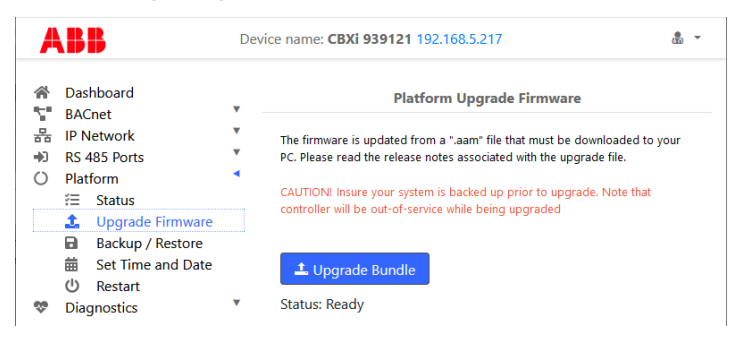

### **BACKUP/RESTORE UTILITY**

You may perform a full backup to a file that can be downloaded to your PC. This includes Strategy data, BACnet settings and system settings configured via this web interface. Simply click the **Download Backup** from Controller button and save the backup to your PC.

Note: This backup cannot be used by CXpro<sup>HD</sup> to edit a restored Strategy

You may also restore a backup to the **CBXi**. By clicking the **Restore Backup to Controller** button. An **Open File** dialog will appear. Find the appropriate backup file and select it for restoring. After a few moments, the controller will restart with the new **Strategy** and data.

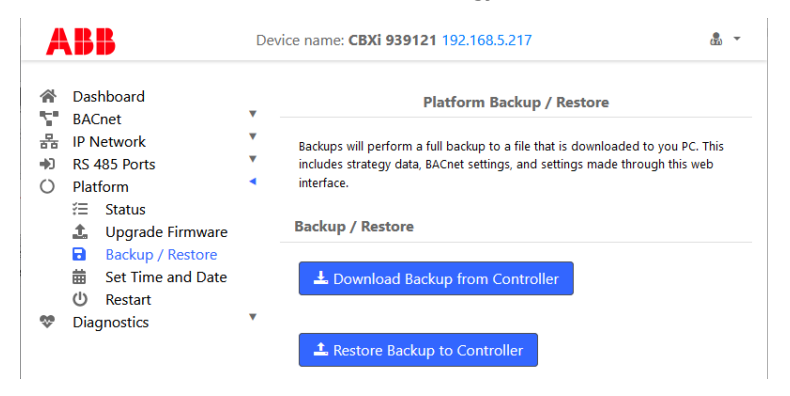

### SET TIME AND DATE

On most networks, NTP is used to automatically keep the time and date correct. Enabling it generally requires no additional configuration.

Some private networks may have an NTP server that cannot be automatically located. If so, check the Use Custom Server box and enter the hostname of the NTP server if available. If an NTP server is not available, the time can be manually set.

| ABB                                                                                                    | De    | vice name: CBXi 939121 192.168.5.217 & 💩 🔻                                                                                                    |
|----------------------------------------------------------------------------------------------------|-------|----------------------------------------------------------------------------------------------------|
| <ul> <li>☆ Dashboard</li> <li>☆ BACnet</li> <li>☆ IP Network</li> <li>◆ RS 485 Ports</li> <li>◇ Platform</li> <li>☆ Status</li> <li>▲ Upgrade Firmware</li> <li>⇔ Backup / Restore</li> <li>☆ Set Time and Date</li> <li>◇ Plagostics</li> </ul> | * * * | Platform Set Time and Date On most networks, NTP is used to automatically keep time/date. Enabling it generally requires no additional options. Some private networks might have an NTP server that can not be automatically located. If so, check the "Use Custom Server" box and enter the hostname of the NTP server. If NTP is not available, the time can be manually set. NTP Time Service                                                                                                    |
|                                                                                                    |       | Enabled Synchronized<br>Use Custom C<br>Servers<br>Custom Servers<br>Date and Time                                                                                                    |
|                                                                                                    |       | 2020-12-14         Image: Constraint of the second second sec |
|                                                                                                    |       | Universal           O Cancel         ✓ Submit                                                                                                    |

#### **RESTART UTILITY**

©ABB 2024 All Rights Reserved. Subject to change without notice WWW.ABB.COM

Several options are available for refreshing the **CBXi** platform, in case a condition has occurred which stopped a portion of the functionality of the CBXi and you do not wish to reboot the entire CBXi platform.

- Choose Reboot Platform to cleanly shutdown the CBXi and then restart it. This is equivalent to rebooting your PC.
- Choose Restart Strategy Engine to stop and restart the processing of the Strategy.
- Restart the BACnet Router and MSTP stops and restarts the internal BACnet Router and MS/TP network engine.

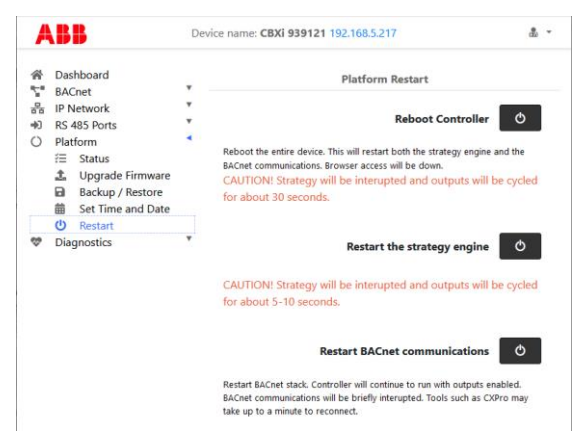

### DIAGNOSTICS

#### PROCESSES

The **Diagnostic** > **Processes** page displays a list of the processes that are running in the **CBXi**. If requested by Technical Support, a screenshot of this page can be useful in diagnosing certain types of problems.

| *                                                        | Dasi   | hboard<br>Inet                                | ٠   | Proces                              | ses                                                                                                    |                      |              |                                |                             |                             |               |                            |                           |                                          |                                         |
|----------------------------------------------------------|--------|-----------------------------------------------|-----|-------------------------------------|----------------------------------------------------------------------------------------------------|----------------------|--------------|--------------------------------|-----------------------------|-----------------------------|---------------|----------------------------|---------------------------|------------------------------------------|-----------------------------------------|
| IP Network     RS 485 Ports     Platform     Diagnostics |        |                                               | * * | top -<br>Tasks:<br>%Cpu(:<br>KiB Me | top - 16:04:47 up 19 days, 2:18, 0 users, load average: 0.05, 0.11, 0.09<br>Tasks: 66 total, 1 running, 37 sleeping, 0 stopped, 0 comble<br>XCpu(s): 1.4 us, 4.1 sy, 0.0 nl, 04.5 ld, 0.0 wa, 0.0 hl, 0.0 sl, 0.0 st<br>KlD Mm : 51012 total, 394248 free, 34020 used, 01144 buff/cache |                      |              |                                |                             |                             |               |                            |                           |                                          |                                         |
|                                                          | ሌ      | Processes                                     |     | KIB SA                              | ap:                                                                                                    | 9                    | tota         | L,                             | 0 free                      | e,                          |               | 0 U                        | sed.                      | 461096 a                                 | vail Mem                                |
|                                                          | 舟 三 20 | Debug Level<br>System Logs<br>Acknowledgments |     | PID<br>11422<br>285<br>366          | USER<br>root<br>root                                                                                                    | PR<br>20<br>20<br>20 | NI<br>0<br>0 | VIRT<br>2940<br>72368<br>85996 | RES<br>1696<br>4028<br>1556 | SHR<br>1456<br>2508<br>1292 | S R<br>S<br>S | %CPU<br>15.8<br>5.3<br>5.3 | XMEM<br>0.3<br>0.8<br>0.3 | TIME+<br>0:00.08<br>1015:21<br>417:30.65 | COMMAND<br>top<br>cbipc<br>bacnet4linux |
|                                                          |        |                                               |     | 1                                   | root                                                                                                    | 20                   | 0            | 20124                          | 5912                        | 4432                        | 5             | 0.0                        | 1.2                       | 1:14.18                                  | systemd                                 |
|                                                          |        |                                               |     | 4                                   | root                                                                                                    | 0                    | -20          | 0                              | 0                           | 0                           | I             | 0.0                        | 0.0                       | 0:00.00                                  | kworker/0:0P                            |
|                                                          |        |                                               |     | 6                                   | root                                                                                                    | 0                    | -20          | Θ                              | 0                           | 0                           | I             | 0.0                        | 0,0                       | 0:00.00                                  | mm_percpu_wq                            |
|                                                          |        |                                               |     | 7                                   | root                                                                                                    | 20                   | 0            | 0                              | 0                           | 0                           | 5             | 0.0                        | 0.0                       | 1:18.36                                  | ksoftirqd/0                             |
|                                                          |        |                                               |     | 8                                   | root                                                                                                    | 20                   | 0            | 0                              | 0                           | 0                           | I             | 0.0                        | 0.0                       | 7:51.76                                  | rcu_preempt                             |
|                                                          |        |                                               |     | 9                                   | root                                                                                                    | 20                   | Θ            | Θ                              | 0                           | 0                           | I             | 0.0                        | 0.0                       | 0:00.03                                  | rcu_sched                               |
|                                                          |        |                                               |     | 10                                  | root                                                                                                    | 20                   | 0            | 0                              | 0                           | 0                           | I             | 0.0                        | 0.0                       | 0:00.00                                  | ncu_bh                                  |
|                                                          |        |                                               |     | 11                                  | root                                                                                                    | 20                   | 0            | 0                              | 0                           | 0                           | s             | 0.0                        | 0.0                       | 0:00.03                                  | kdevtmpfs                               |
|                                                          |        |                                               |     | 12                                  | root                                                                                                    | θ                    | -20          | 0                              | 0                           | 0                           | I             | 0.0                        | 0.0                       | 0:00.00                                  | netns                                   |
|                                                          |        |                                               |     | 13                                  | root                                                                                                    | 20                   | 0            | 0                              | 0                           | 0                           | 5             | 0.0                        | 0,6                       | 0:00.00                                  | rcu tasks k+                            |

#### **DEBUG LEVEL**

If directed by Technical Support, you can change the debug levels to assist in troubleshooting difficult field problems should the need arise.

| A       | BB                                                                                                    | Device name: CBXi 939121 192.168.5.217 |       |        |  |  |  |  |  |  |
|---------|----------------------------------------------------------------------------------------------------|----------------------------------------|-------|--------|--|--|--|--|--|--|
| 봅       | Dashboard<br>BACnet<br>IP Network<br>PS 485 Ports                                                                                                    | ▼ Debug Levels<br>▼ Debug Task         | Level |        |  |  |  |  |  |  |
| \$<br>0 | Platform<br>Diagnostics<br>- Processes                                                                                                    | router                                 | 1     | ×      |  |  |  |  |  |  |
|         | Image: book of the second second se | cbipc<br>supervisor                    | 1     | A<br>V |  |  |  |  |  |  |
|         |                                                                                                    | O Cancel Submit                        |       |        |  |  |  |  |  |  |

### SYSTEM LOGS

If directed by Technical Support, a download of the system log may assist in troubleshooting difficult field problems should the need arise. The **Download** button will instruct you to save the file to your PC, from where you can email it to Technical Support.

| ABB                                                                                                    |                      | Device name: CBXi 939121 192.168.5.217                                                                                                    | ĺ. |
|----------------------------------------------------------------------------------------------------|----------------------|----------------------------------------------------------------------------------------------------|----|
| <ul> <li>☆ Dashboard</li> <li>☆ BACnet</li> <li>☆ IP Network</li> <li>↔ RS 485 Ports</li> <li>◇ Platform</li> <li>☆ Diagnostics</li> <li>¬Jr Processes</li> <li>☆ Debug Lex</li> <li>⇒ System Lo</li> <li>∀ Acknowled</li> </ul> | vel<br>gs<br>dgments | System Log L C<br>Logs begin at Fri 2020-12-04 03:00:06 UTC, end at Mon 2020-12-14 16:06:38 UTC<br>Dec 14 16:00:06 systemd[1]: Started Record time in hwclock.<br>Dec 14 16:00:06 systemd[1]: Started Record time in hwclock<br>Dec 14 16:07:17 systemd[1]: Started Time & Date Service<br>Dec 14 15:57:17 dbus[154]: [system] Successfully activated service 'org.freedesktop.timedate1'<br>Dec 14 15:57:17 systemd[1]: Started Time & Date Service<br>Dec 14 15:57:17 systemd[1]: Started Time & Date Service<br>Dec 14 15:57:17 systemd[1]: Started Time & Date Service<br>Dec 14 15:57:17 dbus[154]: [system] Activating via systemd: service name-'org.freedesktop.timedate1' unit='dbus-org.freedesktop.timedate1'<br>Dec 14 15:51:20 node[209]: Exists: true<br>Dec 14 15:46:40 node[209]: Exists: true<br>Dec 14 15:46:40 node[209]: Exists: true<br>Dec 14 15:46:40 node[209]: Exists: true<br>Dec 14 15:46:40 node[209]: Exists: true<br>Dec 14 15:46:40 node[209]: Exists: true<br>Dec 14 15:46:40 node[209]: Exists: true<br>Dec 14 15:46:40 node[209]: Exists: true<br>Dec 14 15:46:40 node[209]: Exists: true<br>Dec 14 15:46:40 node[209]: Exists: true | d  |

### **OPEN-SOURCE ACKNOWLEDGMENT NOTICES**

Some components of the software used in **CBXi** are distributed under one or more 3<sup>rd</sup>-party and opensource licenses. The licenses are listed on the **Diagnostic** > **Acknowledgements** page.

| <b>B</b>                                                                                                    | Device name: CBXi 939121 192.168.5.217                                                                                                    |
|----------------------------------------------------------------------------------------------------|----------------------------------------------------------------------------------------------------|
| shboard<br>Cnet                                                                                                    | Cylon Open Source Acknowledgements                                                                                                    |
| Network<br>485 Ports                                                                                                    | <ul> <li>Some components of the software are distributed with source code cover<br/>under one or more third party or open source licenses. We include below</li> </ul>                                                                                                    |
| tform<br>agnostics                                                                                                    | <ul> <li>the full text of the licenses as required by the terms of each license. To obtain the source code covered by these licenses, contact Cylon or Cylon         <ul> <li>the Matting</li> </ul> </li> </ul>                                                                                                    |
| Processes                                                                                                    | Auto-Inatrix.                                                                                                    |
| Debug Level                                                                                                    |                                                                                                    |
| System Logs                                                                                                    |                                                                                                    |
| Acknowledgments                                                                                                    | Click for List of Licenses                                                                                                    |
| Open Source Acknowled                                                                                                    | lgements                                                                                                    |
| below the fulltext of the licenses<br>Cylon Auto-Matrix.                                                                                                    | e are austinuitedwithsource code covered underone or more third party or open source incenses, we include<br>as required by the terms of each license. To obtain the source codecovered by these licenses, contact Cylon or                                                                                                    |
| Apache License (1.1)                                                                                                    |                                                                                                    |
| Each of the following pr<br>log4j, toolkit.                                                                                                    | ograms are wholly or partially licensed under version 1.1 of the Apache License: Apache XMLRPC,                                                                                                    |
| Specific copyright infor                                                                                                    | nation for the above software, if any, can be found in subsequent pages of this Reference Guide.                                                                                                    |
| The Apache Software L                                                                                                    | icense, Version 1.1                                                                                                    |
| Copyright © 2000 The                                                                                                    | Apache Software Foundation. All rights reserved.                                                                                                    |
| Redistribution and use<br>following conditions are                                                                                                    | in source and binary forms, with or without modification, are permitted provided that the                                                                                                    |
| 1 Redistributions of s                                                                                                    | source code must retain the above copyright notice, this list of conditions and the following                                                                                                    |
| 2 Redistributions in t<br>disclaimer in the<br>3 The end-user docu                                                                                                    | inary form must reproduce the above copyright notice, this list of conditions and the following<br>documentation and/or other materials provided with the distribution.<br>mentation included with the redistribution, if any, must include the following acknowledgment:<br>udes software developed by the Anache Software Foundation (http:// www.anache.org/) "                                                                                                    |
| Alternately, this a<br>acknowledgment                                                                                                    | s normally appear.                                                                                                    |
| 4 The names "Apach<br>derived from this<br>apache@apache<br>5 Products derived for                                                                                                 | e" and "Apache Software Foundation" must not be used to endorse or promote products<br>software without prior written permission. For written permission, please contact<br>org,<br>more this software may not be colled "Anache" per may "Anache" appear in their appe, without                                                                                                    |
| prior written perm                                                                                                    | ission of the Apache Software Foundation.                                                                                                    |
| THIS SOFTWARE IS P<br>LIMITED TO. THE IMPI<br>DISCLAIMED. IN NO E<br>FOR ANY DIRECT, INL<br>BUT NOT LIMITED TO,<br>PROFITS; OR BUSINE<br>CONTRACT, STRICT LI<br>THE USE OF THIS SO | ROVIDED "AS IS" AND ANY EXPRESSED OR IMPLIED WARRANTIES, INCLUDING, BUT NOT<br>IED WARRANTIES OF INFCHANTABILITY AND FITHESS FOR A PARTICULAR PURPOSE ARE<br>VENT SHALL THE APACHE SOFTWARE FOUNDATION OR ITS CONTRIBUTORS BE LABLE<br>INFECT, INCIDENTAL, SPECIAL, EXEMPLARY, OR CONSEQUENTIAL DANAGES (INCLUDING,<br>PROCUREMENT OF SUBSTITUTE GOODS OR SERVICES, LOSS OF USE, DATA, OR<br>SI INTERRUPTION, HOWEVERCAUSED AND ON ANY THEORY OF LIABILITY, WHETHER IN<br>ABILITY, OR TORT (INCLUDING NEGLIGENCE OR OTHERWISE) ARSING IN ANY WAY OUT OF<br>FTWARE, EVEN IF ADVISED OF THE POSSIBILITY OF SUCH DAMAGES |
| This software consists<br>For more information or                                                                                                    | of voluntary contributions made by many individuals on behalf of the Apache Software Foundation.<br>the Apache Software Foundation, please see <http: www.apache.org=""></http:> .                                                                                                    |
| Portions of this softwar<br>Supercomputing Applic                                                                                                    | a rebased upon public domain software originally written at the National Center for<br>ations, University of Illinois, Urbana-Champaign.                                                                                                    |
| Apache License (2.0)                                                                                                    |                                                                                                    |
| Early of the fallowing of                                                                                                    |                                                                                                    |
| Common Utilities, Apac<br>Apache POI, Apache x                                                                                                    | ograms are wholly or partially licensed under version 2.0 of the Apache License: Apache WS<br>the Commons BSF, Apache Server, Apache FOP, Apache Jackrabbit, Apache Commons,<br>mirpc, Apache ANT, Log4j, json-simple, opencsv, xerces                                                                                                    |

29

## 5 Installation

## **APPLY POWER TO THE CBXI-8R8(-H)**

For the initial configuration of the device, the controller must first be powered on.

Note: Service Port (USB connection) must not be connected until after the device is powered on.

The CBXi-8R8(-H) requires 24 V AC/DC supplied from an externally mounted power transformer. One conductor of the transformer must be grounded to an earth ground to avoid damage to the controller. This conductor will be wired to the com (common) terminal of the controller. The wiring diagram is shown here:

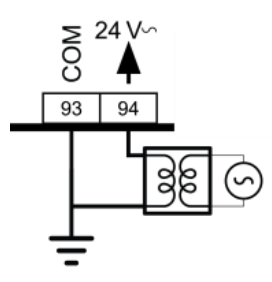

**Note:** Ensure the 24 V AC/DC and Common wires are correctly connected to the controller. If the wires are swapped, it may cause damage to anything connected to the controller.

### CONNECT THE CBXi TO AN IP NETWORK

Place an Ethernet cable from the Network's Ethernet switch into one of the 2 Ethernet ports on the top of the CBXi:

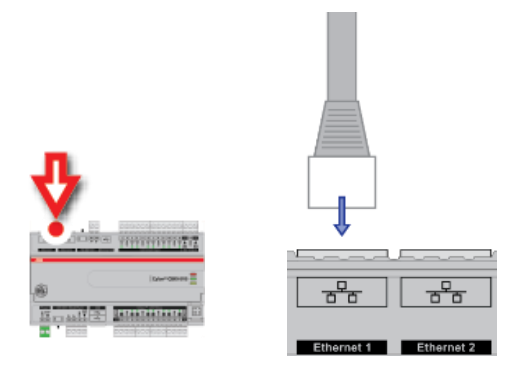

**IP** Cabling requirements

| Cable                                   | Standard patch cable, Cat 5e with 4 pairs of wires fitted with RJ-45 connectors |  |  |  |  |  |  |
|-----------------------------------------|---------------------------------------------------------------------------------|--|--|--|--|--|--|
| RJ-45 pin connections                   | Straight-through wiring                                                         |  |  |  |  |  |  |
| Characteristic impedance                | 100-130 Ohms                                                                    |  |  |  |  |  |  |
| Distributed capacitance                 | Less than 100 pF per meter (30 pF per foot)                                     |  |  |  |  |  |  |
| Maximum Cable length between IP devices | 328 ft. (100 m) maximum                                                         |  |  |  |  |  |  |

### THE CBXI INTEGRATED ETHERNET SWITCH

The CBXi-8R8(-H) includes an integrated Ethernet Switch, with 2 ports. This allows the device to forward IP packets from each port to the other, allowing CBXi devices to be connected in a Daisy-Chain topology:

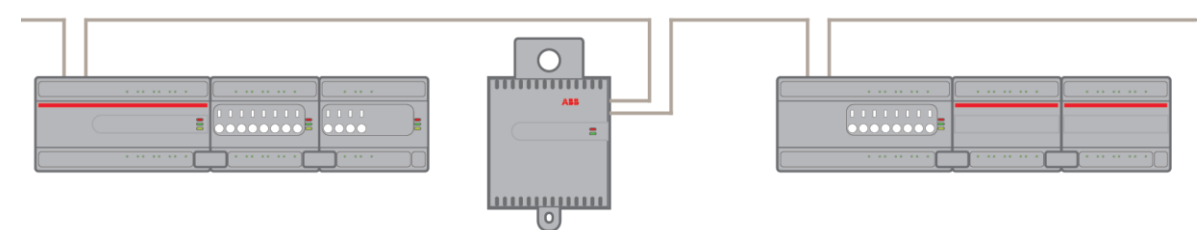

It is recommended is that both ends of an FBXi / FBVi / CBXi daisy chain network are connected to a single switch that supports the Spanning Tree network switch protocol (STP). In this scenario a single line break or controller failure in the loop will allow all controllers to continue to communicate.

For example, if controllers A, B, C, D and E are daisy-chained, connected on both sides, with a single switch supporting Spanning Tree Protocol:

- If controller B loses power, controller A will be on one trunk, and C / D / E will be on another all communicating.
- If controllers B and D lose power, controllers A and E will communicate, but controller C will not.

| Note: | The <b>FBVi Series</b> controller has a pass-through across its IP switches, such that if it loses power controllers 'downstream' will continue to be connected. Only the <b>FBVi Series</b> has this feature.                                            |
|-------|----------------------------------------------------------------------------------------------------|
|       |                                                                                                    |
| Note: | If you plug both ends of the daisy chain network into a switch that does not support the Spanning Tree Protocol, it will flood the network with requests. The switch will send and receive the same messages over and over again, until something breaks. |

### **CONFIGURING THE IP CONNECTION**

Configuring the IP connection using CXpro<sup>HD</sup>

CXpro<sup>HD</sup> includes a utility to quickly configure BACnet properties for IP devices. To launch this utility, right-click on a Site in the Site List and select Configure IP BACnet Device Properities

|                 | Discover Site                         |
|-----------------|---------------------------------------|
|                 | Backup Site                           |
| ⊡ <u>¥o</u> dgf | Export ASPECT/INTEGRA Data            |
| ⊡ = Ditl        | Create BACnet EDE Data                |
|                 | Commission IP Devices                 |
|                 | Commission MS/TP Network              |
|                 | Configure IP BACnet Device Properties |
|                 | Edit Controllers                      |

The utility will scan for all CBXi, FBXi and FBVi devices on the selected network.

Note: The devices must be configured within CXpro<sup>HD</sup> before they can be accessed by this utility.

When scanning is complete, the Associate IP Devices dialog will open:

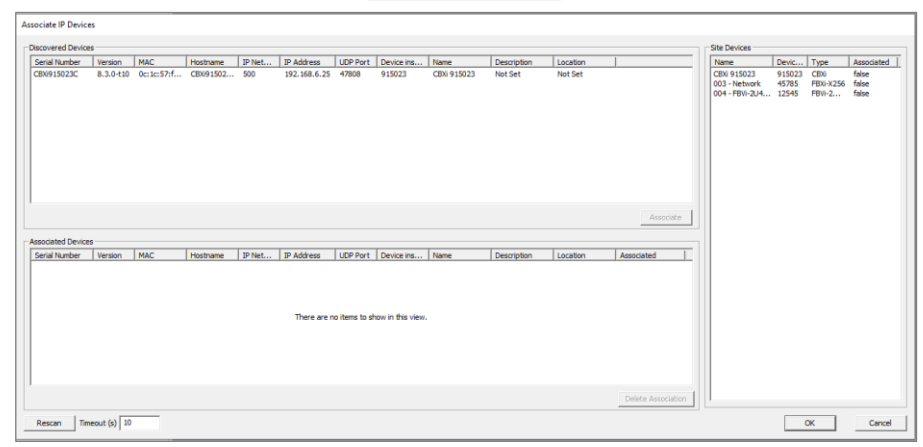

The Site Devices panel on the right lists all of the relevant IP devices configured in the CXpro<sup>HD</sup> Site that have been successfully discovered on the BACnet network.

The **Discovered Devices** panel on the top left lists all of the relevant devices that have been discovered on the network

The Associated Devices panel on the bottom left lists any Discovered Device that has been associated with a configured Site Device.

#### How to Associate devices

To associate a Discovered Device with a Site Device, select a device in the Site Devices list and a device in the Discovered Devices list and click the Associate button. Alternatively, you can drag the Site Device and drop it over a Discovered Device.

Once this is done, the discovered device is moved to the Associated Devices list. The device on the Site PC is updated with the Device Instance of the physical devices.

The MAC address will be stored in the site configuration as the key, so associations are maintained if the tool is run again.

| Asso | ciate IP Device  | s                    |                  |                       |        |              |               |                  |                     |                        |                     |                        |                                           |                          |                                |                 |                        |
|------|------------------|----------------------|------------------|-----------------------|--------|--------------|---------------|------------------|---------------------|------------------------|---------------------|------------------------|-------------------------------------------|--------------------------|--------------------------------|-----------------|------------------------|
| Dis  | covered Devices  | s                    |                  |                       |        |              |               |                  |                     |                        |                     |                        | Site Devices                              |                          |                                |                 |                        |
| 5    | erial Number     | Version              | MAC              | Hostname              | IP Net | IP Address   | UDP Port      | Device ins       | Name                | Description            | Location            |                        | Name                                      | De                       | vic   Typ                      | e (             | Associated             |
|      |                  |                      |                  |                       |        |              |               |                  |                     |                        |                     |                        | CBXI 91502<br>003 - Netwo<br>004 - FBVI-: | 3 91<br>ork 45<br>2U4 12 | 5023 CB)<br>785 FBX<br>545 FBV | (i-X256<br>/i-2 | true<br>false<br>false |
|      |                  |                      |                  |                       |        | There are n  | o items to sł | now in this view |                     |                        |                     |                        |                                           |                          |                                |                 |                        |
|      |                  |                      |                  |                       |        |              |               |                  |                     |                        |                     | Associate              |                                           |                          |                                |                 |                        |
| As   | sociated Devices | -                    |                  |                       |        | 1            |               |                  |                     | 1                      | 1                   |                        |                                           |                          |                                |                 |                        |
|      | erial Number     | Version<br>8.3.0-±10 | MAC<br>Octors7rf | Hostname<br>CRV:01502 | IP Net | IP Address   | 47909         | Device ins       | Name<br>CRVI 915023 | Description<br>Not Set | Location<br>Not Set | Associated CRV: 915023 |                                           |                          |                                |                 |                        |
|      | 0.1913023C       | 0.5.0-110            | 0012037111       | 00091002              | 300    | 192.100.0.23 | 17000         | 513023           | 0.001910023         | Norder                 | house               | CDN 713225             |                                           |                          |                                |                 |                        |
|      |                  |                      |                  |                       |        |              |               |                  |                     |                        |                     | Delete Association     |                                           |                          |                                |                 |                        |
|      | Rescan Time      | eout (s) 10          |                  |                       |        |              |               |                  |                     |                        |                     |                        |                                           | [                        | ОК                             |                 | Cancel                 |

When all required devices have been associated, click OK to open the Configure IP device dialog where the IP Properties of Associated devices can be edited.

| Configure IP Devices            |           |                          |           |                |      |              |       |               |                 |             |           |            | ×           |             |          |          |       |
|---------------------------------|-----------|--------------------------|-----------|----------------|------|--------------|-------|---------------|-----------------|-------------|-----------|------------|-------------|-------------|----------|----------|-------|
| Serial Number                   | Version   | MAC                      | Hostname  | IP Network     | DHCP | IP Address   | UDP   | Subnet Mask   | Default Gateway | Primary DNS | Secondary | Device ins | Name        | Description | Location | Strategy | Туре  |
| CBXi915023C                     | 8.3.0-t10 | 0c:1c:57:f               | CBX91502. | 500            | true | 192.168.6.25 | 47808 | 255.255.255.0 | 192.168.6.253   | 0.0.0.0     | 0.0.0.0   | 915023     | CBXi 915023 | Not Set     | Not Set  | Strategy | ID: 0 |
| <                               |           |                          |           |                |      |              |       |               |                 |             |           |            |             |             |          |          | >     |
| - Offine Devices                |           |                          |           |                |      |              |       |               |                 |             |           |            |             |             |          | App      | ly    |
| Name                            |           | Type                     | Network D | evice instance |      |              |       |               |                 |             |           |            |             |             |          |          | _     |
| 003 - Network<br>004 - FBVI-2U4 | -4T       | FBXI-X256<br>FBVI-2U4-4T | 3 4 1     | 15785<br>2545  |      |              |       |               |                 |             |           |            |             |             |          |          |       |
| Rescan Timeout (a) 10 Clar      |           |                          |           |                |      |              |       |               |                 |             | æ         |            |             |             |          |          |       |

The list on the bottom shows the unassociated or offline devices.

When the properties are set as required, click Apply to send the changes to that controller.

#### Configuring the IP connection without CXpro<sup>HD</sup>

If there is no instance of CXpro<sup>HD</sup> available with the appropriate Site configuration, it is possible to configure an individual CBXi controller using its built-in Web UI.

To access the Web UI, you must know the controller's IP address.

How to determine the IP address of a specific CBXi controller without CXpro<sup>HD</sup>

By default, all **CBXi** devices leaving the factory are configured to use DHCP, and have a hostname set to "CBXi" followed by the controller's serial number – e.g. CBXi901004A

If your network has a DHCP server, you can use IP scanning software such as <u>AngryIP</u> to locate controllers and use the hostname to identify the IP address of a specific controller.

| 🎲 IP Range - Angry IP Scanner                     |      |                 |            |  |  |  |  |  |  |  |  |  |
|---------------------------------------------------|------|-----------------|------------|--|--|--|--|--|--|--|--|--|
| Scan Go to Commands Favorites Tools Help          |      |                 |            |  |  |  |  |  |  |  |  |  |
| IP Range: 192.168.1.0 to 192.168.1.255 IP Range V |      |                 |            |  |  |  |  |  |  |  |  |  |
| Hostname: bpalmer IP↑ Netmask V Start 🗮           |      |                 |            |  |  |  |  |  |  |  |  |  |
| IP                                                | Ping | Hostname        | Ports [0+] |  |  |  |  |  |  |  |  |  |
| 🕞 192.168.1.1                                     | 0 ms | router.asus.com | [n/s]      |  |  |  |  |  |  |  |  |  |
| 🕞 192.168.1.121                                   | 0 ms | CBXi321043      | [n/s]      |  |  |  |  |  |  |  |  |  |
| 192.168.1.134                                     | 0 ms | PALMERSERVER    | [n/s]      |  |  |  |  |  |  |  |  |  |
| 192.168.1.135                                     | 0 ms | PALMERSERVER    | [n/s]      |  |  |  |  |  |  |  |  |  |
|                                                   |      |                 |            |  |  |  |  |  |  |  |  |  |

For example, In the screenshot above, the DHCP server has allocated IP address 192.168.1.121 to CBXi with hostname CBXi321043.

If your network does not have a DHCP server, then the **CBXi** controller will use a default IP address, which is made up as follows:

- The first byte of the IP address is set to 10
- The 6 digits of the numerical part of the serial number grouped into 3 sets of 2 digits to form the last 3 bytes of the IP address.

For example, a **CBXi** with serial number 939121D will be allocated the Default IP address of 10.93.91.21, which is also used as the Recovery IP. The IP address can be changed from the default, as shown below, but the recovery IP address should be left at the default value so that it is known in case of emergency.

| > Dashboard                                                | , I                               | IP Network Configuration                                                                                                    |   |  |  |
|------------------------------------------------------------|-----------------------------------|----------------------------------------------------------------------------------------------------|---|--|--|
| BACnet     IP Network     Configuration     TCP/LIDP Ports | Hostname                          | CBXi939121D                                                                                                    |   |  |  |
| Edit SSL Cert.                                             | Automatic (DHCP)                  | Use DHCP to obtain IP address<br>automatically                                                                                                    |   |  |  |
| RS 485 Ports<br>Platform                                   | IP Address                        | 192.168.5.217/24                                                                                                    |   |  |  |
| Diagnostics                                                | Gateway                           | 192.168.5.253                                                                                                    |   |  |  |
|                                                            | Primary DNS                       |                                                                                                    |   |  |  |
|                                                            | Secondary DNS                     |                                                                                                    |   |  |  |
|                                                            |                                   | Recovery IP Address                                                                                                    |   |  |  |
|                                                            | Recovery IP Enabled               | This IP is a backup for<br>when the primary IP can<br>not be found. For normal<br>operations always use the<br>DHCP/Static IP configured<br>above                       |   |  |  |
|                                                            | IP Address                        | 10.93.91.21                                                                                                    |   |  |  |
|                                                            | Recovery IP Enabled<br>IP Address | This IP is a backup for<br>when the primary IP can<br>not be found, For normal<br>operations always use the<br>DHCP/Static IP configured<br>above           10.93.91.21 | I |  |  |

Note: For a laptop (or PC) to communicate with a CBXi configured in this way, the IP address of the laptop's Ethernet port must be set to a subnet that is compatible with the CBXi's IP address. For example, if the CBXi has an IP address of 10.90.10.01, the laptop could have an address something like 10.90.10.nn with a subnet mask of 255.255.255.0.

If the default IP address is used on a network, it can cause an IP Address conflict if the network's Note: subnet mask is 10.0.0/8 (see Subnetwork (Subnet) on page 7).

It may be possible to reach the CBXi over the network but BACnet messaging may fail.

In this case you may need to use a directly-connected laptop, or a different network to configure the **CBXi**. Alternatively you could change the **CBXi**'s subnet mask to 10.ss.ss.ss/24, (where ss is the serial number) to reduce the size of the subnet that could give rise to conflicts. For example, a CBXi with serial number 901001A should have a subnet mask of 10.90.10.01/24.

Accessing the CBXi's Web UI

Point a web browser at the CBXi device's IP address, and log in to the Web UI.

|       |                                                                                                    | Device                                                       | e name: <b>CBXi 9391</b> 2             | 21 192.168.5.217       |                | <b>.</b> •       |                            |                  |
|-------|----------------------------------------------------------------------------------------------------|--------------------------------------------------------------|----------------------------------------|------------------------|----------------|------------------|----------------------------|------------------|
|       | <ul> <li>         Dashboard         BACnet         BACnet         IP Networ         Confi         で         Confi         で         CDP/I         Edit S         </li> </ul> | <b>Login</b><br>Username                                     | admin                                  |                        | <b>ABB</b>     |                  |                            |                  |
|       | <ul> <li>Sign</li> <li>RS 485 Po</li> <li>Platform</li> <li>Diagnostic</li> </ul>                                                                                            | Password                                                     |                                        | ••                     | •              |                  |                            |                  |
| Note: | By default, a                                                                                                    | III <b>CBXi</b> device<br>username<br>password               | s leaving the<br>e: admin<br>l: cylon  | factory are c          | onfigured w    | /ith th          | e following login:         |                  |
|       | It is recomm<br>Web UI page                                                                                                    | nended that yo<br>e and selecting                            | ou change th<br>g Change Pass          | ese credentia<br>word. | als by clickin | g on t           | he User icon in the        | top-right of the |
|       | ABI                                                                                                    |                                                              | Device name: CBXi 939121 192.168.5.217 |                        |                |                  | Account 🔒 🗸                |                  |
|       | A Dasht                                                                                                    | shboard                                                      | •                                      | IP                     | Network Co     | •                | Log Out<br>Change Password |                  |
|       | Par BAChe<br>Bache<br>C<br>C<br>C<br>C<br>C<br>C<br>C<br>C<br>C<br>C<br>C<br>C<br>C<br>C<br>C<br>C<br>C<br>C<br>C                                                            | et<br>work<br>Configuration<br>CP/UDP Ports<br>dit SSL Cert. | 4                                      | Hostname<br>Automatic  | CBXi939        | user<br>HCP to o | : admin<br>btain IP        |                  |

nu on

address automatically

### Configuring IP Ports and IP security

Specify the Ports for each protocol that the device will use, on the IP Network > TCP/UDP Ports page:

|         | 4                                                                                                    | BB                                                    | Devic                                                                                                    | e name: CBXi 939121                             | 192.168.5.217                                                                                                    |                                 |                              |
|---------|----------------------------------------------------------------------------------------------------|-------------------------------------------------------|----------------------------------------------------------------------------------------------------|-------------------------------------------------|----------------------------------------------------------------------------------------------------|---------------------------------|------------------------------|
|         | <ul> <li>☆ Dashboard</li> <li>♥ BACnet</li> <li>♥ Network</li> <li>☆ Configuration</li> <li>♥ TCP/UDP Ports</li> <li>➡ Edit SSL Cert.</li> <li>▲ Sign SSL Cert.</li> </ul> |                                                       | IP Network TCP/UDP Ports                                                                                                |                                                 |                                                                                                    | orts                            |                              |
|         |                                                                                                    |                                                       | IP Network TCP and UD<br>HTTP/HTTPS are used<br>though the port can be<br>BACnet ports are need<br>controllers over IP. |                                                 | DP ports are ports open to the Secure Network.<br>I for this web configuration. HTTPS is always enabled,<br>e changed if required. HTTP is disabled by default. Th<br>Jed if the controller must communicate with other BA |                                 |                              |
|         |                                                                                                    | RS 485 Ports<br>Platform                              | *<br>*                                                                                                    | Protocol                                        | Enabled                                                                                                    | Number                          |                              |
|         | Thattomin<br>Diagnostics                                                                                                    | Diagnostics                                           | •                                                                                                    | https                                           |                                                                                                    | 443                             | *                            |
|         |                                                                                                    |                                                       |                                                                                                    | http                                            |                                                                                                    | 80                              | •                            |
|         |                                                                                                    |                                                       |                                                                                                    | BACnet                                          |                                                                                                    | 47808                           | •                            |
|         |                                                                                                    |                                                       |                                                                                                    | BACnet NAT                                      |                                                                                                    | 47809                           | •                            |
|         |                                                                                                    |                                                       |                                                                                                    |                                                 |                                                                                                    |                                 |                              |
|         |                                                                                                    |                                                       |                                                                                                    | ⊘ Cancel                                        | 🖉 Submit                                                                                                    |                                 |                              |
| lote:   | BAC<br>secu<br>corr                                                                                                    | inet NAT is used<br>ure VPN), for ex<br>esponding set | d for<br>kamp<br>tings                                                                                                  | accessing the<br>le in the case<br>on the BACne | BACnet devi<br>of remote su<br>t > BBMD/NAT                                                                                                    | ce from t<br>pervisior<br>page. | the In<br>າ. The             |
|         |                                                                                                    |                                                       |                                                                                                    |                                                 |                                                                                                    |                                 |                              |
| Warning | g:                                                                                                    | Controllers n<br>and ASPECT®                          | nust r<br>® Solu                                                                                                    | not be expose<br>tions Network                  | ed on the Inte<br>k Security Be                                                                                                    | e <b>rnet wit</b><br>st Practio | <b>hout</b><br><i>ce</i> for |
|         |                                                                                                    |                                                       |                                                                                                    |                                                 |                                                                                                    |                                 |                              |
|         |                                                                                                    |                                                       |                                                                                                    |                                                 |                                                                                                    |                                 |                              |

## **Note:** VPNs can themselves have security issues. It is the responsibility of the VPN owner to ensure that their VPN is kept up-to-date and secure.
CBXi controllers are shipped with a self-signed certificate. If a new self-signed certificate is required, then one can be created with the form on the IP Network > Edit SSL Cert page. If a signed certificate is required, then a signing request can be generated on the IP Network > Sign SSL Cert page, based on the information entered on the IP Network > Edit SSL Cert page.

| ABB                                                                                                    |        | Device                                                                                                    | name: CBXi 939121 1                                                                                                    | 92.168.5.217                                                                                    | <del>ب</del> ۳                                |
|----------------------------------------------------------------------------------------------------|--------|----------------------------------------------------------------------------------------------------|----------------------------------------------------------------------------------------------------|-------------------------------------------------------------------------------------------------|-----------------------------------------------|
| Das                                                                                                    | hboard | •                                                                                                    | Edit S                                                                                                    | SL Certificate / Re                                                                             | quest                                         |
| <ul> <li>■ DACHET</li> <li>■ IP Network</li> <li>♥ Configuration</li> <li>♥ TCP/UDP Ports</li> <li>■ Edit SSL Cert.</li> <li>■ Sign SSL Cert.</li> <li>♥ RS 485 Ports</li> <li>♥ Platform</li> <li>♥ Diagnostics</li> </ul> | •      | Edit the information insid<br>• For self signed ce<br>This information v<br>requests to view t<br>• For CA signed cer<br>request to provid<br>© Self Signed Ce | de the SSL certificate.<br>rtificates, this replaces<br>will be displayed by a b<br>the certificate.<br>rtificates, this creates th<br>e the CA.<br>ertificate $\bigcirc$ CA Cer | the existing certificate.<br>rowswer when the user<br>e certificate signing<br>tificate Request |                                               |
|                                                                                                    |        |                                                                                                    | Common Name                                                                                                    | CBXi939121D                                                                                     | The host/domain<br>name of this<br>controller |
|                                                                                                    |        |                                                                                                    | Organization                                                                                                    | ABB Cylon                                                                                       |                                               |
|                                                                                                    |        |                                                                                                    | Organization<br>Unit                                                                                                    |                                                                                                 |                                               |
|                                                                                                    |        |                                                                                                    | Country                                                                                                    | IE                                                                                              | Two letter country code                       |
|                                                                                                    |        |                                                                                                    | State/Province                                                                                                    |                                                                                                 |                                               |
|                                                                                                    |        |                                                                                                    | City/Locality                                                                                                    | Dublin                                                                                          |                                               |
|                                                                                                    |        |                                                                                                    | ⊘ Cancel                                                                                                    | Submit                                                                                          |                                               |

The IP Network > Edit SSL Cert page allows you to enter the details for an SSL certificate, which can be applied to the current CBXi as a self-signed certificate, or else these details can be used to generate a request for a 3<sup>rd</sup>-party SSL Cert on the IP Network > Sign SSL Cert page.

To install a  $3^{rd}$ -party SSL Cert, or to generate a request for a  $3^{rd}$ -party SSL Cert, use the IP Network > Sign SSL Cert page:

| АВВ                                                                        | Device name: CBXi 939121 192.168.5.217                                                                                                    | • |
|----------------------------------------------------------------------------|----------------------------------------------------------------------------------------------------|---|
| <ul><li>Dashboard</li><li>BACnet</li></ul>                                 | ▼ Install Signed SSL Certificate                                                                                                    |   |
| HP Network<br>Configuration<br>↓ TCP/UDP Ports<br>Edit SSL Cert.           | The certificate supplied with the system is self-signed. It will properly<br>encrypt messages to prevent another party from viewing the<br>information being transferred. However, it will not prove that the device<br>is who it claims to be. This causes browsers to display a security<br>warning when accessing the site. | 1 |
| <ul> <li>Sign SSL Cert.</li> <li>RS 485 Ports</li> <li>Platform</li> </ul> | <ul> <li>Having the certificate properly signed by a trusted CA will avoid this</li> <li>warning. To do this:</li> </ul>                                                                                                    |   |
| Diagnostics                                                                | <ul> <li>Use the Edit Certificate menu selection to insure that the identification information is proper.</li> <li>Download the certificate signing request.</li> <li>Have the request signed by the CA.</li> <li>Upload the signed certificate.</li> </ul>                                                                    |   |
|                                                                            | Download Certificate Signing Request                                                                                                    |   |
|                                                                            | The downloaded request (.csr) will include your identification information as entered in the Edit SSL Certificate screen.                                                                                                    |   |
|                                                                            | The Common Name in the certificate must match the FQDN of this controller. I.E.: thiscontroller.yourcompany.com                                                                                                    |   |
|                                                                            | 🛓 Download                                                                                                    |   |
|                                                                            | Install Signed Certificate                                                                                                    |   |
|                                                                            | The file to be installed is a .PEM text file. The file consists of the signed server certificate followed by the intermediate certificate used to sign it.                                                                                                    |   |
|                                                                            | 1 Install                                                                                                    |   |

# **CONFIGURE THE CBXI-8R8(-H) FOR BACNET® COMMUNICATIONS**

The CBXi can act as an MS/TP router, passing BACnet comms to devices that are attached to its serial port.

In order for this to happen, the port must be configured for MS/TP Comms using the RS 485 Port > Configuration page in the CBXi's web UI:

| ABB                                                | Device | name: <b>CBXi 93912</b> | <b>1</b> 192.168.5.217 |         |
|----------------------------------------------------|--------|-------------------------|------------------------|---------|
| <ul> <li>Dashboard</li> <li>BACnet</li> </ul>      | ▼      | R                       | S-485 Port Configurat  | lon     |
| 器 IP Network<br>● RS 485 Ports                     | ▼ <    | Port #                  | Function               | Baud    |
| Configuration                                      |        | 1                       | BACnet/MST~            | 38400 ~ |
| <ul><li>Serial Captures</li><li>Platform</li></ul> | •      | 2                       | BACnet/MSTP<br>ModBus  | 38400 ~ |
| Diagnostics                                        | •      | O Cancel                | Unassigned             |         |
|                                                    |        | Currect                 | Bubilit                |         |

and, if necessary, on the IP Network > TCP/UDP Ports page:

|                                                                                                    | Dashboard<br>RACpat      | •                                                 | IP I                                                                                                    | Network TCP/UDP                                                                                                    | Ports  |  |  |
|----------------------------------------------------------------------------------------------------|--------------------------|---------------------------------------------------|----------------------------------------------------------------------------------------------------|----------------------------------------------------------------------------------------------------|--------|--|--|
| IP Network         IP Network         Configuration         IF TCP/UDP Ports         Edit SSL Cert.         Sign SSL Cert. |                          | IP Netw<br>HTTP/H<br>though<br>BACnet<br>controll | IP Network TCP and UE<br>HTTP/HTTPS are used<br>though the port can be<br>BACnet ports are need<br>controllers over IP. | IP Network TCP and UDP ports are ports open to the Secure Networ<br>HTTP/HTTPS are used for this web configuration. HTTPS is always<br>though the port can be changed if required. HTTP is disabled by def<br>BACnet ports are needed if the controller must communicate with o<br>controllers over IP. |        |  |  |
|                                                                                                    | RS 485 Ports<br>Platform | •                                                 | Protocol                                                                                                    | Enabled                                                                                                    | Number |  |  |
| 8                                                                                                    | Diagnostics              | •                                                 | https                                                                                                    |                                                                                                    | 443    |  |  |
|                                                                                                    |                          |                                                   | http                                                                                                    |                                                                                                    | 80 🛓   |  |  |
|                                                                                                    |                          |                                                   | BACnet                                                                                                    |                                                                                                    | 47808  |  |  |
|                                                                                                    |                          |                                                   | BACnet NAT                                                                                                    |                                                                                                    | 47000  |  |  |

| 7         |                                                  | Device | name: CBXi 939121 1 | 92.168.5.217  | <u>ش</u> |
|-----------|--------------------------------------------------|--------|---------------------|---------------|----------|
| *         | Dashboard<br>BACnet                              | < _    |                     | BACnet Device |          |
|           | <ul><li>Device</li><li>Router Networks</li></ul> |        | Device Name         | CBXi 939121   |          |
| _         | <ul><li>Time Sync</li><li>BBMD / NAT</li></ul>   | _      | Device ID           | 939121 😫      |          |
| 572<br>∳] | IP Network<br>RS 485 Ports                       | •      |                     |               |          |
| 0         | Platform<br>Diagnostics                          | •<br>• | Ø Cancel            | 🖉 Submit      |          |

Set the Device ID in the BACnet > Device page, and optionally set a Device Name:

| Note: | Device ID is the BACnet device instance number. Every BACnet controller within the site must receive a  |
|-------|----------------------------------------------------------------------------------------------------|
|       | unique BACnet instance number to ensure proper communications. This BACnet instance number              |
|       | should be unique even across subnets. By default, it is set is set to the entire numeric portion of the |
|       | Controller's serial number.                                                                             |

If the **CBXi** device is to act as a BBMD (allowing BACnet communication between Ethernet subnets), enter the relevant parameters on the BBMD/NAT page: (see *BACnet IP Broadcast Management Device (BBMD)* on page 16 for more detail)

| A         | BB                                                                     |   | Device name: CBXi 9391                                                                          | <b>21</b> 192.168.5.217                                                          |                                                   |                                         |  |  |  |
|-----------|------------------------------------------------------------------------|---|-------------------------------------------------------------------------------------------------|----------------------------------------------------------------------------------|---------------------------------------------------|-----------------------------------------|--|--|--|
| *         | Dashboard<br>BACnet                                                    | • | BACnet BBMD / NAT                                                                               |                                                                                  |                                                   |                                         |  |  |  |
| -         | <ul> <li>Device</li> <li>Router Networks</li> <li>Time Sync</li> </ul> |   | When this device is behind a N<br>BACnet devices/tools to route                                 | NAT gateway, the NAT cor<br>to the internal network.                             | figuration is enabled                             | to allow external                       |  |  |  |
| 몲<br>♣)   | IP Network<br>RS 485 Ports                                             | • | NAT Routing Enabled                                                                             |                                                                                  |                                                   |                                         |  |  |  |
| <b>\$</b> | Platform<br>Diagnostics                                                | • | External IP Address                                                                             | 192.168.1.1                                                                      |                                                   |                                         |  |  |  |
|           |                                                                        |   | UDP Port                                                                                        | 47809                                                                            |                                                   |                                         |  |  |  |
|           |                                                                        |   | BACnet Network                                                                                  | 504                                                                              |                                                   |                                         |  |  |  |
|           |                                                                        |   | The peer lists allows this devic<br>configuration is to a BBMD en<br>remote BBMD and the netmas | te to find BACnet routers (<br>abled router on the remo<br>ik is 255.255.255.255 | on non local networks<br>ite networks. In this se | i. The preferred<br>ttup, the IP is the |  |  |  |
|           |                                                                        |   | BBMD Peer IPs                                                                                   | Peer UDP Port                                                                    | Netmask                                           | +                                       |  |  |  |
|           |                                                                        |   | NAT Peer IPs                                                                                    | Peer UDP Port                                                                    | Netmask                                           | +                                       |  |  |  |
|           |                                                                        |   | 🖉 Cancel 🥒 S                                                                                    | Submit                                                                           |                                                   |                                         |  |  |  |

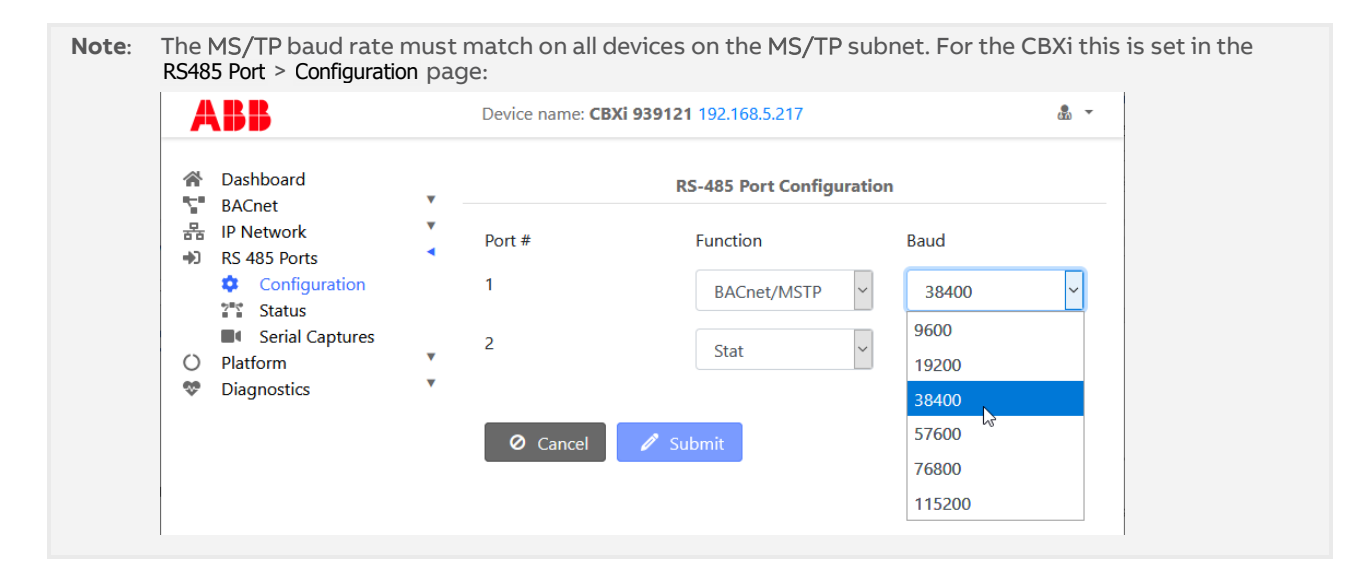

# Note: A CBXi cannot have both BACnet MS/TP trunk and a Modbus RTU trunk simultaneously, but a CBXi controller that has an MS/TP subnet can read and write points to Modbus devices over IP.

# CONNECT THE CBXI TO BACNET MS/TP

If the CBXi unit will be used with a BACnet MS/TP fieldbus, connect it as described in the following section.

MS/TP Cabling Requirements

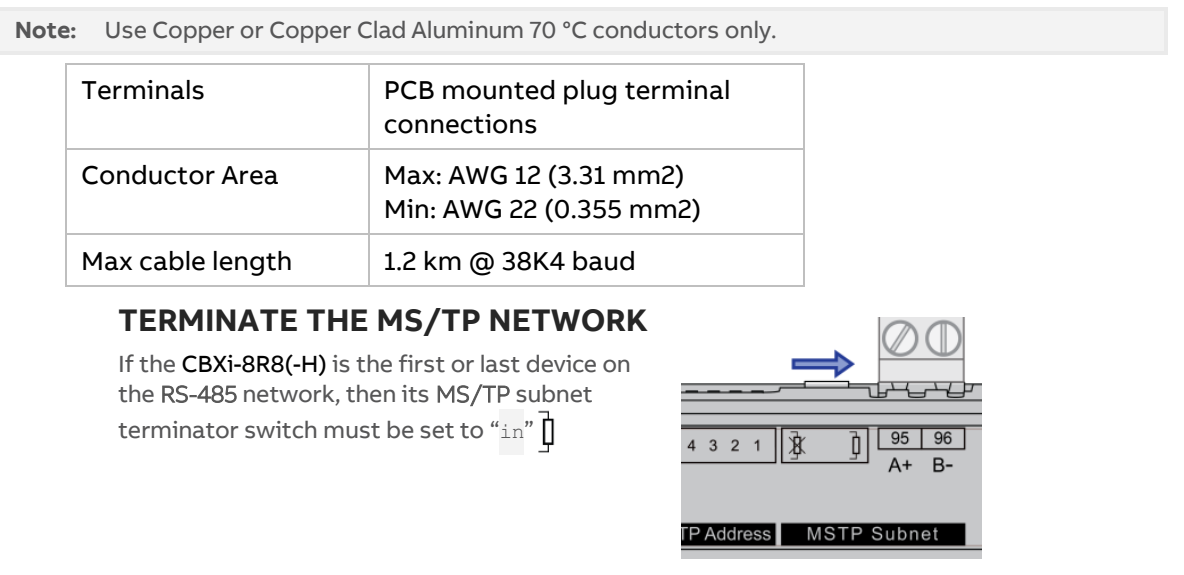

#### ATTACH RS-485 COMMUNICATION WIRES TO THE MS/TP SUBNET PORT

Wiring the RS-485 network involves connecting the A+ (95) and B- (96) terminals in a daisy-chained configuration. One end of the network will be connected to the Fieldbus of the **CBXi**. At the other end of the network, the last device must be "terminated" by either installing a 100  $\Omega$  ... 120  $\Omega$  resistor or, if the last device is a **CBX**, users can switch the MS/TP Subnet terminator switch (located beside the MS/TP port) towards the  $\frac{1}{2}$  icon. This will effectively terminate the network.

The shield (screen) must be carried through the entire network, and must be grounded at one point on the network as shown below:

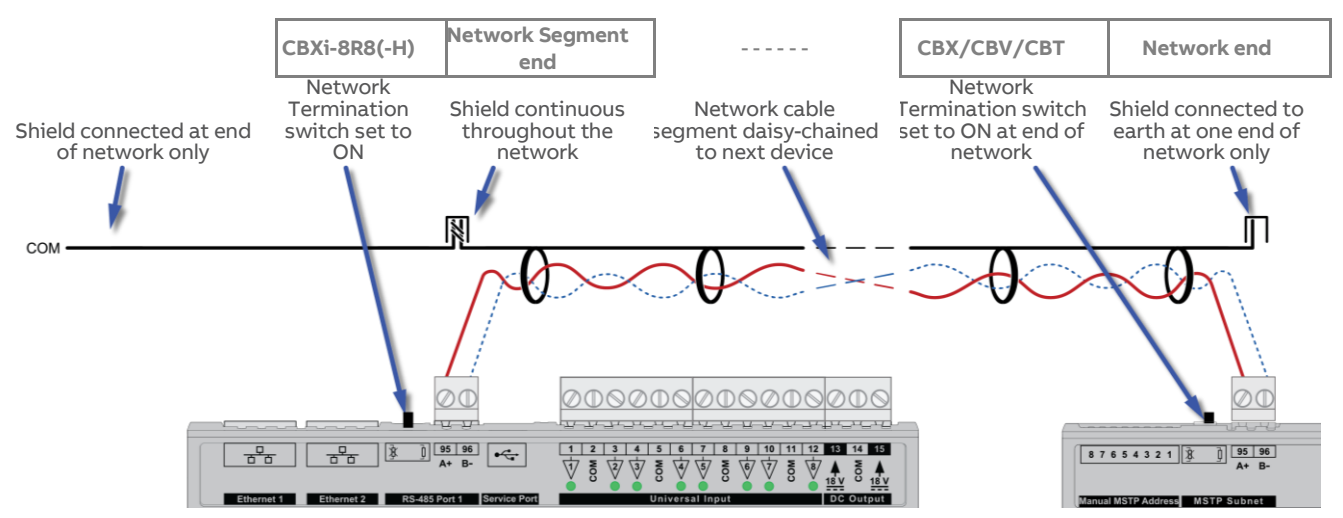

# CONNECT THE CBXi-8R8(-H) TO FLX UNITS

The I/O capabilities of a CBXi-8R8(-H) can be extended by the addition of FLX-8R8 and FLX-8R8-H devices.

These are connected to the CBXi-8R8(-H) by means of a standard module interconnector (FLX bus connector), one of which is shipped with each FLX device.

#### SET THE FLX ADDRESS

Each of the FLX units connected to a single CBXi must have an address that is unique on that CBXi's FLX bus. The address is set by the 5-way DIP switch.

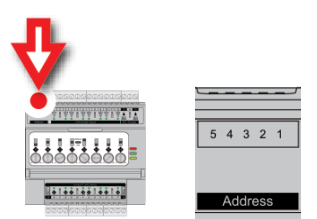

The terminals on a **FLX** unit will be accessible within the CBX Strategy with point numbers prefixed by this address as illustrated below:

| Inter-module bus<br>Address | DIP switch setting    | Point numbers |
|-----------------------------|-----------------------|---------------|
| 00001                       | DI6 0/11<br>7 5 3 4 2 | 101 116       |
| 00010<br>2                  |                       | 201 216       |
| 00011                       | DIb 011<br>5 7 8 7 7  | 301 316       |

Note: If there are 2 devices on the same FLX bus with the same address – including 0, the address of the CBXi - then the bottom (yellow) status LED will blink slowly to indicate a FLX bus address clash

#### JOIN OR TERMINATE THE FLX BUS

Place the devices side-by-side and place the FLX bus connector into the two adjacent sockets at once.

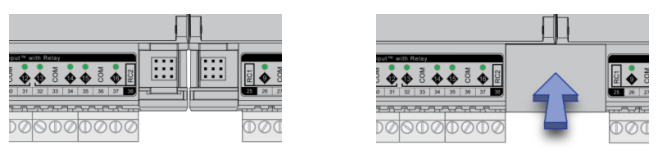

The end device on a FLX bus (either a FLX device or the CBXi itself if no FLX devices are connected) must have a terminator inserted into its interconnector socket. One terminator is shipped with each CBXi-8R8(-H) device.

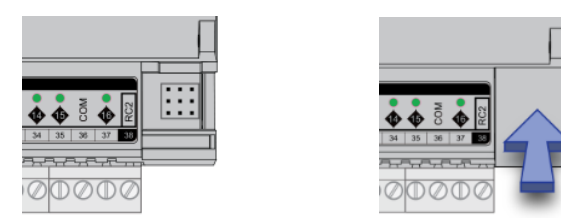

#### (IF REQUIRED) SET UP FLX BUS EXTENSION

If a FLX device cannot be located beside a CBXi device or another FLX device then The FLX bus can be connected by cable using two FLX-RMC Remote Module Connectors, sold separately.

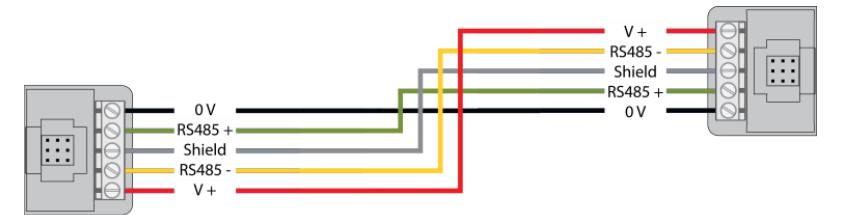

Connect cables to the two supplied **FLX-RMC** screw-terminal connectors as shown above with the appropriate length of cable.

- Note: Use Copper or Copper Clad Aluminum conductors only. Multiple wired connections can be used between FLX modules, but the total FLX bus length must be less than 1200 m (3280 ft) for RS-485 communications.
- Note: The total length of FLX bus segments powered by one source (CBX, CBXi or FLX-PS24) must not exceed the following lengths:

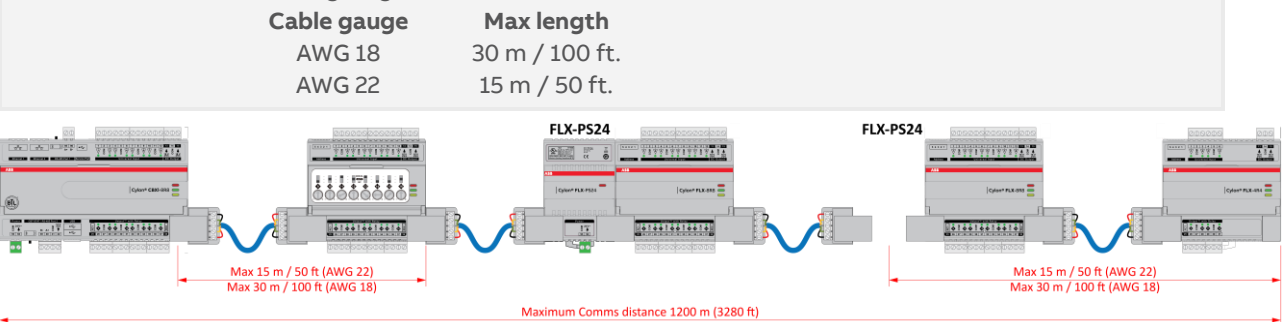

If the RMC is connected to the Left-Hand side of a FLX-PS24, then it is not strictly necessary to connect the 0 V and V+ lines:

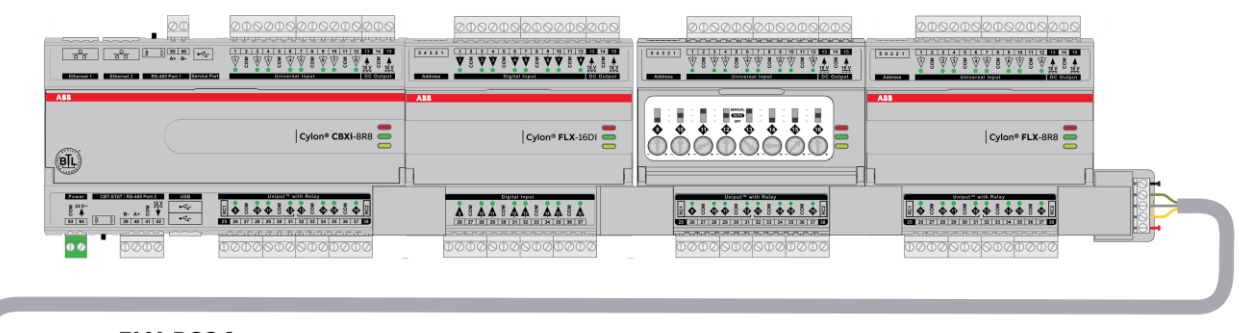

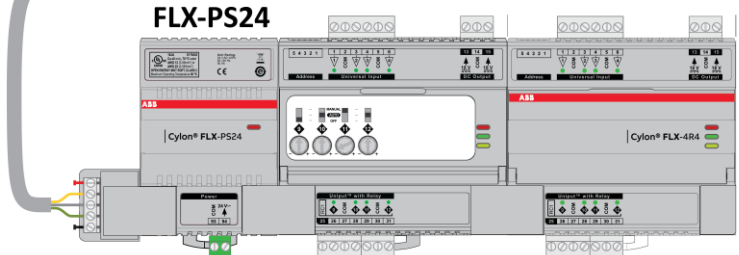

Attaching RMC terminals

Remove the Interconnect (if installed) from the right-hand side of the FLX, FBXi, CBXi or CBX where the RMC is to be installed.

Slide one **RMC** connector into the T-slot of the CBX or FLX at the point at which the BUS is to be extended.

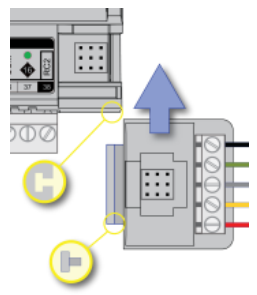

Replace the Interconnect

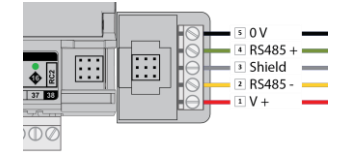

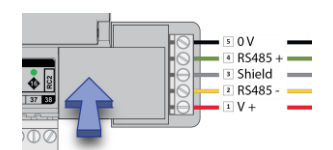

Slide the other RMC connector into the Left-Hand T-slot of the remote FLX.

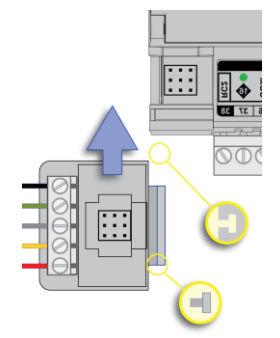

Insert the second interconnect

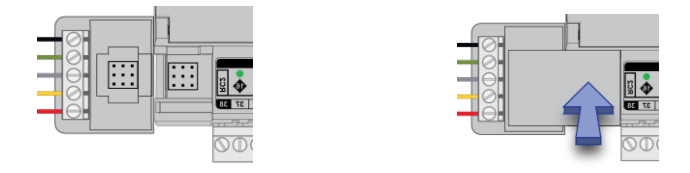

**Note** The termination block can only be used on the **right-hand** interlink connector of the last **FLX** unit on the FLX bus.

While it is possible, in a multi-tier system, to connect intermediate tiers from right to left to ease installation, the final tier **must** be wired from left to right so that the FLX bus can be terminated on the RHS connector of the last **FLX** on the bus

# ADD THE CONTROLLER TO THE CXpro<sup>HD</sup> SITE

#### SET CONTROLLER DATE AND TIME

Use the CBXi web UI (Platform > Set Time and Date) to set the controller's clock.

Alternatively, if a device on the site has been set up as a Time Sync Master, then click the Enabled checkbox under NTP Time Service, and the CBXi-8R8(-H) controller time will be automatically updated.

| ABB                                                                                                    | Device name: CBXi 939121 192.168.5.217                                                                                                    |
|----------------------------------------------------------------------------------------------------|----------------------------------------------------------------------------------------------------|
| <ul> <li>A Dashboard</li> <li>BACnet</li> <li>BACnet</li> <li>IP Network</li> <li>RS 485 Ports</li> <li>Platform</li> <li>∑ Status</li> <li>Upgrade Firmware</li> <li>Backup / Restore</li> <li>Set Time and Date</li> <li>U Restart</li> </ul> | Platform Set Time and Date<br>On most networks, NTP is used to automatically keep time/date. Enabling it generally requires<br>no additional options.<br>Some private networks might have an NTP server that can not be automatically located. If so,<br>check the "Use Custom Server" box and enter the hostname of the NTP server.<br>If NTP is not available, the time can be manually set. |
| Diagnostics                                                                                                    | Enabled Synchronized<br>Use Custom Servers Custom Servers                                                                                                    |
|                                                                                                    | 2020-12-14     Use desktop date/time       17     10       •     •                                                                                                    |
|                                                                                                    | Time Zones Universal Cancel Submit                                                                                                    |

#### SET UP THE CBXI AND CONNECTED FLX MODULES IN A SITE IN CXPROHD

On an MS/TP trunk, a CBXi device acts as a Router. Because of this, CBXi controllers are configured in the Networks section of the Edit Controllers dialog in CXpro<sup>HD</sup>'s Configuration utility.

Click the Add button, select the new Network that is created, and click the Edit button:

| Edit Contro        | llers - Stores          |        |           |             |               |                |                             |                 | ×                   |
|--------------------|-------------------------|--------|-----------|-------------|---------------|----------------|-----------------------------|-----------------|---------------------|
| Networks<br>1 Netw | ork(s) for Site: Store: | ;      |           |             | Contro<br>1 ( | llers<br>Contr | oller(s) for Network:       | 001 - Networ    | k                   |
| Ad ▲               | Name<br>001 - Network   | Type   | Device In | Duplicate   | Ad<br>71      | •              | Name<br>001 - 071 - CBX-8R8 | Type<br>CBX-8R8 | Device In<br>749266 |
| Add                | Edit                    | Delete | Ac        | ld Multiple | Ad            | bb             | Edit                        | Delete          | Add Multiple        |
|                    |                         |        |           |             |               |                |                             |                 | OK Cancel           |

Set the Controller Type to CBXi:

|        |                        | Controllers                                |        |              |
|--------|------------------------|--------------------------------------------|--------|--------------|
| res    | Edit Router            |                                            | ×      | )1 - Network |
| Туре   |                        |                                            |        | pe           |
| CBR    | Address                | 1                                          |        | BX-8R8       |
|        | Name<br>('001 - Net    | 001 - Network<br>work' or 'Network - 001') |        |              |
|        | Controller Type        | CBR ~                                      |        |              |
|        |                        | CBR<br>CBR/MOD<br>CBR/MODex<br>CBX         |        |              |
|        | Device Instance Number | 10 (1941 1943 02)                          |        |              |
|        |                        | OK                                         | Cancel |              |
| Delete |                        | OK                                         | curren | ete          |

Set the controller Name, Device Instance Number and IP Address : Port (for exporting to ASPECT<sup>®</sup> and INTEGRA<sup>™</sup>) and if the CBX device has one or more FLX modules connected to it, add the same number of entries in the Modules table:

| New Rout            | er                                  |                                                    | ×                  |
|---------------------|-------------------------------------|----------------------------------------------------|--------------------|
|                     | Address<br>Name<br>('001 - Net      | 2<br>002 - Network<br>work' or 'Network - 001')    |                    |
|                     | Controller Type                     | CBXi ~                                             |                    |
| Device I<br>Modules | nstance Number<br>IP Address : Port | 554231 (0 to 4194302)<br>192 . 168 . 85 . 146 : 67 |                    |
| Addr                | Type<br>FLX-8R8                     | Dipswitch                                          | Add<br>S<br>Delete |
|                     |                                     |                                                    |                    |
|                     |                                     | ОК                                                 | Cancel             |

|                           | ter                                                                                                    |                       | ×             |
|---------------------------|----------------------------------------------------------------------------------------------------|-----------------------|---------------|
|                           |                                                                                                    |                       |               |
|                           | Address 2                                                                                                    | ]                     |               |
|                           | Name 002 - I                                                                                                    | Network               |               |
|                           | COO1 Network's                                                                                                    | n Network (001)       |               |
|                           | (OUT - Network o                                                                                                    | or Network - 001)     |               |
|                           |                                                                                                    |                       |               |
|                           | Controller Type CBXi                                                                                                    | ~                     |               |
|                           |                                                                                                    |                       |               |
|                           |                                                                                                    |                       |               |
| Device                    | Instance Number 55423                                                                                                    | (0 to 4194302)        |               |
| Device                    | Instance Number 55425                                                                                                    | (0104154502)          |               |
|                           |                                                                                                    |                       |               |
|                           |                                                                                                    |                       |               |
|                           | IP Address : Port 192                                                                                                    | . 168 . 85 . 146 : 67 |               |
| Modules                   | IP Address : Port 192                                                                                                    | . 168 . 85 . 146 : 67 |               |
| Modules                   | IP Address : Port 192                                                                                                    | . 168 . 85 . 146 : 67 |               |
| Modules<br>Addr           | IP Address : Port 192                                                                                                    | . 168 . 85 . 146 : 67 | Add           |
| Modules<br>Addr           | IP Address : Port 192                                                                                                    | . 168 . 85 . 146 : 67 | Add           |
| Modules<br>Addr           | IP Address : Port 192<br>Type<br>FLX-8R8                                                                                                    | . 168 . 85 . 146 : 67 | Add           |
| Modules<br>Addr<br>1      | IP Address : Port 192<br>Type<br>FLX-8R6                                                                                                    | . 168 . 85 . 146 : 67 | Add           |
| Modules<br>Addr<br>1      | IP Address : Port 192<br>Type<br>FLX-8R8<br>FLX-8R8                                                                                                    | . 168 . 85 . 146 : 67 | Add           |
| Modules<br>Addr<br>1<br>2 | IP Address : Port 192<br>Type<br>FLX-8R8<br>FLX-8R8                                                                                                    | . 168 . 85 . 146 : 67 | Add<br>Delete |
| Modules<br>Addr<br>1<br>2 | IP Address : Port 192<br>Type<br>FLX-8R8<br>FLX-8R8<br>FLX-8R8<br>FLX-8R8                                                                                                    | . 168 . 85 . 146 : 67 | Add<br>Delete |
| Addr<br>1<br>2            | IP Address : Port 192<br>Type<br>FLX-8R8<br>FLX-8R8<br>FLX-8R8<br>FLX-8R8<br>FLX-8R8<br>FLX-4R4                                                                                                    | . 168 . 85 . 146 : 67 | Add<br>Delete |
| Addr<br>1<br>2            | IP Address : Port 192<br>Type<br>FLX-8R8<br>FLX-8R8<br>FLX-8R8<br>FLX-8R8<br>FLX-8R8<br>FLX-8R8<br>FLX-8R8<br>FLX-8R8<br>FLX-8R8<br>FLX-8R4<br>FLX-8R4                                                   | . 168 . 65 . 146 : 67 | Add<br>Delete |
| Addr<br>1<br>2            | IP Address : Port         192           Type         FLX-8R8           FLX-8R8         FLX-8R8           FLX-8R8-H         FLX-8R8-H           FLX-8R8-H         FLX-4R4-H           FLX-4R1-H         V | . 168 . 85 . 146 : 67 | Add<br>Delete |

Update BACnet EDE Data

When FLX modules have been added, the specific FLX type can be set in the Modules Table Type column:

If you attempt to add more modules than the CBXi can support, an error message will be displayed:

|   | ccconfig                                                                     | × |
|---|------------------------------------------------------------------------------|---|
| 8 | The maximum I/O modules allowed for this controller have already been added. |   |
|   | ОК                                                                           |   |

When the correct number of FLX modules has been added, click OK.

Note: The IO module configuration can be changed later by opening the FLX Module Configuration dialog from the Site Tree: 001 - 002 - CBX-8R8 001 - 010 - CBT13V/ × FLX Module Configuration Address Type Add Dipsv Ctrl+N FLX8R8 Import Strategy APEMA O Delete Configure FLX Hardware Modules FLX8R8 Export ASPECT/INTEGRA Data (Entire Netw

Cancel

OK

In the Strategy drawing, IO blocks can be added up to the total on the configured FLX modules plus the CBXi onboard IO.

Note: If a FLX module is deleted from a CBXi configuration (in CXpro<sup>HD</sup>'s Configuration utility) after the Strategy drawing has been set up, the blocks associated with that FLX's IO will be 'greyed out' to indicate that they are inactive.

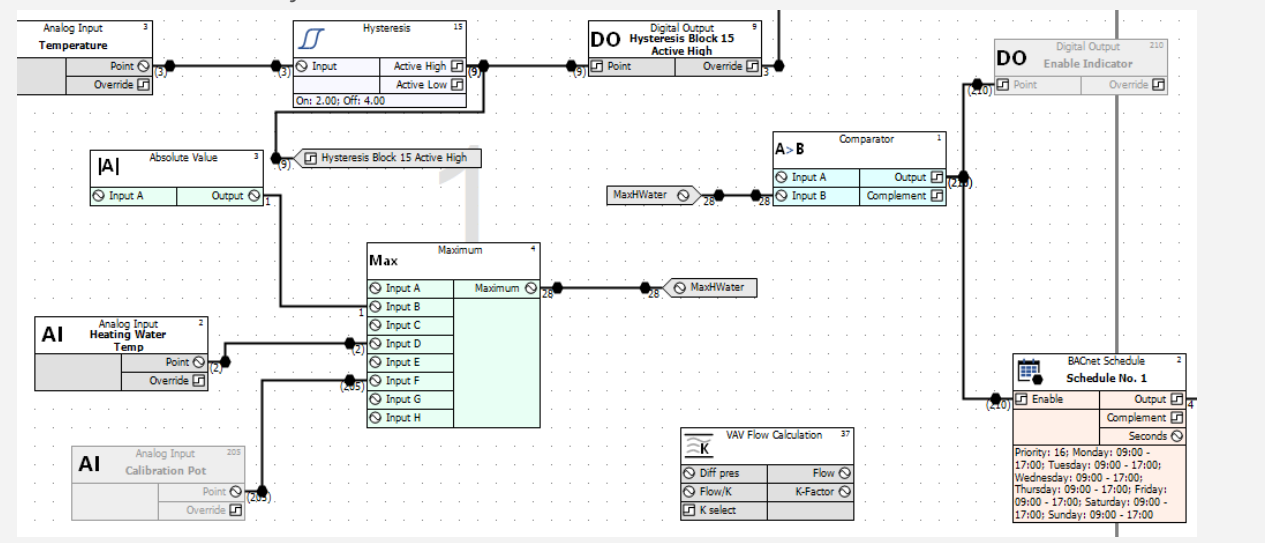

Set the BACnet properties for the new Network, by clicking the BACnet button in the Configuration utility's main menu:

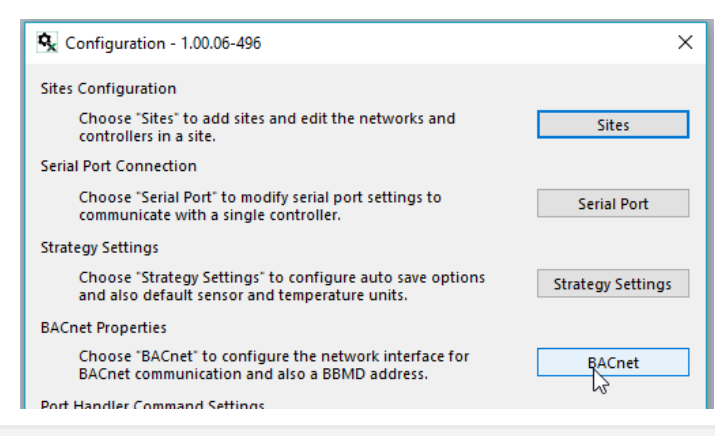

Note: If the CBXi needs to communicate with BACnet devices on other IP Subnetworks, enter the IP address of the BBMD device.

Enter a device instance number.

| BACnet Properties               |                                     | × |
|---------------------------------|-------------------------------------|---|
| Device Instance Number for this | Computer                            |   |
| Device Instance Number          | 214 (0 to 4194302)                  |   |
| IP Address                      |                                     |   |
| 192.168.000.118 : Intel(R) Ethe | ernet Connection (2) I219-LM $\sim$ |   |
| Port                            | 47808                               |   |
| Subnet mask                     | 255.255.255.0                       |   |
| Retry settings                  |                                     |   |
| Number of retries               | 0 seconds                           |   |
| Time out [                      | 20 seconds                          |   |
| BBMD settings                   |                                     |   |
| IP Address                      | 192 . 168 . 6 . 35                  |   |
| Time to Live                    | 60                                  |   |
|                                 | OK Cancel                           |   |

Click OK

Reboot the system to apply the new settings:

| cconfig |                                                                                                    | × |
|---------|----------------------------------------------------------------------------------------------------|---|
| ?       | Reboot of software is required after changing system settings<br>Would you like to restart the software now?<br>CAUTION: All unsaved work will be lost |   |
|         | Yęs No                                                                                                    |   |

#### (IF REQUIRED) CONFIGURE A MODBUS CONNECTION

Modbus connections can be made directly to Modbus IP devices on an RTU trunk connected to the CBXi, or over IP to RTU devices attached to a separate router.

Note: A CBXi cannot have both BACnet MS/TP trunk and a Modbus RTU trunk simultaneously, but a CBXi controller that has an MS/TP subnet can read and write points to Modbus devices over IP.

Configuring a Modbus RTU connection

If a Modbus connection is to be through the Modbus RTU port (RS485 Port 1),

In the controllers' Web UI > RS 485 Port > Configuration page, set Protocol to Controller Modbus:

| 4      | BB                                             |   | Device name: <b>CB</b> | Xi 939121 192.168.5.217 |         | <b>&amp;</b> • |
|--------|------------------------------------------------|---|------------------------|-------------------------|---------|----------------|
| *      | Dashboard<br>BACnet                            | • |                        | RS-485 Port Configu     | ration  |                |
| -<br>몲 | IP Network<br>RS 485 Ports                     | • | Port #                 | Function                | Baud    |                |
|        | <ul><li>Configuration</li><li>Status</li></ul> |   | 1                      | ModBus                  | ∽ 38400 | ~              |
| 0      | Serial Captures<br>Platform                    | • | 2                      | BACnet/MSTP<br>ModBus   | 38400   | $\sim$         |
| \$     | Diagnostics                                    | • |                        | Unassigned              |         |                |
|        |                                                |   | ⊘ Cancel               | 🖉 Submit                |         |                |

In CXpro<sup>HD</sup>, open the Strategy drawing for the CBXi.

With the Strategy open, right-click on the CBXi in the Site Tree, and select Configure Modbus Devices to open the Modbus Configuration dialog:

| B <sub>2</sub> ∓                                                                                                    |                                                                                                    |                 | CXproHD - 1.01.00-1                                                    | 67                              |                            |
|----------------------------------------------------------------------------------------------------|----------------------------------------------------------------------------------------------------|-----------------|------------------------------------------------------------------------|---------------------------------|----------------------------|
| File - Home Contro                                                                                                    | oller Strategy                                                                                                    |                 |                                                                        |                                 |                            |
| ✓ Connect     □ Copy       ✓ Disconnect     □ Paste       ○ Select                                                                                                    | t All List Navigation                                                                                                    | Page Names      | Q       Search         ?       Strategy Help         Reopen Strategies | Configuration Databa<br>Interfa | se Datalog<br>ce Manager ( |
| Site Clipboa                                                                                                    | ard                                                                                                    | View            |                                                                        |                                 | Utilities                  |
| Site List                                                                                                    |                                                                                                    | 001_00_CBXi_Sto | res.s32                                                                |                                 |                            |
| B→Q Jacs<br>B→Q 10020801<br>B→D BACnet IP<br>B→D BACnet IP<br>B→D BACnet IP<br>B→D B Campus block R<br>B→D PL Office<br>B→D Stores<br>B→D 001<br>C M C C M<br>C M C M<br>C M | ACnet Open Ctri- Configure FLX Hardware Modules Configure Modbus Devices Break Copy Strategy To Strategy operations Export ASPECT/INTEGRA Data Update BACnet EDE Data |                 |                                                                        |                                 |                            |

| Configure Modbus Devices        | ×                                                                    |
|---------------------------------|----------------------------------------------------------------------|
|                                 | Configuration                                                        |
|                                 | Deleting a device will disable any associated point in the strategy. |
| Devices used: 0 / 12 Add Delete | OK Cancel                                                            |

Add a Modbus connection by clicking the Add button in the Configure Modbus Devices dialog

| Configure Modbus Devices |               | Х |
|--------------------------|---------------|---|
|                          | Configuration |   |
| Devices used: 0 / 12     | OK Cancel     |   |

In CBXi controllers, each time you add a Modbus device you are offered the choice of adding

- 1.~ a Modbus RTU device connected to the CBXi's RTU port
- 2. a Modbus IP device
- 3. a Modbus RTU device connected to a separate IP Router

**Connecting directly to a** Modbus RTU **device** Select **RTU Port** and click **OK**,

| Configure Modbus De              | vices           |           | ×                   |
|----------------------------------|-----------------|-----------|---------------------|
| ⊡ · IP Devices<br>Modbus IP Chil | Select type     |           | ×                   |
|                                  | RTU port        |           |                     |
|                                  | O Modbus Router |           |                     |
|                                  | C IP port       |           | nt in the strategy. |
| Devices used: 1 / 12             | [               | OK Cancel |                     |
| Add                              | Delete          |           | OK Cancel           |

When the first Modbus RTU device is added, an entry for the RTU trunk itself is added. Select this trunk, and set the Baud rate, Parity and Stop Bit to match all other devices on the RS485 trunk:

| Configure Modbus Devices                                                      |                                                                                                    | ×                                                                                                    |
|-------------------------------------------------------------------------------|----------------------------------------------------------------------------------------------------|----------------------------------------------------------------------------------------------------|
| E IP Devices<br>└─Modbus IP Chiller [10.10.42.7]<br>E RTU 2<br>└─XI] Device 1 | Configuration<br>Baud<br>Parity<br>Stop bit<br>Inter-packet delay<br>Communication Timeout<br>Deleting a device will disable a | 9600         •           None         •           1         •           200         ms (40-500)           200         ms (200-10000) |
| Devices used: 2 / 12 Add Delete                                               |                                                                                                    | OK Cancel                                                                                                    |

Set a name and Modbus address for the device that was added along with the RTU trunk

| Configure Modbus Devices                                                    | ×                                                                                                    |
|-----------------------------------------------------------------------------|----------------------------------------------------------------------------------------------------|
| □-IP Devices<br>└Modbus IP Chiller [10.10.42.7]<br>⊡-RTU 2<br>└[1] Device 1 | Configuration Name E Meter FL01 Address 1 Deleting a device will disable any associated point in the strategy. |
| Devices used: 2 / 12                                                        |                                                                                                    |
| Add Delete                                                                  | OK Cancel                                                                                                    |

For each additional device on the RTU trunk, click the Add button, select RTU and specify a name and RTU address.

| Configure Modbus Devices        | Configuration Name Gas Meter Address Gas Meter Address Gas Meter Address Deleting a device will disable any associated point in the strategy. |
|---------------------------------|----------------------------------------------------------------------------------------------------|
| Devices used: 6 / 12 Add Delete | OK Cancel                                                                                                    |

Configuring a Modbus IP connection

If a Modbus connection is to be over IP,

In CXpro<sup>HD</sup>, open the Strategy drawing for the CBXi.

With the Strategy open, right-click on the CBXi in the Site Tree, and select Configure Modbus Devices to open the Configure Modbus Devices dialog:

| ≣ <sub>\$</sub> | Ŧ                                                                                                    |                                                                                                    |                                                                                                    |                                                                      |                            |                         | CXp         | roHD -                    | 1.01.0              | 0-167 |       |               |       |       |            |                      |                              |
|-----------------|----------------------------------------------------------------------------------------------------|----------------------------------------------------------------------------------------------------|----------------------------------------------------------------------------------------------------|----------------------------------------------------------------------|----------------------------|-------------------------|-------------|---------------------------|---------------------|-------|-------|---------------|-------|-------|------------|----------------------|------------------------------|
| File            | • Home                                                                                                    | Controller                                                                                                    | Strategy                                                                                               |                                                                      |                            |                         |             |                           |                     |       |       |               |       |       |            |                      |                              |
| <b>بر</b><br>ا  | Connect<br>Disconnect<br>Site                                                                                                    | Copy                                                                                                    | Site<br>List                                                                                           | Properties<br>BACnet Properties<br>Navigation                        | Page<br>Moc<br>Mac<br>View | e Names<br>Iules<br>ros | Q Se<br>Sti | arch<br>ategy H<br>open S | Help<br>itrategi    | ies   | Confi | -¢<br>igurati | ion I | Datab | ase<br>ace | Data<br>Mana<br>Util | ■<br>dog<br>ager (<br>lities |
| Sit             | e List                                                                                                    |                                                                                                    | д 🛛 🖉 🗸                                                                                                | 001 71.532                                                           | 001 00 0                   | BXi Sto                 | res.s32     |                           |                     |       | _     | _             |       | _     | -          |                      |                              |
|                 | Sites<br>⊕ Har 10020<br>⊕ Har BACn.<br>⊕ Har BACn.<br>⊕ Har BACn.<br>⊕ Har BACn.<br>⊕ Har BACn.<br>⊕ Har Stores<br>⊕ Har Stores<br>⊕ Har Stores<br>⊕ Har BACN.<br>⊕ Har BACN.<br>⊕ Har B | 801<br>et IP<br>et Serial<br>us block R<br>fice<br>le Apps BACnei<br>00 P Opt<br>Cor<br>Cor<br>Brei<br>Stra<br>Exp<br>Upc | t<br>t<br>tifigure FLX Ha<br>ak<br>y Strategy To<br>ttegy operatio<br>ort ASPECT/INT<br>tate BACnet El | Ctri+<br>rdware Modules<br>is Devices<br>ns<br>rEGRA Data<br>DE Data |                            |                         |             |                           | <ul> <li></li></ul> |       |       |               |       |       |            |                      |                              |

| Configure Modbus Devices | ×             |
|--------------------------|---------------|
|                          | Configuration |
| Devices used: 0 / 12     |               |
| Add Delete               | OK Cancel     |

Add a Modbus connection by clicking the Add button in the Configure Modbus Devices dialog

| Configure Modbus Devices |                                                                      | Х |
|--------------------------|----------------------------------------------------------------------|---|
|                          | - Configuration                                                      |   |
| Devices used: 0 / 12     | Deleting a device will disable any associated point in the strategy. |   |
| Add Delete               | OK Cancel                                                            |   |

In CBXi controllers, each time you add a Modbus device you are offered the choice of adding

- 1. a Modbus RTU device connected to the CBXi's RTU port
- 2. a Modbus IP device
- 3. a Modbus RTU device connected to a separate IP Router

Connecting directly to an IP Modbus device Select IP Port (device directly connected over IP) and click OK

| Configure Modbus D   | evices          |           | ×                   |
|----------------------|-----------------|-----------|---------------------|
|                      | Select type     |           | ×                   |
|                      | C RTU port      |           |                     |
|                      | C Modbus Router |           |                     |
|                      | • IPport        |           | nt in the strategy. |
| Devices used: 0 / 12 |                 | OK Cancel |                     |
| Add                  | Delete          |           | OK Cancel           |

Set the Name and IP Address for the device and Click OK

| Configure Modbus Devices         |                                                                                                    | ×                                                                                                    |
|----------------------------------|----------------------------------------------------------------------------------------------------|----------------------------------------------------------------------------------------------------|
| ⊡IP Devices<br>0.0.0.0 [0.0.0.0] | Configuration<br>Name<br>Address<br>Port<br>Inter-packet delay<br>Communication Timeout<br>Deleting a device will disable a | Modbus IP Chiller         10       10       42       7         502       ms (40-500)         200       ms (200-10000)         any associated point in the strategy. |
| Devices used: 1 / 12 Add Delete  |                                                                                                    | OK Cancel                                                                                                    |

57

Connecting to a remote Modbus RTU device through an IP router Select Modbus Router

| Configure Modbus De  | evices          | $\times$                      |
|----------------------|-----------------|-------------------------------|
| IP Devices           | Select type X   |                               |
|                      | C RTU port      | •<br>•                        |
|                      | • Modbus Router | ms (40-500)<br>ms (200-10000) |
|                      | C IP port       | nt in the strategy.           |
| Devices used: 6 / 12 | OK Cancel       |                               |
| Add                  | Delete          | Cancel                        |

Set a Name, IP address and IP Port for the Router

| Configure Modbus Devices                                                                         |                                                                                                    | ×                                                                           |
|--------------------------------------------------------------------------------------------------|----------------------------------------------------------------------------------------------------|-----------------------------------------------------------------------------|
| □ IP Devices<br>Modbus IP Chiller [10.10.42.7]<br>□ RTU 2<br>□ 0.0.00 [0.0.00]<br>□ [1] Device 1 | Configuration<br>Name<br>Address<br>Port<br>Inter-packet delay<br>Communication Timeout<br>Deleting a device will disable an | OPS Meters           143         7         . 100         . 23           502 |
| Devices used: 7 / 12 Add Delete                                                                  |                                                                                                    | OK Cancel                                                                   |

Set a name and Modbus address for the RTU device that was added along with the Router

| Configure Modbus Devices                                                    | ×                                                                                                    |
|-----------------------------------------------------------------------------|----------------------------------------------------------------------------------------------------|
| □ IP Devices<br>Modbus IP Chiller [10.10.42.7]<br>□ RTU 2<br>□ [1] Device 1 | Configuration       E Meter FL01         Name       I         Address       I         Deleting a device will disable any associated point in the strategy. |
| Devices used: 2 / 12 Add Delete                                             | OK Cancel                                                                                                    |

For each additional device on the Router's RTU trunk, click the Add button, select Modbus Router, select the existing Router in the additional Select Type dialog that is displayed:

| Select type  |            | ×      | ( |
|--------------|------------|--------|---|
| Address      | Name       |        |   |
| 143.7.100.23 | OPS Meters |        |   |
| 63           |            |        |   |
|              |            |        |   |
|              |            |        |   |
|              |            |        |   |
|              |            |        |   |
|              |            |        |   |
|              |            |        |   |
|              |            |        |   |
|              |            |        |   |
|              |            |        |   |
|              |            |        |   |
|              |            |        |   |
| <            |            | >      |   |
| Add new port |            |        |   |
|              | OK         | Cancel |   |
|              | UK         | Cancer |   |

and specify a name and RTU address.

| Configure Modbus Devices                                                                                                    | >                                                                                                    | × |
|----------------------------------------------------------------------------------------------------|----------------------------------------------------------------------------------------------------|---|
| □ IP Devices<br>Modbus IP Chiller [10.10.42.7]<br>□ -RTU 2<br>□ -OPS Meters [143.7.100.23]<br>-[1] Electricity 1<br>-[3] Electricity 2<br>-[3] Gas 1<br>-[1] Device 4 | Configuration       Gas 2         Name       Gas 2         Address       4         Deleting a device will disable any associated point in the strategy. |   |
| Devices used: 10 / 12                                                                                                    |                                                                                                    |   |
| Add Delete                                                                                                    | OK Cancel                                                                                                    |   |

Click OK when Modbus device configuration is complete.

#### SET I/O TO A KNOWN SAFE MODE

Before connecting equipment to the CBXi-8R8(-H) or FLX devices, carry out a Wipe Controller command from CXpro<sup>HD</sup> to put I/O into a Known Safe Mode:

In CXpro<sup>HD</sup> select Wipe Controller from the Controller tab on the Ribbon.
 In the Wipe Controller dialog, click in the 'Wipe All' checkbox.

| ј• сканксураа                      |                |
|------------------------------------|----------------|
| 🔽 Clear BACnet Data                | BACnet Options |
| Number of datalogs:                | No change 📃    |
| Vipe All<br>Current Status<br>Idle |                |
| Wipe                               | Close          |

• Click on the 'Wipe' button.

When the Wipe operation is complete, a 'Controller Wiped' message is displayed:

| Clear BACnet Data                  | BACnet Options |
|------------------------------------|----------------|
|                                    | No change 💌    |
|                                    |                |
| Current Status<br>Controller wiped |                |
| Wipe                               | Close          |

#### SET UP THE CONTROLLER STRATEGY

In CXpro<sup>HD</sup>, double-click on the controller in the Site Tree to open its Strategy:

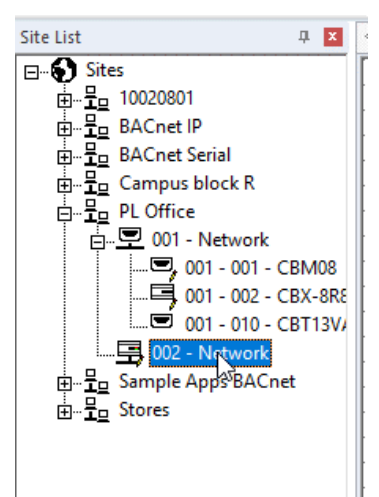

If there is no existing Strategy in the controller, an invitation to create a new one will be displayed:

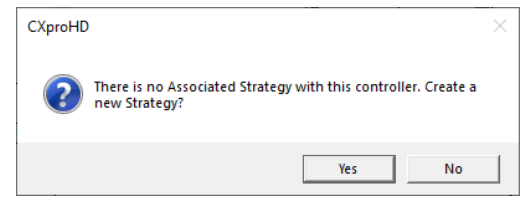

Click Yes to open a new blank strategy drawing:

| Ф 🗙       | ٩ 🗸   | Str | ate | gy' | η |  |  |  |  |  |  |  |  |  |  |  |  |  | ⊳ | × |
|-----------|-------|-----|-----|-----|---|--|--|--|--|--|--|--|--|--|--|--|--|--|---|---|
|           |       |     |     |     |   |  |  |  |  |  |  |  |  |  |  |  |  |  |   | ^ |
|           |       |     |     |     |   |  |  |  |  |  |  |  |  |  |  |  |  |  |   |   |
|           | - ·   |     |     |     |   |  |  |  |  |  |  |  |  |  |  |  |  |  |   |   |
|           |       |     |     |     |   |  |  |  |  |  |  |  |  |  |  |  |  |  |   |   |
|           | - ·   |     |     |     |   |  |  |  |  |  |  |  |  |  |  |  |  |  |   |   |
|           |       |     |     |     |   |  |  |  |  |  |  |  |  |  |  |  |  |  |   |   |
| k         | - ·   |     |     |     |   |  |  |  |  |  |  |  |  |  |  |  |  |  |   |   |
| - CBM08   | - · · |     |     |     |   |  |  |  |  |  |  |  |  |  |  |  |  |  |   |   |
| - CBX-8R8 | - · · |     |     |     |   |  |  |  |  |  |  |  |  |  |  |  |  |  |   |   |
| - CBT13V/ | 1.1   |     |     |     |   |  |  |  |  |  |  |  |  |  |  |  |  |  |   |   |
| k         | 1 · · |     |     |     |   |  |  |  |  |  |  |  |  |  |  |  |  |  |   |   |
| Cnet      | 1.1   |     |     |     |   |  |  |  |  |  |  |  |  |  |  |  |  |  |   |   |
| - met     |       |     |     |     |   |  |  |  |  |  |  |  |  |  |  |  |  |  |   |   |
|           |       |     |     |     |   |  |  |  |  |  |  |  |  |  |  |  |  |  |   |   |
|           |       |     |     |     |   |  |  |  |  |  |  |  |  |  |  |  |  |  |   |   |
|           |       |     |     |     |   |  |  |  |  |  |  |  |  |  |  |  |  |  |   |   |
|           |       |     |     |     |   |  |  |  |  |  |  |  |  |  |  |  |  |  |   |   |
|           | - ·   |     |     |     |   |  |  |  |  |  |  |  |  |  |  |  |  |  |   |   |
|           | - ·   |     |     |     |   |  |  |  |  |  |  |  |  |  |  |  |  |  |   |   |
|           |       |     |     |     |   |  |  |  |  |  |  |  |  |  |  |  |  |  |   |   |
|           |       |     |     |     |   |  |  |  |  |  |  |  |  |  |  |  |  |  |   | ~ |
|           | <     |     |     |     |   |  |  |  |  |  |  |  |  |  |  |  |  |  | > |   |

Add strategy blocks and points to create the required strategy – see *MAN0133 CXpro<sup>HD</sup> User Guide* for more detail.

#### **Note:** In CBXi-8R8(-H) controllers there are:

- A total of 1500 strategy blocks, numbered 1 1500
- A maximum of 640 exposed BACnet points
- A minimum of 16 and a maximum of 64 hardware points:
  - The first 16 are numbered 1 16, representing the internal I/O in the CBXi
  - $\,\circ\,$  The 16 points in an attached FLX with MS/TP address set to "1" are numbered 101  $\ldots\,$  116
  - $\circ~$  The 16 points in an attached FLX with MS/TP address set to "2" are numbered 201  $\dots$  216
  - $\circ$  The 16 points in an attached FLX with MS/TP address set to "3" are numbered 301 ... 316

#### ACCESSING MODBUS POINTS IN THE STRATEGY

Select Modbus point modules and place them on the strategy drawing area:

|                       | CXprol 10 - 1.00/05-496                                                                      | r.                                                                      | ×      |
|-----------------------|----------------------------------------------------------------------------------------------|-------------------------------------------------------------------------|--------|
| Strategy              |                                                                                              |                                                                         | 3      |
| Ropertie              | es    Modules    Strategy Help<br>on    Macros    Reopen Strategies<br>nos    Scardh<br>View | Configuration Database Database<br>Interface Nanage Mit-Ho<br>Utilities | aniser |
| 0. 🖬                  | 4 001,71.52                                                                                  | > × Modules                                                             | 0. 🖬   |
|                       |                                                                                              | A Modb                                                                  |        |
|                       |                                                                                              | Selpoints, Inputs, and                                                  | -      |
|                       |                                                                                              | Got Modbus Analog                                                       |        |
|                       |                                                                                              | Ri 1 Hathur Dieltel                                                     | R      |
|                       |                                                                                              | te O Modbus Digital                                                     |        |
|                       |                                                                                              |                                                                         |        |
|                       |                                                                                              |                                                                         |        |
| X-888                 |                                                                                              |                                                                         |        |
|                       |                                                                                              |                                                                         |        |
|                       |                                                                                              |                                                                         |        |
|                       | CXproHD - 1.00.06-496                                                                        | - 0                                                                     | ×      |
| Strategy              |                                                                                              |                                                                         | (i)    |
| Propertie             | es Modules 7 Strategy Help                                                                   | Site Organiser                                                          | Ŭ      |
| Navigatio             | on Macros Reopen Strategies                                                                  |                                                                         |        |
| Site<br>List Page Nar | mes Search                                                                                   | Configuration Database Datalog                                          |        |
|                       | View                                                                                         | Utilities                                                               |        |
| 0 🗶                   | 4 001_71.s32                                                                                 | ▷ × Modules                                                             | 0.     |
|                       |                                                                                              | A Modb                                                                  | ×      |
|                       |                                                                                              | Setpoints, Inputs, and                                                  | -      |
|                       |                                                                                              | Modbus Analog                                                           |        |
|                       |                                                                                              | Modbus Digital                                                          |        |
| t                     |                                                                                              | · · · · · ·                                                             |        |
|                       |                                                                                              |                                                                         |        |
| RY-888                |                                                                                              |                                                                         |        |
|                       |                                                                                              |                                                                         |        |
|                       |                                                                                              |                                                                         |        |
|                       |                                                                                              |                                                                         |        |
|                       |                                                                                              |                                                                         |        |

Select the Module Device to which each module will refer, specify the Data Format and Register to use:

|                                                                                                    |                               | Class                                                                                                    | oHD -                                                                                                    | 1.00.06  | -456                      |                    |               |                                                    |                   |                    |         |                                                                                                    | - 1                                                                                                    | _      |
|----------------------------------------------------------------------------------------------------|-------------------------------|----------------------------------------------------------------------------------------------------|----------------------------------------------------------------------------------------------------|----------|---------------------------|--------------------|---------------|----------------------------------------------------|-------------------|--------------------|---------|----------------------------------------------------------------------------------------------------|----------------------------------------------------------------------------------------------------|--------|
|                                                                                                    |                               |                                                                                                    |                                                                                                    |          |                           |                    |               |                                                    |                   |                    |         |                                                                                                    |                                                                                                    |        |
| c 🔲 Madules 🕄                                                                                                    | ? Strateg                     | , Help                                                                                                    |                                                                                                    |          |                           |                    |               |                                                    |                   |                    |         |                                                                                                    |                                                                                                    |        |
| n Norros                                                                                                    | Heuser                        | n Strat                                                                                                    | cares                                                                                                    |          | -¢                        | _ L                |               | 니스                                                 | ζ –               | ക്                 | ائت ا   | L.                                                                                                    |                                                                                                    |        |
| sa a Scarch                                                                                                    |                               |                                                                                                    |                                                                                                    | Cont     | lguati                    | on Data            | bace<br>date  | Datalo                                             | 0 SI              | he l<br>nicer      | Backup  | ND-Rep                                                                                                    |                                                                                                    |        |
| View                                                                                                    |                               |                                                                                                    |                                                                                                    |          |                           |                    |               | UNIN                                               |                   |                    |         |                                                                                                    |                                                                                                    |        |
| 588                                                                                                    |                               | _                                                                                                    |                                                                                                    |          |                           |                    |               |                                                    |                   |                    | > ×     | Properties                                                                                                    |                                                                                                    |        |
|                                                                                                    |                               | _                                                                                                    | -                                                                                                    |          |                           |                    | -             |                                                    |                   |                    | n       | < > 2 Med                                                                                                    | rus Analou                                                                                                    |        |
|                                                                                                    |                               |                                                                                                    |                                                                                                    |          |                           |                    |               |                                                    |                   |                    |         | General Inform                                                                                                    | urtion                                                                                                    |        |
|                                                                                                    |                               |                                                                                                    |                                                                                                    |          |                           |                    |               |                                                    |                   |                    |         | Type                                                                                                    | Modbus An                                                                                                    | pole   |
| Phalaes Andrey                                                                                                    |                               |                                                                                                    |                                                                                                    |          |                           |                    |               |                                                    |                   |                    |         | Service Order                                                                                                    | 2                                                                                                    |        |
|                                                                                                    | 1                             |                                                                                                    |                                                                                                    |          |                           |                    |               |                                                    |                   |                    |         | Synchronised St                                                                                                    | atus Disconnecto                                                                                                    | d      |
| Webs out 6                                                                                                    | 2                             |                                                                                                    |                                                                                                    |          |                           |                    |               |                                                    |                   |                    |         | B Inputs                                                                                                    |                                                                                                    |        |
| ar Neter Register 3                                                                                                    | <b>1</b> .                    | -                                                                                                    |                                                                                                    |          |                           |                    |               |                                                    |                   |                    |         | III Walke in                                                                                                    | Analog                                                                                                    |        |
|                                                                                                    |                               |                                                                                                    |                                                                                                    |          |                           |                    |               |                                                    |                   |                    |         | 01 Write control                                                                                                    | i Digital                                                                                                    |        |
|                                                                                                    |                               |                                                                                                    |                                                                                                    |          |                           |                    |               |                                                    |                   |                    |         | Constants                                                                                                    |                                                                                                    |        |
|                                                                                                    |                               |                                                                                                    |                                                                                                    |          |                           |                    |               |                                                    |                   |                    |         | Read Frequency                                                                                                    | 30                                                                                                    |        |
|                                                                                                    |                               |                                                                                                    |                                                                                                    |          |                           |                    |               |                                                    |                   |                    |         | Mocbus device                                                                                                    | Gas Meter                                                                                                    |        |
|                                                                                                    | -                             | -                                                                                                    |                                                                                                    | • •      |                           |                    |               |                                                    |                   |                    |         | Deta type                                                                                                    | Water Meter                                                                                                    |        |
| bus Analog 1                                                                                                    |                               |                                                                                                    |                                                                                                    |          |                           |                    |               |                                                    |                   |                    |         | Deta tormat                                                                                                    | The Product                                                                                                    | -12    |
| L Marca O                                                                                                    |                               |                                                                                                    |                                                                                                    |          |                           |                    |               |                                                    |                   |                    |         | Washerson                                                                                                    | Sig Erician                                                                                                    |        |
|                                                                                                    |                               |                                                                                                    |                                                                                                    |          |                           |                    |               |                                                    |                   |                    |         | Resider address                                                                                                    | d and simply                                                                                                    |        |
| Starter G                                                                                                    |                               |                                                                                                    |                                                                                                    |          |                           |                    |               |                                                    |                   |                    |         | and the second second sec                                                                                                    |                                                                                                    |        |
| Status G                                                                                                    |                               |                                                                                                    |                                                                                                    |          |                           |                    |               |                                                    |                   |                    |         | Detault Value                                                                                                    | 0.0000                                                                                                    |        |
| 4 Stein ()<br>out Regime: 0                                                                                                    |                               |                                                                                                    |                                                                                                    |          |                           |                    |               |                                                    |                   |                    |         | Detault Volue<br>COM Volue                                                                                                    | 0.000                                                                                                    |        |
| 4 States ()<br>Seet Register ()                                                                                                    |                               | -                                                                                                    |                                                                                                    |          |                           |                    |               |                                                    |                   |                    | 1       | COV Value<br>Min COV Time                                                                                                    | 0.0000<br>0.1000<br>30                                                                                                    |        |
| Andreas ()<br>A Status ()<br>Seat Regimen ()                                                                                                    |                               |                                                                                                    |                                                                                                    |          |                           |                    |               |                                                    |                   |                    | ľ       | Collection Collection<br>COV Value<br>Min COV Time                                                                                                    | 4.0300<br>4.1000<br>30                                                                                                    | ~      |
| State C                                                                                                    |                               | Xprof                                                                                                    |                                                                                                    | .00.05.4 | 96                        |                    |               |                                                    |                   |                    | 1       | Default Value<br>COV Write<br>Min COV Time                                                                                                    | 0.0000<br>0.1000<br>30                                                                                                    | ×      |
| al Startor ()<br>Startor ()<br>Startor ()                                                                                                    | 6                             | Xprol*                                                                                                    | 10 1.                                                                                                    | 00.05.4  | 96                        |                    |               |                                                    |                   |                    | 1       | Default Value<br>COV Value<br>Min COV Time                                                                                                    | 0.0000<br>0.1000<br>30<br>                                                                                                    | ×      |
| Marco G<br>Marco G<br>Herris Regimer C                                                                                                    | Stutety                       | Xprol                                                                                                    | -<br>                                                                                                    | 00.05.4  | ~                         |                    |               |                                                    |                   |                    | 20      | Default Volue<br>COV Write<br>Min COV Time                                                                                                    | 4,000<br>4,100<br>30<br>                                                                                                    | ×      |
| Marco G<br>Marco G<br>sen Regimer 0<br>                                                                                                    | Stategy I                     | Xprol<br>Help<br>Boates                                                                                                    | 10 1.                                                                                                    | 00.05.4  | 06<br><b>7</b>            |                    |               | -W<br>dalog                                        | -đi<br>stu        | La che             | 3 -     | Default Volue<br>COV Vrites<br>Min COV Time                                                                                                    | 4.0000<br>4.1000<br>30                                                                                                    | ×      |
| Status G     Status G                                                                                                    | C<br>Stategy 1<br>Reapen 1    | -<br>                                                                                                    | 10 1.                                                                                                    | 00.05 4  | 06<br><b>G</b><br>anation | Detabas            |               | -W<br>dalog<br>mager (                             | ste<br>Ste        | , <sup>5</sup> 444 |         | Default Volue<br>COV Velue<br>Min COV Time                                                                                                    | 4.0000<br>4.1000<br>30                                                                                                    | ×      |
| In Manual (2)                                                                                                    | C<br>Stategy :<br>Reapen 1    | -<br>                                                                                                    | 10 1.                                                                                                    | Config   | oe<br><b>G</b><br>anation | Detabas            | ac De         | -W<br>datiog<br>mager (<br>Anties                  | site<br>Digunisc  | , Bask             |         | Default Volue<br>COV Vinas<br>Min COV Time                                                                                                    | 4000<br>4100<br>30                                                                                                    | ×      |
| E Manuel [7]<br>Trans ()<br>E Manuel [7]<br>E Manuel [7]<br>E Manuel [7]<br>E Manuel [7]<br>E Manuel [7]<br>E Manuel [7]                                                                                                    | C<br>Strategy<br>Reapers      | Signol<br>Help<br>Stoteg                                                                                                    | 10 1.                                                                                                    | Configu  | 36<br><b>7</b><br>unation | Detabas            | ac De         | talog<br>mager t                                   | Site<br>Digunise  | , Bask             | kup NB- | Default Value<br>COV Virias<br>Min COV Time<br>Pro                                                                                                    | (1000)<br>(1100)<br>30                                                                                                    | ×<br>0 |
| E Manuel [7]                                                                                                    | C<br>Strategy :<br>Reapers    | -<br>-<br>-<br>-<br>-<br>-<br>-<br>-<br>-<br>-<br>-<br>-<br>-<br>-<br>-<br>-<br>-<br>-<br>-                                                                                                    | 10 1.                                                                                                    | Configu  | oe<br>G                   | Detaba             | E De          | - Loc<br>stalog<br>mager (<br>tinties              | Site<br>Digunos   | Fack               |         | Default Value<br>COV Virius<br>Min COV Time<br>Pro<br>eserties<br>C > 2 Medice A                                                                                                    | 4.000<br>4.100<br>30<br>-                                                                                                    | ×<br>© |
| Manual S     Manual S                                                                                                    | C<br>Strategy<br>Respect      | Signof<br>Help<br>Boates                                                                                                    | HD 1.                                                                                                    | Configu  | oe<br><b>G</b><br>unation | Detabas            | e De          | talog<br>nager (<br>tintes                         | Site<br>Digunise  | Eack               | kup NB- | Default Volue<br>COV Value<br>Min COV Time<br>Pro<br>aparties<br>C 7 Modeux A<br>Crowed Information                                                                                                    | aboo                                                                                                    | ×<br>© |
| Standard ()     Standard ()     Standard                                                                                                    | Storegy<br>Respect            | Signof<br>Help                                                                                                    | 10 1.                                                                                                    | Configu  | oe<br>Councilian          | Detabas            | E De          | talog<br>mager (<br>Antres                         | Site<br>Digunise  | E atk              | kup NS  | Defective<br>COV Water<br>Min COV Lime<br>Pro-<br>Pro-<br>Pro-<br>Control Cover Lime<br>Apple<br>Service Table                                                                                                    | Adding<br>Machau Analog                                                                                                    | ×<br>© |
| E Mannes [2]<br>E Mannes [2]<br>E  | C<br>Strategy (<br>Reapen )   | Signof-                                                                                                    | -<br>-<br>-<br>-<br>-<br>-<br>-<br>-<br>-<br>-<br>-<br>-<br>-<br>-<br>-<br>-<br>-<br>-<br>-                                                                                                    | Config   | oc<br>G                   | Cetaba             |               | talog<br>mager (<br>tintes                         | Site<br>Digunise  | Back               |         | Debuet Volue<br>COV Wrase<br>Min COV Time<br>aperties<br>( > ? Modess A<br>Created Information<br>Aperts<br>Sanks Onles<br>Southernad Basis                                                                                                    | A 0000<br>4 7300<br>30<br>30<br>                                                                                                    | ×<br>© |
| The set of the set of the set of                                                                                                    | C<br>Strategy :<br>Reapen 1   |                                                                                                    |                                                                                                    | Config   |                           | Detable            | E Da          | -W<br>dalog<br>nager 1<br>tintes                   | Site<br>Diganoc   | Datk               |         | Debut Note<br>COV What<br>Min COV I ime<br>Pro-<br>Pro-                                                                                                    | A 0000<br>A 1000<br>30<br>                                                                                                    | ×<br>• |
| Adda and O     Adda and O     Adda and Adda and     Adda and O     Adda and Adda and     Adda and Adda and                                                                                                    | C<br>Storegen 1               |                                                                                                    |                                                                                                    | Config   |                           | Detaba             |               | -W<br>halog<br>naper t                             | Site<br>Digaritic | p                  |         | Detective<br>COV Weas<br>Min COV Time<br>appeties<br>C > 2 Modesch<br>Pape<br>Sanks Ondo<br>Systems at Dataset<br>Sanks Ondo                                                                                                    | A 0000<br>3 0<br>30<br>                                                                                                    | ×<br>0 |
| Image: Second Second                                                                                                    | C<br>Stoatways<br>Reapen 1    | Signof<br>Help                                                                                                    |                                                                                                    | Config   | oc<br>Grantier            | Detaba             | E De<br>tr Me | -W<br>station<br>maper 1                           | Site<br>Diganoc   | Bask               |         | Deletitivita<br>COV Wine<br>Min COV Time<br>Min COV Time<br>Cover and the COV Time<br>Cover and the COV Time<br>Sector Cover and the Cover<br>Sector Cover and the Cover<br>Sector Cover<br>Sector Cover and the Cover<br>Sector Cover and the Cover<br>Sector Cover and the Cover<br>Sector Cover<br>Sector Cover and the Cover<br>Sector Cover and the Cover<br>Sector Cover and the Cover<br>Sector Cover and the Cover<br>Sector Cover and the Cover<br>Sector Cover and the Cover<br>Sector Cover and the Cover<br>Sector Cover<br>Sector Cover<br>Sec                                                                                                    | A 0000<br>4 7500<br>30<br>                                                                                                    | × 0    |
| Verv                                                                                                    | C<br>Study og til<br>Reapen 1 | Help<br>Stotes                                                                                                    | 10 1.<br>10 1.<br>10 1. | Config   | oc<br>Grantien            | Detabas            |               | -W<br>station<br>names                             | ste<br>Organisc   | Back               |         | Detectivation<br>COV Ware<br>Mini COV Time<br>apartics<br>C > 2 Madeux A<br>Space Cale<br>Space Cale<br>Space                                                                                                    | d 3000<br>d 1300<br>au<br>under<br>Modeux Analog<br>Disconnerted<br>Analog<br>Disconnerted                                                                                                    | ×<br>• |
| And And And And And And And And And                                                                                                    | C<br>Strategy i<br>Reapen 1   | City of the second second seco |                                                                                                    | Configu  | C6<br>austra              | Detabas            |               | -Le/<br>tailog<br>taites                           | Site<br>Ofganise  |                    |         | Desch Volas<br>COV Vinas<br>Min COV Time<br>Min COV Time<br>COV Vinas<br>Anno COV Time<br>Cover States<br>Sector States<br>Sector States<br>States<br>Sector States<br>States<br>Sector States<br>States<br>S                                                                                     | d 0200<br>d 1500<br>a)<br>                                                                                                    | × 0    |
| Additional and a second and a second a seco                                                                                                    | C<br>(Stategy)<br>Respect     | City of the second second seco |                                                                                                    | Config   | C6<br>unation             | Detaba             |               | -lad<br>have been been been been been been been be | Site              | Back               |         | Delestividae<br>COV Wate<br>COV Wate<br>COV Wate<br>COV Time<br>Part COV Time<br>Part COV Time<br>Part COV Time<br>Sanks Ondo<br>Systems and Data A<br>Sanks Ondo<br>Systems and Data Cov<br>Part Sanks Ondo<br>Systems and Data Cov<br>Part Cov<br>Part Cov<br>Pa                                                                                                    | d 3020<br>d 302<br>a)<br>                                                                                                    | × 0    |
| Addition for the second second s                                                                                                    | C<br>(Storegy 1)              | Signat                                                                                                    |                                                                                                    | Configu  | o<br>o<br>unation         | Detabas            |               | -loc<br>statog<br>mager t<br>mattes                | Site<br>Organise  | Back               |         | Delet Volta<br>COV Volta<br>COV Volta<br>COV Volta<br>COV Lime<br>Min COV Lime<br>Sector<br>Sector<br>S | d 3000<br>d 3000<br>a)<br>                                                                                                    | × 0    |
|                                                                                                    | C<br>Storegy (                | Signal-                                                                                                    |                                                                                                    | Contige  | oe<br>Guration            |                    |               | -loc<br>tailog<br>mager t<br>nates                 | Ste               | Factor<br>Factor   |         | Desint Value<br>COV Value<br>COV Value<br>Adm COV Time<br>Part<br>Part COV Time<br>Part<br>Part COV Time<br>Part COV Time<br>Part Cover<br>Part Cover<br>P                                                                                                    | a about<br>4 3300<br>20<br>                                                                                                    | × 0    |
| A Standord Standord Stand                                                                                                    | C<br>(storegy)<br>Reapen      | A constraint of the second second sec |                                                                                                    | Config   | oe<br>Guration            | Detabar            |               | -Le'<br>dation<br>trades                           | Sta               | Factor<br>Factor   |         | Detective Control of Control of C                                                                                                    | d 3020 i<br>d 3020 i<br>d 3020 i<br>e<br>d 302 i<br>e<br>d 302 i<br>e<br>d 302 i<br>d 302 i<br>d 302 | × 0    |
| d washing<br>d washing<br>the fagure t<br>the fagure t<br>the fagu | C<br>Stoling                  | A constraint of the second second sec |                                                                                                    | Config   |                           |                    |               | -loc<br>dating<br>transfer t                       | Ste               |                    |         | Deletatividae<br>COV Vision<br>COV Vision<br>Min COV Time<br>Pre-<br>Pre-<br>Pre-<br>Space Cover<br>Space Cover<br>Sp                                                                                                    | d 0300 d 0300 d                                                                                                    | × 0    |
| A man of a man of a man o                                                                                                    | C<br>Storegy<br>Respect       | - Ciprof<br>Help<br>Storates                                                                                                    |                                                                                                    | Config   | C6<br>anation             | Cetabas            |               | -loc<br>station<br>transection<br>transection      | Ste               |                    |         | Deletative<br>COV Wate<br>COV Wate<br>COV Wate<br>COV Time<br>All COV Time<br>application<br>of the COV Time<br>application<br>of the COV Time<br>application<br>of the COV<br>Sector Sector<br>Sector Sector Sector<br>Sector Sector Sector<br>Sector Sector Sector<br>Sector Sector Sector Sector<br>Sector Sector Sector Sector<br>Sector Sector Sector Sector Sector Sector<br>Sector Sector Sec                                                                                                    | d 0300<br>d 1300<br>a)<br>                                                                                                    | × 0    |
| 2 1 1 1 1 1 1 1 1 1 1 1 1 1 1 1 1 1 1 1                                                                                                    | C<br>Storegy<br>Respect       | - Ciprof<br>Help<br>Strateg                                                                                                    |                                                                                                    | Config   | Co6                       |                    |               | - Let'<br>during<br>transport for<br>the these     | Sta               |                    |         | Deletativature<br>COV Visue<br>Min COV Time<br>Min COV Time<br>Pro-<br>Pro-<br>Pro-<br>Comment Information<br>Pro-<br>Sanks: Onlo<br>Synthesis desce<br>Unanti-<br>E Visue in<br>Comment Information<br>Pro-<br>Sanks: Onlo<br>Synthesis desce<br>Unanti-<br>Prest Engineers<br>Nate (sec<br>Unanti-<br>Prest Engineers)<br>Meditar desce<br>Data (sec                                                                                                    | d 0320 g<br>d 1330 g<br>30 g<br>20 g<br>MoStan Analog<br>2<br>Stronowend<br>Analog<br>2<br>Stronowend<br>Analog<br>2<br>Stronowend<br>Holding registration<br>Solution<br>Soluti                                                                                                    |        |
| 2 1000000000000000000000000000000000000                                                                                                    | C<br>(Storingy)               | Composition of the second second seco |                                                                                                    | Config   |                           | Cetabas<br>Detabas |               | - Let'<br>hailog<br>mager 1<br>traites             | Ste               |                    |         | Delestivities<br>COV Wate<br>Min COV Time<br>Deletion<br>Deletion<br>Del                                                                                                    | d 0300<br>d 1300<br>a)<br>a)<br>a)<br>a)<br>b)<br>b)<br>b)<br>b)<br>b)<br>b)<br>b)<br>b)<br>b)<br>b)<br>b)<br>b)<br>b)                                                                                                    | × 0    |

| Site List 🗸 🔛                         | 001_71.s32                                                                                                    | р× | Properties                                          | ψ 🖬                    |
|---------------------------------------|----------------------------------------------------------------------------------------------------|----|-----------------------------------------------------|------------------------|
| ⊡-∲ Sites<br>⊡- <u>∓</u> _ 10020801   |                                                                                                    | ^  | < > ? BACnet To                                     | rendlog 🗾              |
| ···- 문 BACnet IP                      | AnVirt_2 Trend                                                                                                    |    | Туре                                                | BACnet Trendlog        |
| 표·물 Campus block R                    | Modbus Analog 1                                                                                                    |    | Service Order<br>Name                               | 4<br>Water Meter Trend |
| ····································· | O Value in Value out O 2<br>☐ Enable<br>☐ Write control Status O                                                                                                  |    | Synchronised Status                                 | Disconnected           |
| ia ₽_ Stores                          | Device: Water: Meter: Register: 0 Log trigger options: 0                                                                                                    |    | <ul> <li>Inputs</li> <li>Digital input</li> </ul>   | Digital                |
| 🖂 001 - 071 - CBX-8RE                 |                                                                                                    |    | Analog input     Enable                             | Analog 2 AnVirt_2 [°C] |
|                                       |                                                                                                    |    | <ul> <li>Log trigger</li> </ul>                     | Digital                |
|                                       |                                                                                                    |    | <ul> <li>Constants</li> <li>Datalog type</li> </ul> | analog                 |
|                                       |                                                                                                    |    | Update interval                                     | 900                    |
|                                       | O Value in         Value out O         I         BACnet Trendlog         3           ☑ Write control         Status O         I         Gas Meter Trend         I |    | Storage Format<br>Log trigger options               | Float<br>any edge      |
|                                       | Device: Gas Meter: Register: 1000                                                                                                    |    | Delta                                               | 1.00                   |
|                                       | F Enable                                                                                                    |    | Log trigger                                         | Time only              |
|                                       | Log trigger options: 0                                                                                                    |    |                                                     |                        |
|                                       |                                                                                                    |    |                                                     |                        |

The Modbus point can be read and passed to points in the Strategy:

or point values can be passed to the Modbus device by specifying the Coil/Input address:

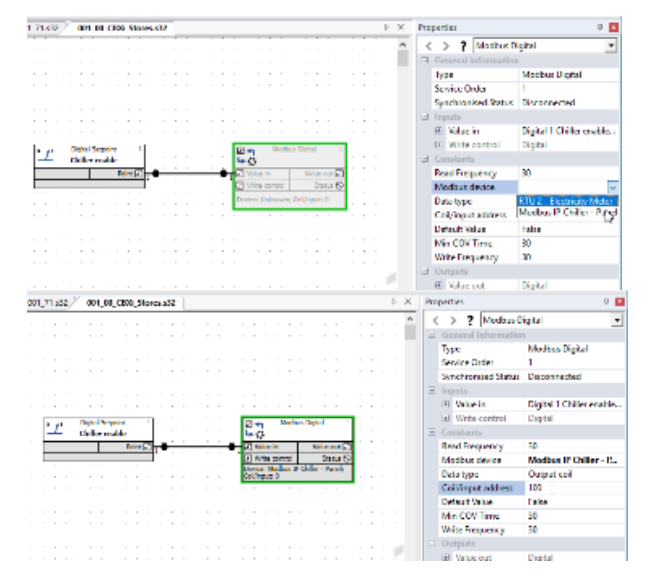

# 6 CBXi Operation

### PHYSICAL LAYOUT DIMENSIONS

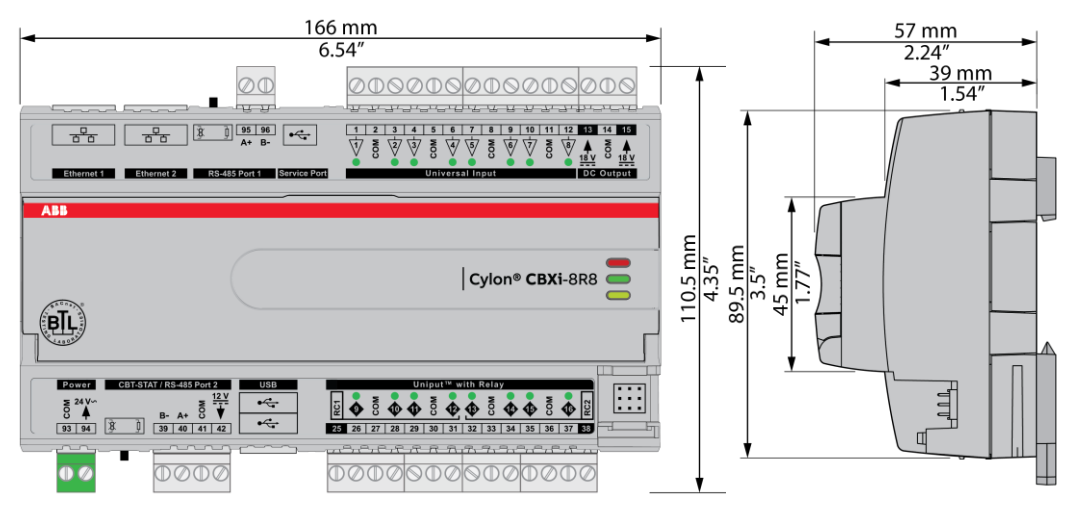

#### WIRING

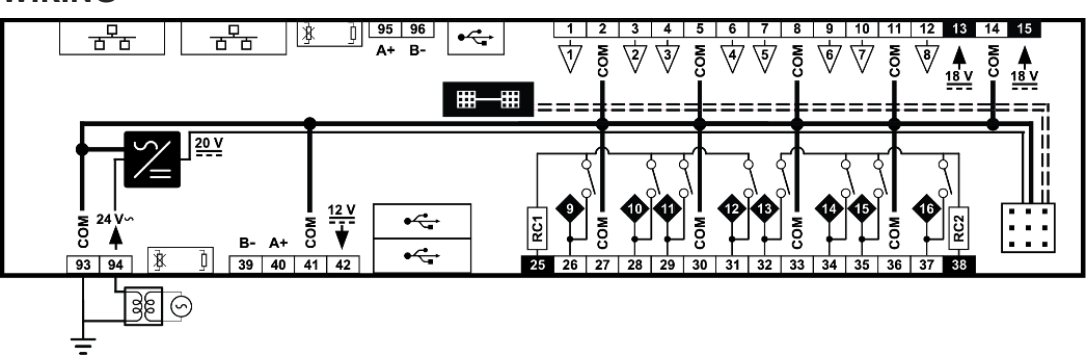

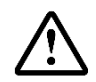

**CAUTION** - DANGER OF EXPLOSION IF BATTERY IS INCORRECTLY REPLACED.

REPLACE ONLY WITH THE SAME OR EQUIVALENT TYPE RECOMMENDED BY THE MANUFACTURER. DISPOSE OF USED BATTERIES ACCORDING TO THE MANUFACTURER'S INSTRUCTIONS.

| ents           | 24 V AC ±20 % 50/60 Hz                                                                                                    |
|----------------|----------------------------------------------------------------------------------------------------|
| CBXi           | 30 VA (no FLX modules)                                                                                                    |
| CBXi + 1 x FLX | 42 VA                                                                                                    |
| CBXi + 2 x FLX | 54 VA                                                                                                    |
| CBXi + 3 x FLX | 66 VA                                                                                                    |
| ection         | Proprietary FLX bus connector<br>carries power and comms from<br>CBXi-8R8 unit. CBX-8R8 can supply<br>power to up to 3 FLX modules. |
|                | 18 V DC / 60 mA output                                                                                                    |
|                | ¼ unit load device                                                                                                    |
|                | CBXi<br>CBXi + 1 x FLX<br>CBXi + 2 x FLX<br>CBXi + 3 x FLX<br>ction                                                                 |

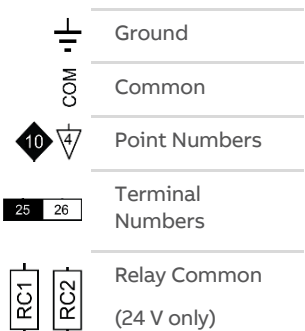

# CBXi IP Controller | CBXi Operation

TERMINALS

|                          |                                                                                                    | Terminal<br>Numbers | Description                                                                                                    |
|--------------------------|----------------------------------------------------------------------------------------------------|---------------------|----------------------------------------------------------------------------------------------------|
|                          |                                                                                                    | 93, 94              | 24 V AC Power                                                                                                    |
| Burner Burnerd<br>manage | 15 14 15<br>▲ 30 14<br><u>11/7</u> 0 14<br>CC Ottput                                                                                                    | 13 15               | Auxiliary Power: 18 V DC output on 2 terminals, 60 mA total                                                                                                    |
|                          | 1         1         1         1         1         1         1         1         1         1         1         1         1         1         1         1         1         1         1         1         1         1         1         1         1         1         1         1         1         1         1         1         1         1         1         1         1         1         1         1         1         1         1         1         1         1         1         1         1         1         1         1         1         1         1         1         1         1         1         1         1         1         1         1         1         1         1         1         1         1         1         1         1         1         1         1         1         1         1         1         1         1         1         1         1         1         1         1         1         1         1         1         1         1         1         1         1         1         1         1         1         1         1         1         1         1         1 | 95, 96              | <b>RS-485 Port 1 (BACnet® MS/TP) screw terminal</b><br>MS/TP subnet terminator switch is located beside the port. If the<br>switch is towards the ] icon, then termination is in and if the switch is<br>towards the 3 icon then termination is out.                                                                                                    |
|                          | C673/A/ RC-435 FORE                                                                                                    | 39 42               | <b>CBT-STAT / RS-485 Port 2 (CBT-STAT / Modbus)</b><br>The bus Terminator Switch is located beside the port. If the switch is<br>towards the $\tilde{J}$ icon, then termination is in and if the switch is towards<br>the $\tilde{g}$ icon then termination is out.                                                                                                    |
|                          |                                                                                                    | 1 12                | <ul> <li>Universal Inputs</li> <li>When input is configured as Digital:</li> <li>LED Off: open circuit or logic 'off'</li> <li>LED On: logic 'on'</li> <li>When input is configured as Resistor/thermistor:</li> <li>LED Off: valid resistance connected (Note: 0 Ω is counted as valid)</li> <li>LED Slow blink: resistor/thermistor not connected</li> <li>When input is configured as Analog:</li> <li>LED intensity is modulated by the analog signal</li> <li>When the LED is blinking:</li> <li>Fast blink indicates error condition</li> <li>Two short flashes followed by a value* indicates the input is in an override state (overridden by CXpro<sup>HD</sup>).</li> </ul>                                                                                             |
| 4                        |                                                                                                    | 25 38               | <ul> <li>terminals. The flash indicates that this value has been overridden.</li> <li>UniPuts™ + Relay</li> <li>When a Uniput channel is configured as an input, the LED signals are identical to Universal Inputs above. When configured as an output the following apply:</li> <li>When output is configured as Digital: <ul> <li>LED Off: open circuit or logic 'off'</li> <li>LED On: logic 'on'</li> </ul> </li> <li>When output is configured as Analog: <ul> <li>LED intensity is modulated by the analog signal</li> </ul> </li> <li>When the LED is blinking: <ul> <li>Fast blink indicates error condition</li> <li>Two short flashes followed by a value indicates the output is in an override state (overridden by CXpro<sup>HD</sup> or HOA)</li> </ul> </li> </ul> |

|                                                                                             |         | Service Port (Micro USB)                                                                                                    |
|---------------------------------------------------------------------------------------------|---------|----------------------------------------------------------------------------------------------------|
|                                                                                             |         | Ethernet Ports                                                                                                    |
|                                                                                             |         | Indicator LEDs<br>(for LED signals see <i>CBXi Indicator LED Signals</i> on page 66)                                                                                                    |
| 2<br>2<br>2<br>2<br>2<br>2<br>2<br>2<br>2<br>2<br>2<br>2<br>2<br>2<br>2<br>2<br>2<br>2<br>2 |         | Output Override (CBXi-8R8-H only)<br>Bottom position: Off - outputs forced off.<br>Centre position: Auto - outputs are controlled by strategy.<br>Top position: Manual - for digital outputs, the output is forced on. For analog<br>outputs the knob setting controls the output value.                                                                                                    |
|                                                                                             |         | <b>Note:</b> Manual position is supervised, i.e. the <b>strategy</b> is aware of the manual value.                                                                                                    |
|                                                                                             | SW1 SW2 | Push buttons         Reset IP/Password :       while the controller is <i>running</i> , press SW1 until the LED lights up, then release SW1.         Full factory reset :       while the controller is <i>booting</i> hold SW1 until the LED lights up, then release SW1.         Restart the controller :       while the controller is <i>running</i> , press SW2 until the LED lights up, then release SW1. |
|                                                                                             |         | Inter-module connection sockets<br>To join the FLX bus, place the devices side-by-side and place the FLX bus<br>connector into the two adjacent sockets at once.<br>The end device on a FLX bus (either a FLX device or the CBXi itself) must have a<br>terminator inserted into its interconnector socket. One terminator is shipped<br>with each CBXi-8R8(-H) device.                                         |

#### **CBXi INDICATOR LED SIGNALS**

|                              | Off                        | On                                                | Slow Blink                                                | Fast blink             |
|------------------------------|----------------------------|---------------------------------------------------|-----------------------------------------------------------|------------------------|
| Red LED<br>(Power)           | Power is off               | Power is on                                       | Unit Rebootir                                             | ng                     |
| <b>Green LED</b><br>(Status) | Unit is not<br>running     | Strategy Loaded<br>but no network<br>connectivity | Strategy Loaded and<br>device communicating<br>on network | No Strategy<br>loaded  |
| Yellow LED<br>(FLX)          | FLX bus<br>comms are<br>ok | No FLX bus comms                                  | FLX bus address clash                                     | FLX bus<br>comms error |

During firmware upgrade the Yellow LED will remain on while the strategy/comms section reboots, and then the LEDs will rotate Red-Green-Yellow while the IO section reboots.

**Note:** During typical operation, the Red LED should be on, the Green LED should be blinking and the Yellow LED should be off.

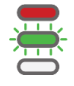

# **INPUTS AND OUTPUTS**

The CBXi-8R8(-H), FLX-8R8 and FLX-8R8-H have identical I/O capabilities – each has a set of 8 Universal Inputs and a set of 8 UniPuts<sup>™</sup> with relay.

FLX-4R4 and FLX-4R4-H have 4 Universal Inputs and 4 UniPuts with relay.

FLX-16DI has 16 Digital Inputs only.

Any of the terminals can be configured as inputs. Any of the UniPut terminals can be configured as an output.

#### **INPUT MODES**

Universal Input terminals and UniPut<sup>™</sup> terminals can be configured as inputs in almost identical fashion:

| Measurement<br>Mode | Universal Input                                                        | UniPut™ as Input:                                                           | Digital<br>Input |  |  |  |  |  |
|---------------------|------------------------------------------------------------------------|-----------------------------------------------------------------------------|------------------|--|--|--|--|--|
| Resistance          | Resistance measurement                                                 |                                                                             |                  |  |  |  |  |  |
|                     | Range:0 450 kΩ                                                         |                                                                             | -                |  |  |  |  |  |
|                     | Accuracy: ±0.5% of measured re                                         |                                                                             |                  |  |  |  |  |  |
|                     | Temperature measurement                                                |                                                                             |                  |  |  |  |  |  |
|                     | Range:-40 °C +110 °C                                                   |                                                                             | _                |  |  |  |  |  |
|                     | Accuracy: 10k NTC sensors (e.g. (10K4A1): ±0.3 °C, -40 to 90 °C (-40°F | 10k Type 2 (10K3A1) or 10k Type 3<br>to 194°F); ±0.4 °C > 90 °C (194°F)     |                  |  |  |  |  |  |
|                     | Digital Volt-Free contact, 2 mA contact-wettin                         | g current                                                                   |                  |  |  |  |  |  |
|                     | Pulse counting (volt-free)                                             |                                                                             |                  |  |  |  |  |  |
|                     | up to 20 Hz, 25 ms – 25 ms                                             |                                                                             |                  |  |  |  |  |  |
|                     | -                                                                      | 24 V AC Detect                                                              | -                |  |  |  |  |  |
| Voltage             | Analog Input                                                           | Analog Input                                                                |                  |  |  |  |  |  |
|                     | Range: 0 10 V<br>@ <b>130 kΩ</b>                                       | Range: 0 10 V<br>@ <b>40 kΩ</b>                                             | -                |  |  |  |  |  |
|                     | scale [50mV]                                                           | Accuracy: ±0.5% full<br>scale [50mV]                                        |                  |  |  |  |  |  |
|                     | Pulse counting (0 10 V) up to 20 Hz, 25 ms – 25 ms                     |                                                                             |                  |  |  |  |  |  |
| Current             | Current input                                                          | Current input                                                               |                  |  |  |  |  |  |
|                     | Range: 0 20 mA<br>@ 390 Ω                                              | Range: 0 20 mA<br>@ 390 Ω                                                   |                  |  |  |  |  |  |
|                     | Accuracy: ±0.5% full<br>scale [100μA]                                  | Note: Current Input requires<br>user-supplied external 390<br>Ω resistance. | -                |  |  |  |  |  |
|                     |                                                                        | Accuracy: depends<br>on user supplied<br>external resistor                  |                  |  |  |  |  |  |

Note: Inputs use on-board 16-bit analog to digital convertor.

Note: All inputs and outputs are protected against short circuit, as well as over-voltage up to 24 V AC.

|         | СВХі | FLX address<br>1 | FLX address<br>2 | FLX address<br>3 | FLX address<br>4 | FLX address<br>5     |
|---------|------|------------------|------------------|------------------|------------------|----------------------|
| Inputs  | 1 8  | 101 108          | 201 208          | 301 308          | 401 408          | 501 <mark>508</mark> |
| Outputs | 9 16 | 109 116          | 209 216          | 309316           | 409416           | 509516               |

Hardware point numbers for these inputs in the CBXi-8R8(-H)'s strategy:

# CBXi IP Controller | CBXi Operation

#### Resistance Input mode (Passive Input)

Resistance<br/>measurementTemperature<br/>MeasurementSwitch<br/>ContactPulse<br/>counting24 V AC<br/>DetectionUniversal<br/>InputImage: Simple simple simp

Passive Inputs are all those devices that vary in resistance, including switch contacts.

These all require a current supplied by the CBXi-8R8(-H) terminal so that this resistance can be measured.

The passive sensor types supported by the CBXi-8R8(-H) are:

- Pre-programmed Passive Temperature Sensors.
- Potentiometer (normally used as a 0 to 10 K $\Omega$  or a 1 K $\Omega$  to 11 K $\Omega$  variable resistor to give a 0 to 100 % output).
- Volt-Free Digital Input (the controller strategy measures the contact resistance and gives a 0 or 1 output).
- Straightforward Resistance measurement. This can be used with the Make Linear block to give a temperature output for temperature sensors that are not factory pre-programmed into the CBXi-8R8(-H).

In **CXpro<sup>HD</sup>** simply select '**Resistance**' sensor type in the **Point Module** and select **Pulsed** in the **Advanced** parameters (the Pulsed option increases accuracy by eliminating any self-heating in the passive temperature sensor, while the Continuous option can trade absolute accuracy for speed).

In Passive Input Mode the Uniputs<sup>™</sup> and Universal Inputs configure like this:

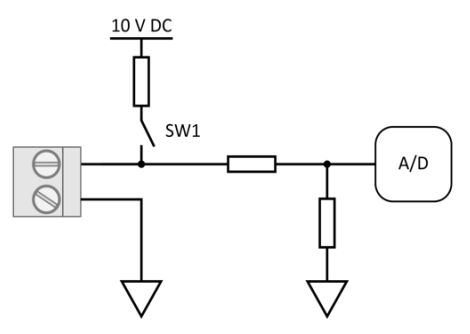

## **Note:** The reference voltage can be pulsed or continuous, using the solid state switch. A pulsed reference gives optimum accuracy by eliminating self-heating in the sensor, and this is the default setting.

#### UniPut<sup>™</sup> 24 V AC Detection

If 24 V AC is connected to a Uniput<sup>™</sup> terminal, then the 24 V AC Detect circuit will detect this and will open switch SW1. SW1 stays open for the duration of the 24 V AC state. When 24 V AC is removed from the Uniput<sup>™</sup> terminal then the short circuit or open circuit states can again be detected.

Voltage input mode (Active Input)

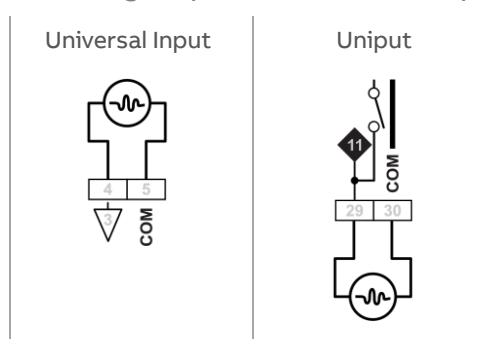

**Note**: Input Impedance for Universal Input terminals is 130 kΩ. Input Impedance for Uniput™ terminals is 40 kΩ.

The 0...10 V input is used for Active analog and digital measurements. 'Active' means that there is no current supplied by the CBXi-8R8(-H) for the sensor, as the signal is generated completely by the Sensor.

The 'mv' sensor setting gives a value between 0 and 10,000, which represents voltage in mV.

In 0 ... 10V Input Mode, the Uniputs<sup>™</sup> configure like this:

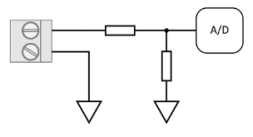

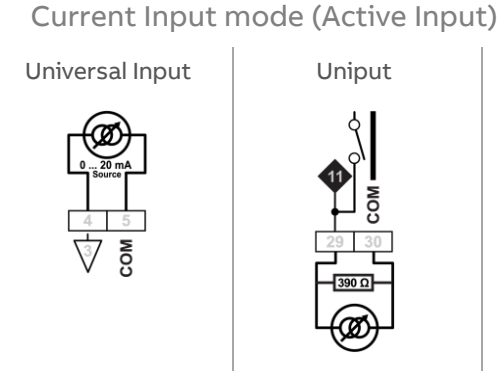

The Current Input is used for 0 ... 20 mA or 4 ... 20 mA Active sensors.

4 ... 20 mA scaling can easily be achieved using **CXpro<sup>HD</sup>** by entering range values in the Point Module 'Advanced' parameters.

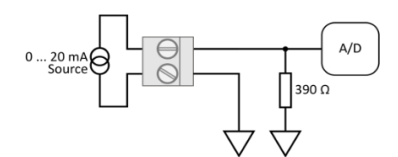

# CBXi IP Controller | CBXi Operation

#### **OUTPUT MODES**

UniPut terminals can generate an output as follows:

• Analog Output 0 ... 10 V, 20 mA, 12-bit resolution

- Digital Output 0 ... 10 V, 20 mA
- Relay Contacts with ability to switch up to 24 V AC Maximum Load: 24 V AC, 2 (1) A resistive (inductive) for all relay contacts

Analog 0 ... 10 V output mode

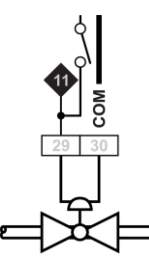

In Analog 0 ... 10 V output Mode, the Uniputs configure themselves like this:

where the D/A is the digital to analog converter. All circuitry is fully protected against 24 V AC.

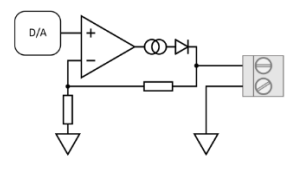

#### Digital 0 ... 10 V output mode

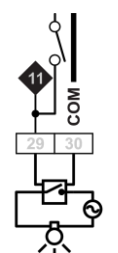

In Digital 0 ... 10 V output Mode, the Uniputs configure in the same way as for analog:

In this mode the output toggles between the voltages defined as "ON" and "OFF".

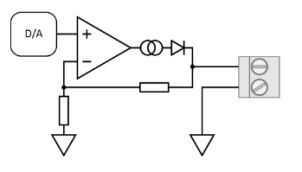

**Relay Mode** 

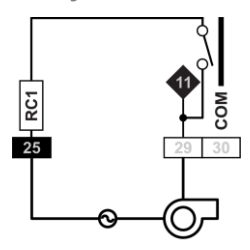

In Relay mode the Uniputs are configured with a single relay common for each half of the terminals:

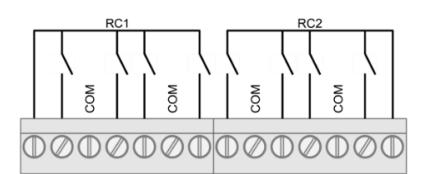

# **AUXILIARY POWER OUTPUTS**

The CBXi and FLX modules each have two 18 V DC outputs, for I/O devices that require loop power.

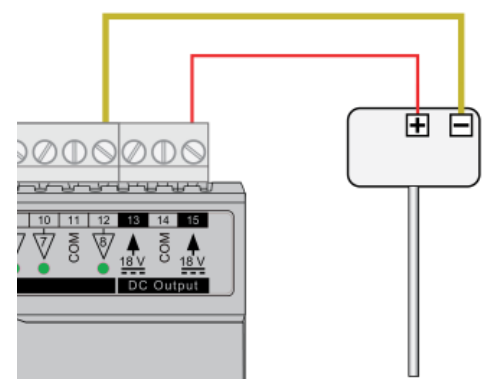

For 3-wire connections return can be through any COM terminal, but it is recommended that Auxiliary power wiring is through terminal 14, the COM between the two Auxiliary power terminals.

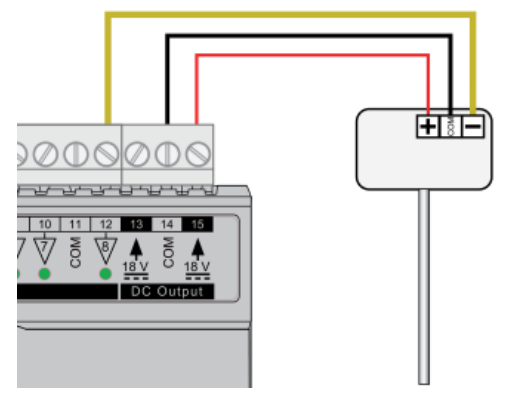

The DC output terminals provide a minimum of 18 V DC, but the combined load (on each IO module) must remain below 60 mA.

# USING A KEYPAD WITH THE CBXi

A CBT-STAT or UCU Room Display keypad can be connected to the CBX at the CBT-STAT port.

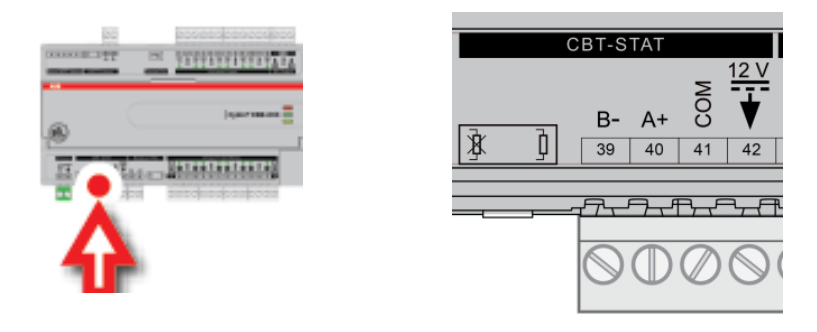

**Note:** If **UCU Room Display** is used, refer to the *DS0064 UCU10FC/K* for the corresponding Strategy Point Setup.

# **OUTPUT OVERRIDE**

HOA variants (CBXi-8R8-H, FLX-4R4-H and FLX-8R8-H) include hardware override switches for each of their outputs. The override controls are located behind the flap on the front of the device:

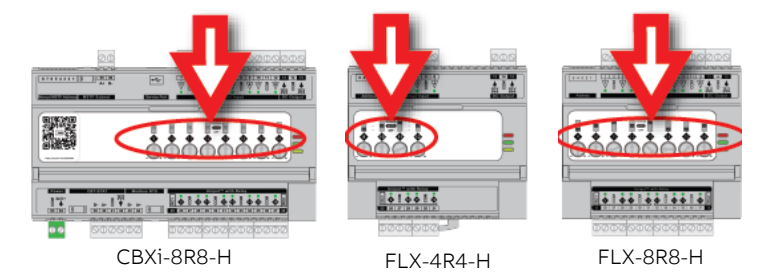

These controls consist of a switch and a rotary knob for each output:

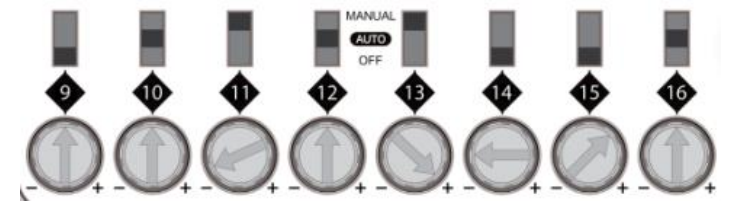

The channel number corresponding to the switch is shown directly below the switch.

The switch can be set to one of 3 positions:

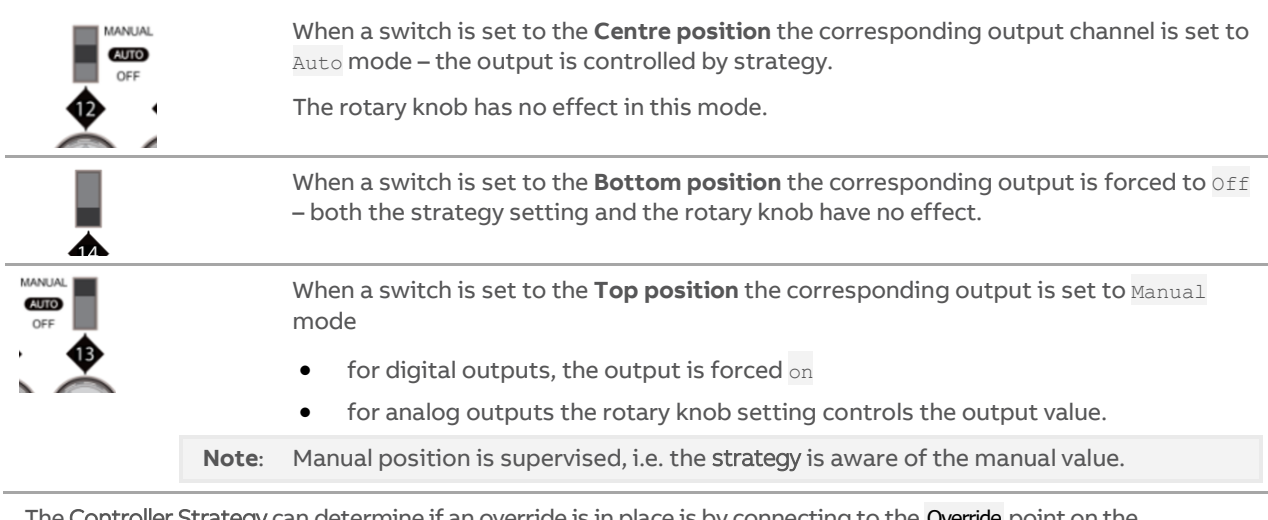

The Controller Strategy can determine if an override is in place is by connecting to the Override point on the output module:

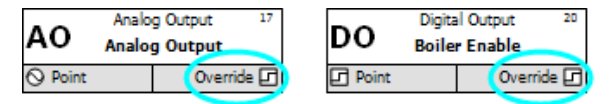

The value of the **Override** point will be '0' when the output is active and '1' when the point has been manually overridden. This allows the strategy to react to the fact that a point has been overridden.

Note: The corresponding terminal LED will indicate the override condition.
# **RESTARTING AND RESETTING THE CBXi**

The **CBXi** controller can be restarted or reset using the two switches located on the front panel (under the flap) beside the LED:

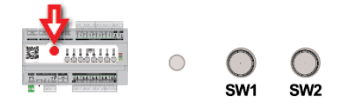

## **RESETTING THE WEBUI LOGIN**

If the WebUI username / password or IP address have been changed to unknown values so that you cannot log in to the WebUI, you can reset them to known values, i.e.

- username: admin
- password: cylonctl
- IP address: based on serial number (see *Configuring the IP connection* on page 31)

To reset the IP address and password, press SW1 while the controller is <u>running</u>, hold it until the LED lights up, and then release SW1.

#### **FULL FACTORY RESET**

To restore all settings in the **CBXi**, including any strategy configuration, press **SW1** while the controller is <u>booting</u>, hold it until the LED lights up, and then release **SW1**.

## **RESTARTING THE CONTROLLER WITHOUT POWER CYCLING**

To restart the **CBXi** without disconnecting the power, press **SW2** while the controller is <u>running</u>, hold it until the LED lights up, and then release **SW2**.

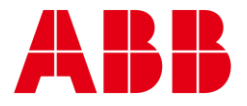

\_

# ABB CYLON CONTROLS ABB CYLON CONTROLS Clonshaugh Business & ONE TECHNOLOGY LANE Technology Park EXPORT, Clonshaugh PA 15632 Dublin 17 Ireland Tel.: +353 1 245 0500 Tel.: +1 724 733-2000 Fax: +353 1 245 0501 Fax: +1 724 327-6124 Email: info@cylon.com

\_\_\_\_

©ABB 2024 All Rights Reserved. Subject to change without notice

WWW.ABB.COM